# Mise en service

Capteur radiométrique pour la mesure de densité

# **MINITRAC 31**

Foundation Fieldbus

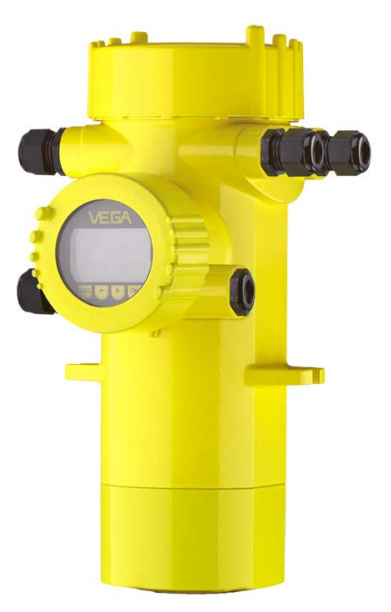

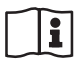

Document ID: 41782

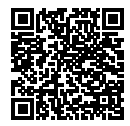

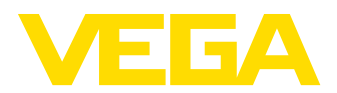

# Table des matières

| 1      | À propos de ce document                                              |                                                                                                    | . 4                                            |
|--------|----------------------------------------------------------------------|----------------------------------------------------------------------------------------------------|------------------------------------------------|
|        | 1.1                                                                  | Fonction                                                                                                    | 4                                              |
|        | 1.2                                                                  | Personnes concernées                                                                                                    | 4                                              |
|        | 1.3                                                                  | Symbolique utilisée                                                                                                    | 4                                              |
| 2      | Pour                                                                 | votre sécurité                                                                                                    | . 5                                            |
|        | 2.1                                                                  | Personnel autorisé                                                                                                    | . 5                                            |
|        | 2.2                                                                  | Utilisation appropriée                                                                                                    | . 5                                            |
|        | 2.3                                                                  | Avertissement contre les utilisations incorrectes                                                                                                    | . 5                                            |
|        | 2.4                                                                  | Consignes de sécurité générales                                                                                                    | . 5                                            |
|        | 2.5                                                                  | Conformité                                                                                                    | 6                                              |
|        | 2.6                                                                  | Recommandations NAMUR                                                                                                    | 6                                              |
|        | 2.7                                                                  | Installation et exploitation aux Etats-Unis et au Canada                                                                                                    | 6                                              |
|        | 2.8                                                                  | Remarques relatives a l'environnement                                                                                                    | . /                                            |
| 3      | Desc                                                                 | ription du produit                                                                                                    | . 8                                            |
|        | 3.1                                                                  | Structure                                                                                                    | . 8                                            |
|        | 3.2                                                                  | Fonctionnement                                                                                                    | 9                                              |
|        | 3.3                                                                  | Emballage, transport et stockage                                                                                                    | 11                                             |
|        | 3.4                                                                  | Accessoires                                                                                                    | 11                                             |
|        | 3.5                                                                  | Conteneur blindé correspondant                                                                                                    | 13                                             |
| 4      | Mont                                                                 | age                                                                                                    | 16                                             |
|        | 4.1                                                                  | Remarques générales                                                                                                    | 16                                             |
|        | 4.2                                                                  | Consignes de montage                                                                                                    | 17                                             |
| 5      | Racc                                                                 | ordement à l'alimentation en tension                                                                                                    | 23                                             |
| •      | 5 1                                                                  | Prénaration du raccordement                                                                                                    | 23                                             |
|        | 5.2                                                                  | Baccordement - mesure de densité, mesure de débit massique                                                                                                    | 26                                             |
|        | 5.3                                                                  | Raccordement - Détection de niveau                                                                                                    | 29                                             |
| 6      | Mico                                                                 | on sorvico avec la modula da ráglaga at d'affichaga                                                                                                    | 22                                             |
| 0      | 6 1                                                                  | Insertion du module de réglage et d'affichage                                                                                                    | 32                                             |
|        | 6.2                                                                  | Système de commande                                                                                                    | ৩८<br>বব                                       |
|        | 6.3                                                                  | Paramétrage - Mesure de niveau                                                                                                    | 34                                             |
|        | 6.4                                                                  | Paramétrage - mesure de densité                                                                                                    | 39                                             |
|        | 6.5                                                                  | Paramétrage - Détection de niveau                                                                                                    | 52                                             |
|        | 6.6                                                                  | Paramétrage - alarme de radiations externes                                                                                                    | 62                                             |
|        | 6.7                                                                  | Paramétrage - correction de la valeur effective                                                                                                    | 64                                             |
|        | 6.8                                                                  | Sauvegarder les données de paramétrage                                                                                                    | 67                                             |
| 7      | Mise en service avec PACTware                                        |                                                                                                    |                                                |
|        |                                                                      |                                                                                                    |                                                |
|        | 7.1                                                                  | Baccordement du PC                                                                                                    | 68                                             |
|        | 7.1<br>7.2                                                           | Raccordement du PC                                                                                                    | 68<br>68                                       |
|        | 7.1<br>7.2<br>7.3                                                    | Raccordement du PC<br>Paramétrage via PACTware<br>Sauvegarder les données de paramétrage                                                                                                    | 68<br>68<br>69                                 |
| 8      | 7.1<br>7.2<br>7.3                                                    | Raccordement du PC<br>Paramétrage via PACTware<br>Sauvegarder les données de paramétrage                                                                                                    | 68<br>68<br>69                                 |
| 8      | 7.1<br>7.2<br>7.3<br>Mise                                            | Raccordement du PC         Paramétrage via PACTware         Sauvegarder les données de paramétrage         en service avec d'autres systèmes         Programmes de configuration DD                                                    | 68<br>68<br>69<br><b>70</b>                    |
| 8      | 7.1<br>7.2<br>7.3<br><b>Mise</b><br>8.1<br>8.2                       | Raccordement du PC         Paramétrage via PACTware         Sauvegarder les données de paramétrage         en service avec d'autres systèmes         Programmes de configuration DD         Field Communicator 375, 475                | 68<br>69<br><b>70</b><br>70                    |
| 8      | 7.1<br>7.2<br>7.3<br><b>Mise</b><br>8.1<br>8.2                       | Raccordement du PC         Paramétrage via PACTware         Sauvegarder les données de paramétrage         en service avec d'autres systèmes         Programmes de configuration DD         Field Communicator 375, 475                | 68<br>69<br><b>70</b><br>70<br>70              |
| 8<br>9 | 7.1<br>7.2<br>7.3<br><b>Mise</b><br>8.1<br>8.2<br><b>Diag</b>        | Raccordement du PC<br>Paramétrage via PACTware<br>Sauvegarder les données de paramétrage<br>en service avec d'autres systèmes<br>Programmes de configuration DD<br>Field Communicator 375, 475<br>nostic et maintenance                | 68<br>69<br><b>70</b><br>70<br>70<br><b>71</b> |
| 8<br>9 | 7.1<br>7.2<br>7.3<br><b>Mise</b><br>8.1<br>8.2<br><b>Diag</b><br>9.1 | Raccordement du PC<br>Paramétrage via PACTware<br>Sauvegarder les données de paramétrage<br>en service avec d'autres systèmes<br>Programmes de configuration DD<br>Field Communicator 375, 475<br>nostic et maintenance<br>Maintenance | 68<br>69<br>70<br>70<br>70<br>71<br>71         |

41782-FR-221207

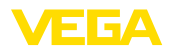

|    | 9.3  | Élimination des défauts                      | 75 |
|----|------|----------------------------------------------|----|
|    | 9.4  | Remplacement de l'électronique               |    |
|    | 9.5  | Mise à jour du logiciel                      |    |
|    | 9.6  | Procédure en cas de réparation               | 77 |
| 10 | Démo | ontage                                       | 79 |
|    | 10.1 | Étapes de démontage                          | 79 |
|    | 10.2 | Recyclage                                    |    |
| 11 | Anne | хе                                           | 80 |
|    | 11.1 | Caractéristiques techniques                  | 80 |
|    | 11.2 | Communication d'appareil Foundation Fieldbus | 85 |
|    | 11.3 | Dimensions                                   |    |
|    | 11.4 | Droits de propriété industrielle             |    |
|    |      |                                              |    |
|    | 11.5 | Marque déposée                               |    |

# 41782-FR-221207

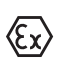

#### Consignes de sécurité pour atmosphères Ex :

Respectez les consignes de sécurité spécifiques pour les applications Ex. Celles-ci font partie intégrante de la notice de mise en service et sont jointes à la livraison de chaque appareil disposant d'un agrément Ex.

Date de rédaction : 2022-11-22

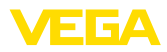

# 1 À propos de ce document

# 1.1 Fonction

La présente notice contient les informations nécessaires au montage, au raccordement et à la mise en service de l'appareil ainsi que des remarques importantes concernant l'entretien, l'élimination des défauts, le remplacement de pièces et la sécurité de l'utilisateur. Il est donc primordial de la lire avant d'effectuer la mise en service et de la conserver près de l'appareil, accessible à tout moment comme partie intégrante du produit.

# 1.2 Personnes concernées

Cette mise en service s'adresse à un personnel qualifié formé. Le contenu de ce manuel doit être rendu accessible au personnel qualifié et mis en œuvre.

# 1.3 Symbolique utilisée

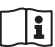

#### ID du document

Ce symbole sur la page de titre du manuel indique l'ID du document. La saisie de cette ID du document sur <u>www.vega.com</u> mène au téléchargement du document.

Information, remarque, conseil : Ce symbole identifie des informations complémentaires utiles et des conseils pour un travail couronné de succès.

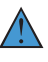

**Remarque :** ce pictogramme identifie des remarques pour éviter des défauts, des dysfonctionnements, des dommages de l'appareil ou de l'installation.

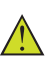

Attention : le non-respect des informations identifiées avec ce pictogramme peut avoir pour conséquence des blessures corporelles.

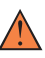

Avertissement : le non-respect des informations identifiées avec ce pictogramme peut avoir pour conséquence des blessures corporelles graves, voire mortelles.

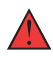

**Danger :** le non-respect des informations identifiées avec ce pictogramme aura pour conséquence des blessures corporelles graves, voire mortelles.

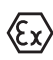

#### Applications Ex

Vous trouverez à la suite de ce symbole des remarques particulières concernant les applications Ex.

Liste

Ce point précède une énumération dont l'ordre chronologique n'est pas obligatoire.

#### 1 Séquence d'actions

Les étapes de la procédure sont numérotées dans leur ordre chronologique.

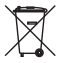

#### Élimination

Vous trouverez à la suite de ce symbole des remarques particulières relatives à l'élimination.

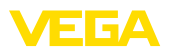

# 2 Pour votre sécurité

#### 2.1 Personnel autorisé

Toutes les manipulations sur l'appareil indiquées dans la présente documentation ne doivent être effectuées que par du personnel qualifié, spécialisé et autorisé par l'exploitant de l'installation.

Il est impératif de porter les équipements de protection individuels nécessaires pour toute intervention sur l'appareil.

# 2.2 Utilisation appropriée

Le MINITRAC 31 est un capteur pour la mesure de densité et la détection de niveau.

Vous trouverez des informations plus détaillées concernant le domaine d'application au chapitre " *Description du produit*".

La sécurité de fonctionnement n'est assurée qu'à condition d'un usage conforme de l'appareil en respectant les indications stipulées dans la notice de mise en service et dans les éventuelles notices complémentaires.

#### 2.3 Avertissement contre les utilisations incorrectes

En cas d'utilisation incorrecte ou non conforme, ce produit peut être à l'origine de risques spécifiques à l'application, comme par ex. un débordement du réservoir du fait d'un montage ou d'un réglage incorrects. Cela peut entraîner des dégâts matériels, des blessures corporelles ou des atteintes à l'environnement. De plus, les caractéristiques de protection de l'appareil peuvent également en être affectées.

# 2.4 Consignes de sécurité générales

L'appareil est à la pointe de la technique actuelle en prenant en compte les réglementations et directives courantes. Il est uniquement autorisé de l'exploiter dans un état irréprochable sur le plan technique et sûr pour l'exploitation. L'exploitant est responsable de la bonne exploitation de l'appareil. En cas de mise en œuvre dans des produits agressifs ou corrosifs, avec lesquels un dysfonctionnement de l'appareil pourrait entraîner un risque, l'exploitant a l'obligation de s'assurer du fonctionnement correct de l'appareil par des mesures appropriées.

L'utilisateur doit respecter les consignes de sécurité contenues dans cette notice, les standards d'installation spécifiques au pays et les règles de sécurité et les directives de prévention des accidents en vigueur.

Des interventions allant au-delà des manipulations décrites dans la notice technique sont exclusivement réservées au personnel autorisé par le fabricant pour des raisons de sécurité et de garantie. Les transformations ou modifications en propre régie sont formellement interdites. Pour des raisons de sécurité, il est uniquement permis d'utiliser les accessoires mentionnés par le fabricant.

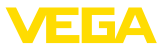

Pour éviter les dangers, il faudra tenir compte des consignes et des signalisations de sécurité apposées sur l'appareil.

Ce système de mesure utilise des rayons gamma. Veuillez donc respecter les indications concernant la protection contre les radiations dans le chapitre " *Description du produit* ". Tous les travaux sur le conteneur blindé ne doivent être effectués que par une personne compétente responsable de la protection contre les radiations.

# 2.5 Conformité

L'appareil satisfait les exigences légales actuelle des directives concernées ou des réglementations techniques nationales spécifiques concernées. Nous confirmons la conformité avec le marquage correspondant.

Vous trouverez les déclarations de conformité UE correspondantes sur notre page d'accueil.

#### Compatibilité électromagnétique

Les appareils avec boîtier plastique sont prévus pour un fonctionnement dans un environnement industriel où il faut s'attendre à des perturbations conduites ou rayonnées, ce qui est courant pour un appareil de la classe A selon EN 61326-1. Si vous utilisez l'appareil dans un autre environnement, il faudra veiller à ce que la compatibilité électromagnétique vis à vis d'autres appareils soit garantie par des mesures adéquates.

# 2.6 Recommandations NAMUR

NAMUR est la communauté d'intérêts de technique d'automatisation dans l'industrie process en Allemagne. Les recommandations NAMUR publiées sont des standards dans l'instrumentation de terrain.

L'appareil satisfait aux exigences des recommandations NAMUR suivantes :

- NE 21 Compatibilité électromagnétique de matériels
- NE 43 Niveau signal pour l'information de défaillance des capteurs de pression
- NE 53 Compatibilité d'appareils de terrain et de composants de réglage et d'affichage
- NE 107 Autosurveillance et diagnostic d'appareils de terrain

Pour plus d'informations, voir www.namur.de.

#### 2.7 Installation et exploitation aux États-Unis et au Canada

Ces instructions sont exclusivement valides aux États-Unis et au Canada. C'est pourquoi le texte suivant est uniquement disponible en langue anglaise.

Installations in the US shall comply with the relevant requirements of the National Electrical Code (ANSI/NFPA 70).

Installations in Canada shall comply with the relevant requirements of the Canadian Electrical Code.

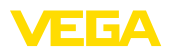

#### 2.8 Remarques relatives à l'environnement

La défense de notre environnement est une des tâches les plus importantes et des plus prioritaires. C'est pourquoi nous avons mis en œuvre un système de management environnemental ayant pour objectif l'amélioration continue de la protection de l'environnement. Notre système de management environnemental a été certifié selon la norme DIN EN ISO 14001.

Aidez-nous à satisfaire à ces exigences et observez les remarques relatives à l'environnement figurant dans cette notice de mise en service :

- Au chapitre " Emballage, transport et stockage"
- au chapitre " Recyclage"

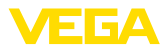

# 3 Description du produit

#### 3.1 Structure

#### Plaque signalétique

La plaque signalétique contient les informations les plus importantes servant à l'identification et à l'utilisation de l'appareil :

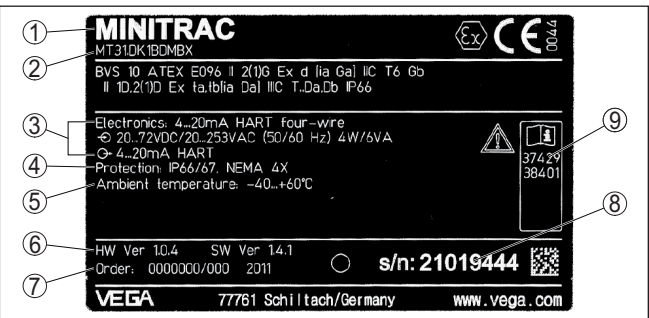

Fig. 1: Présentation de la plaque signalétique (exemple)

- 1 Type d'appareil
- 2 Code de produit
- 3 Électronique
- 4 Type de protection
- 5 Température ambiante
- 6 Version du matériel et du logiciel
- 7 Numéro de commande
- 8 Numéro de série de l'appareil
- 9 Numéros ID documentation de l'appareil

# Plaque signalétique en acier inoxydable

Dans des conditions ambiantes défavorables ou avec des substances agressives, des plaques autocollantes peuvent se décoller ou devenir illisibles.

La plaque signalétique en acier inoxydable en option est visée en fixe sur le boîtier et l'inscription est résistante dans la durée.

La plaque signalétique en acier inoxydable ne peut pas être équipée en seconde monte.

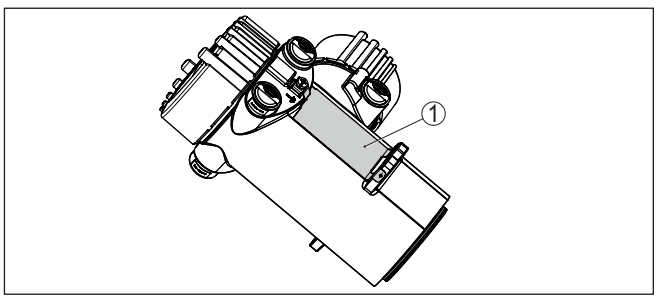

Fig. 2: Position de la plaque signalétique en acier inoxydable

1 Plaque signalétique en acier inoxydable

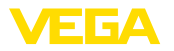

| La plaque signalétique contient le numéro de série de l'appareil.<br>Ce numéro vous permet de trouver, sur note site web, les données<br>suivantes concernant l'appareil :                                                                                                    |
|----------------------------------------------------------------------------------------------------|
| <ul> <li>Code de produit (HTLM)</li> <li>Date de livraison (HTML)</li> <li>Caractéristiques de l'appareil spécifiques à la commande (HTML)</li> <li>Notice de mise en service et notice de mise en service simplifiée à la livraison (PDF)</li> <li>Certificat de contrôle (PDF) - en option</li> </ul> |
| Rendez-vous sur " <u>www.vega.com</u> " et indiquez dans la zone de recherche le numéro de série de votre appareil.                                                                                                    |
| Vous trouverez également les données sur votre smartphone :                                                                                                    |
| Télécharger l'appli VEGA depuis l'" <i>Apple App Store</i> " ou depuis le<br>" <i>Google Play Store</i> "     Numérica: la coda OB situé sur la plaque signalétique de l'appa                                                                                                    |
| reil ou                                                                                                    |
| Entrer le numéro de série manuellement dans l'application                                                                                                    |
| La présente notice de mise en service est valable pour les versions<br>d'appareil suivantes :                                                                                                    |
| <ul> <li>Matériel de version supérieure ou égale à 1.0.5</li> <li>Logiciel de version supérieure ou égale à 2.1.0</li> </ul>                                                                                                    |
| L'appareil est livrable en différentes versions d'électronique. La<br>version de l'électronique dont l'appareil est muni est indiquée sur la<br>plaque signalétique (code de produit) :                                                                                                    |
| <ul> <li>Électronique standard type PROTRACPAFE-XX</li> </ul>                                                                                                    |
| La livraison comprend :                                                                                                    |
| Capteur radiométrique                                                                                                    |
| Accessoires de montage     Documentation                                                                                                    |
| Module Bluetooth (en option)                                                                                                    |
| Cette notice de mise en service                                                                                                    |
| Ex)                                                                                                    |
| <ul> <li>Le cas échéant d'autres certificats</li> </ul>                                                                                                    |
| 3.2 Fonctionnement                                                                                                    |
| L'appareil est approprié pour des applications dans des liquides ainsi<br>que dans des solides en vrac dans des cuves dans des conditions de<br>process difficiles. Des possibilités d'utilisation existent dans presque<br>tous les domaines industriels.                                              |
| La valeur de mesure est saisie sans contact à travers la paroi de la<br>cuve. Vous ne nécessitez pas de raccord process ni de piquage de<br>cuve. L'appareil est ainsi approprié de manière idéale à une installa-<br>tion ultérieure.                                                                  |
|                                                                                                    |

41782-FR-221207

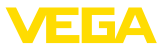

L'appareil présente de nombreuses possibilités d'application. Outre les applications principales comme la mesure de densité et la détection de niveau, le MINITRAC 31 permet également la détection de quantités restantes et la mesure du débit massique s'il est utilisé en combinaison avec un appareil de mesure de débit.

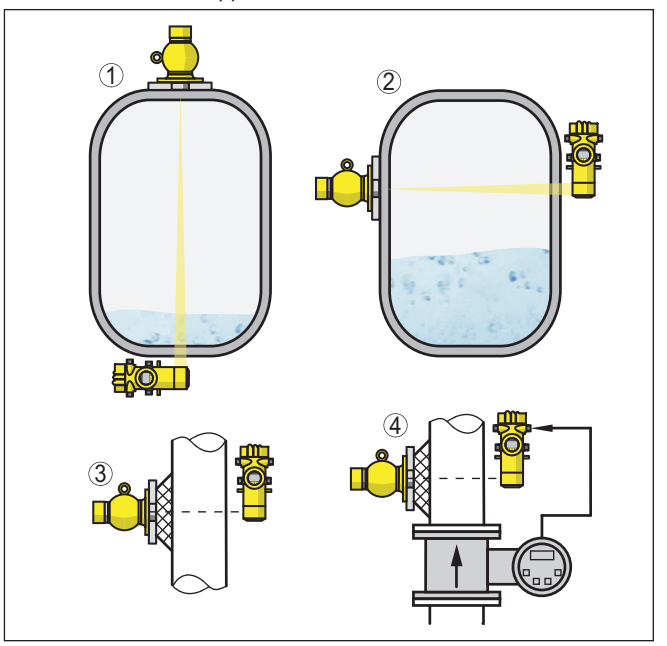

Fig. 3: MINITRAC 31 - Possibilités d'application

- 1 Mesure de niveau détection des quantités restantes
- 2 Détection de niveau
- 3 Mesure de densité
- 4 Mesure du débit massique

D'autres possibilités d'application sont l'utilisation comme alarme de radiations externes ou correction de la valeur effective.

Si l'alarme de radiations externes est sélectionnée, l'appareil détecte le rayonnement issu des sources de rayonnement externes. Les sources de rayonnement externes peuvent être, par ex., une vérification du cordon de soudure sur une installation voisine ou d'autres appareils radiométriques.

Si l'appareil fonctionne comme correction de la valeur effective, l'appareil transmet une valeur réelle pour corriger un autre capteur radiométrique. Il est ainsi possible d'adapter la mesure exactement aux conditions régnant dans la cuve.

Principe de fonctionne-<br/>mentPour une mesure radiométrique, un isotope césium 137 ou un isotope<br/>cobalt 60 émet des rayons gamma focalisés qui sont affaiblis lorsque<br/>la paroi du tube et le produit sont pénétrés. Le détecteur Nal qui est<br/>monté sur le côté opposé, par exemple sur une tuyauterie, capte

|                                            | le rayonnement dont l'intensité dépend de la densité du produit à<br>mesurer. Le principe de mesure s'est établi de manière particulière-<br>ment remarquable dans les conditions de process extrêmes grâce<br>à la mesure sans contact de l'extérieur à travers la paroi du tube. Le<br>système de mesure garantit une sécurité et une fiabilité maximales<br>indépendamment du produit et de ses caractéristiques. |
|--------------------------------------------|----------------------------------------------------------------------------------------------------|
|                                            | 3.3 Emballage, transport et stockage                                                                                                    |
| Emballage                                  | Durant le transport jusqu'à son lieu d'application, votre appareil a été protégé par un emballage dont la résistance aux contraintes de transport usuelles a fait l'objet d'un test selon la norme DIN ISO 4180.                                                                                                    |
|                                            | L'emballage de l'appareil est en carton non polluant et recyclable.<br>Pour les versions spéciales, on utilise en plus de la mousse ou des<br>feuilles de polyéthylène. Faites en sorte que cet emballage soit recy-<br>clé par une entreprise spécialisée de récupération et de recyclage.                                                                                                    |
| Transport                                  | Le transport doit s'effectuer en tenant compte des indications faites<br>sur l'emballage de transport. Le non-respect peut entraîner des dom-<br>mages à l'appareil.                                                                                                    |
| Inspection du transport                    | Dès la réception, vérifiez si la livraison est complète et recherchez<br>d'éventuels dommages dus au transport. Les dommages de transport<br>constatés ou les vices cachés sont à traiter en conséquence.                                                                                                    |
| Stockage                                   | Les colis sont à conserver fermés jusqu'au montage en veillant à respecter les marquages de positionnement et de stockage apposés à l'extérieur.                                                                                                    |
|                                            | Sauf autre indication, entreposez les colis en respectant les condi-<br>tions suivantes :                                                                                                    |
|                                            | <ul> <li>Ne pas entreposer à l'extérieur</li> <li>Entreposer dans un lieu sec et sans poussière</li> <li>Ne pas exposer à des produits agressifs</li> <li>Protéger contre les rayons du soleil</li> <li>Éviter des secousses mécaniques</li> </ul>                                                                                                    |
| Température de stockage<br>et de transport | <ul> <li>Température de transport et de stockage voir au chapitre " Annexe<br/>- Caractéristiques techniques - Conditions ambiantes"</li> <li>Humidité relative de l'air 20 85 %</li> </ul>                                                                                                    |
| Soulever et porter                         | Avec un poids des appareils supérieur à 18 kg (39.68 lbs), il convient<br>d'utiliser des dispositifs appropriés et homologués pour soulever et<br>porter.                                                                                                    |
|                                            | 3.4 Accessoires                                                                                                    |
| Module de réglage et<br>d'affichage        | Le module de réglage et d'affichage sert à l'affichage des valeurs de mesure, au réglage et au diagnostic.                                                                                                    |
|                                            | Le module Bluetooth intégré (en option) permet le paramétrage sans<br>fil via des appareils de réglage standard.                                                                                                    |

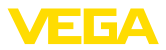

| VEGACONNECT                                   | L'adatapteur d'interface VEGACONNECT permet d'intégrer des ap-<br>pareils à capacité de communication dans l'interface USB d'un PC.                                                                                                    |
|-----------------------------------------------|----------------------------------------------------------------------------------------------------|
| VEGADIS 81                                    | Le VEGADIS 81 est une unité externe de réglage et d'affichage pour les capteurs plics® VEGA.                                                                                                    |
| Électronique - PT30                           | L'électronique PT30 est une pièce de rechange pour les capteurs radiométriques MINITRAC 31.                                                                                                    |
|                                               | Il se trouve dans le grand compartiment de raccordement et de l'électronique.                                                                                                    |
|                                               | L'électronique ne peut être remplacée que par un technicien de service après-vente VEGA.                                                                                                    |
| Électronique supplémen-<br>taire - PROTRAC.ZE | L'électronique supplémentaire PROTRAC.ZE est une pièce de<br>rechange pour les capteurs radiométriques MINITRAC 31.                                                                                                    |
|                                               | Elle se trouve dans le compartiment de réglage et de raccordement.                                                                                                    |
| Accessoires de montage                        | Des supports ainsi que des accessoires spéciaux sont disponibles pour le montage du MINITRAC 31.                                                                                                    |
|                                               | Il existe des supports de serrage correspondants pour le montage sur des conduites tubulaires. Demandez à nos collaborateurs du service commercial.                                                                                                    |
| Refroidissement d'ap-<br>pareil               | Le capteur radiométrique a des limites de température qui ne doivent<br>pas être dépassée. Lorsque la température maximale est dépassée,<br>des mesures erronées peuvent se produire ainsi qu'une détérioration<br>durable du capteur.                                                                                                    |
|                                               | Vous avez plusieurs possibilités pour éviter les températures am-<br>biantes élevées :                                                                                                    |
|                                               | <b>Protection solaire passive</b><br>Le rayonnement direct du soleil augmente la température sur le cap-<br>teur de 20 °K. La meilleure possibilité de protection contre les effets<br>du rayonnement direct du soleil est un toit approprié afin de maintenir<br>le capteur à l'ombre.                                                                                                 |
|                                               | Si cela n'est pas possible, où alors seulement avec des coûts rédhi-<br>bitoires, vous pouvez utiliser la protection solaire passive. Celle-ci,<br>composée d'un capot de protection solaire de boîtier et d'un flexible<br>de protection solaire, peut réduire la température du capteur de 10 °K.                                                                                     |
|                                               | <b>Refroidissement par eau</b><br>À des températures ambiantes jusqu'à +100 °C, vous pouvez utiliser<br>un refroidissement liquide. Contrôlez s'il y a suffisamment d'eau re-<br>froidie à disposition. Vous trouverez de plus amples informations dans<br>la notice complémentaire du refroidissement à eau. Le refroidisse-<br>ment à eau ne peut pas être installé en seconde monte. |
|                                               | Refroidissement à l'air<br>À des températures ambiantes jusqu'à +120 °C, vous pouvez utiliser<br>un refroidissement à air. L'air de refroidissement est généré par des<br>refroidisseurs à courant tourbillonnaire. Contrôlez que la disponibilité<br>en air comprimé est suffisante. Vous trouverez de plus amples infor-                                                              |

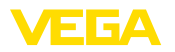

mations dans la notice complémentaire du refroidissement à air. Le refroidissement à air ne peut pas être installé en seconde monte.

#### Modulateur gamma

Pour éviter les rayonnements parasites, vous pouvez monder un modulateur gamma devant le conteneur blindé. Cela garantit une mesure fiable même en cas de rayonnement parasite.

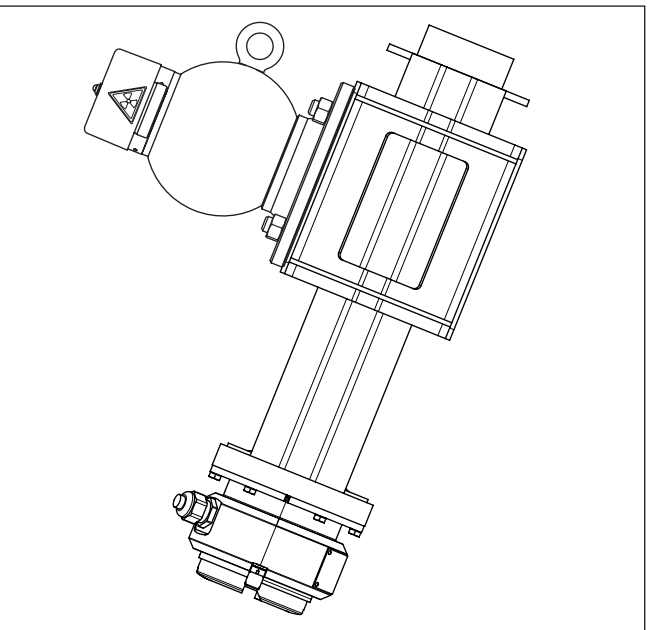

Fig. 4: Modulateur gamma (en option) pour une mesure sans interruption même en cas de rayonnement parasite

1 Modulateur gamma (monté sur conteneur blindé)

Pour les températures ambiantes allant jusqu'à +120 °C (+248 °F), le modulateur gamma est livrable en option avec refroidissement par eau.

Il est possible de synchroniser un nombre illimité d'appareils. Pour synchroniser plusieurs modulateurs gamma, il vous faut une unité de commande.

# 3.5 Conteneur blindé correspondant

Un isotope radioactif dans un conteneur blindé approprié est nécessaire au fonctionnement d'une mesure radiométrique.

Le maniement de matériel radioactif est réglementé par la loi. Les réglementations concernant la radioprotection du pays dans lequel l'installation est utilisée sont déterminantes.

Dans la République fédérale d'Allemagne, le règlement actuel concernant la radioprotection (Strahlenschutzverordnung - Str-ISchV) sur la base de la loi allemande sur la protection radiologique (Atomschutzgesetz - AtG) est, par ex., en vigueur.

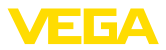

Pour une mesure avec une méthode radiométrique, les points suivants sont surtout importants :

Autorisation d'utilisation L'utilisation d'une installation utilisant des rayons gamma nécessite une autorisation. Celle-ci est délivrée par le gouvernement de chaque état ou par l'autorité compétente (en Allemagne, par ex., services pour la protection de l'environnement, services d'inspection du travail, etc.).

Vous trouverez d'autres indications dans la notice de mise en service du conteneur blindé.

#### Informations générales concernant la protection contre les radiations

Lors de manipulations de substances radioactives, une exposition aux radiations non nécessaire doit être évitée. Une exposition inévitable aux radiations doit être aussi courte que possible. Veuillez respecter pour cela les trois mesures importantes suivantes :

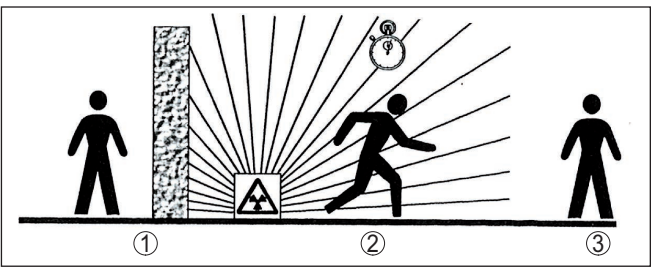

Fig. 5: Mesures de protection contre le rayonnement radioactif

- 1 Blindage
- 2 Durée
- 3 Écart

**Blindage** - Veillez qu'il y ait un bon blindage entre la source de rayonnement et vous-même ainsi que toutes les autres personnes. Les conteneurs blindés (par ex. VEGASOURCE) ainsi que tous les matériaux ayant une haute densité (par ex., le plomb, le fer, le béton, etc.) procurent un blindage efficace.

**Durée** : Tenez vous aussi brièvement que possible dans la zone exposée aux radiations.

**Écart** : Maintenez si possible un écart assez grand avec la source de rayonnement. Le débit de dose locale de la radiation baisse en fonction du carré de la distance avec la source de rayonnement.

- Personne compétente en radioprotection L'exploitant de l'installation doit nommer un responsable de la protection contre les radiations qui possède les connaissances techniques nécessaires. Il est responsable du respect du règlement et des mesures de protection contre les radiations.
- Zone contrôléesLes zones contrôlées sont des zones dans lesquelles le débit de<br/>dose local dépasse une valeur définie. Seules des personnes<br/>soumises à une surveillance de la dose individuelle sont autorisées<br/>à travailler dans ces zones contrôlées. Vous trouverez chaque valeur<br/>limite en vigueur dans la directive actuelle des administrations res-

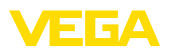

pectives (en Allemagne, par ex., celle-ci est la législation concernant la protection contre les radiations.

Nous sommes à votre disposition pour d'autres informations concernant la protection contre les radiations et les prescriptions dans d'autres pays. Couper la source de

Protection contre l'hu-

rayonnement

midité

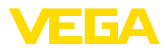

# 4 Montage

#### 4.1 Remarques générales

Le conteneur blindé fait partie du système de mesure. Si le conteneur blindé est déjà équipé d'un isotope actif le conteneur blindé doit être protégé avant le montage.

#### Danger !

Assurez-vous avant le début des travaux de montage que la source de rayonnement est fermée de manière fiable. Protégez le conteneur blindé à l'état fermé avec un cadenas d'une ouverture non volontaire.

Protégez votre appareil au moyen des mesures suivantes contre l'infiltration d'humidité :

- Utilisez un câble de raccordement approprié (voir le chapitre " Raccorder à l'alimentation tension")
- Serrez bien le presse-étoupe ou le connecteur
- Passez le câble de raccordement vers le bas devant le presseétoupe ou le connecteur

Cela est avant tout valable en cas de montage en extérieur, dans des locaux dans lesquels il faut s'attendre à de l'humidité (par ex. du fait des cycles de nettoyage) et aux réservoirs refroidis ou chauffés.

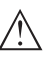

#### **Remarque:**

Assurez-vous que pendant l'installation ou la maintenance, aucune humidité ou aucune salissure ne peut pénétrer à l'intérieur de l'appareil.

Pour maintenir le type de protection d'appareil, assurez que le couvercle du boîtier est fermé pendant le fonctionnement et le cas échéant fixé.

Conditions de process

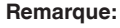

Pour des raisons de sécurité, il est uniquement autorisé d'exploiter l'appareil dans les conditions process admissibles. Vous trouverez les indications à cet égard au chapitre "*Caractéristiques techniques*" de la notice de mise en service ou sur la plaque signalétique.

Assurez vous avant le montage que toutes les parties de l'appareil exposées au process sont appropriées aux conditions de celui-ci.

Celles-ci sont principalement :

- La partie qui prend les mesures
- Raccord process
- Joint process

Les conditions du process sont en particulier :

- Pression process
- Température process
- Propriétés chimiques des produits
- Abrasion et influences mécaniques

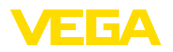

#### Presse-étoupes Filetage métrique

Dans le cas de boîtiers d'appareil avec filetages métriques, les presse-étoupes sont vissés en usine. Ils sont bouchés à titre de protection de transport par des obturateurs en plastique.

Ces obturateurs doivent être retirés avant de procéder au branchement électrique.

#### Filetage NPT

Les presse-étoupes ne peuvent pas être vissés en usine pour les boîtiers d'appareil avec filetages NPT autoétanchéifiants. Les ouvertures libres des entrées de câble sont pour cette raison fermées avec des capots rouges de protection contre la poussière servant de protection pendant le transport.

Vous devez remplacer ces capots de protection par des presseétoupes agréés avant la mise en service ou les fermer avec des obturateurs appropriés.

Les presse-étoupes et les obturateurs adaptés sont livrés avec l'appareil.

#### 4.2 Consignes de montage

#### Remarque:

Au moment de la conception, nos spécialistes analyseront les éléments de la voie de mesure afin de dimensionner l'isotope de manière appropriée.

Vous obtiendrez avec votre voie de mesure un document " Source-Sizing " avec l'activité de source nécessaire et toutes les indications pertinentes concernant le montage.

En sus des indications de montage suivantes, vous devrez respecter les indications de ce document " Source-Sizing ".

Les indications de montage suivantes sont valables tant que rien d'autre n'est indiqué dans le document " Source-Sizing ".

Vous trouverez des indications concernant les barrières et le montage du conteneur blindé associé dans la notice de mise en service du conteneur blindé, par ex. VEGASOURCE.

Vous pouvez installer le MINITRAC 31 dans une position quelconque. Si vous avez commandé la version avec manteau de plomb pour protéger l'environnement contre les rayons (disponible en option), le capteur est protégé latéralement contre les radiations externes. Dans ce cas, les rayons ne peuvent pénétrer que sur la face.

Fixez les capteurs de telle manière qu'une chute en dehors du support soit impossible.

Orientez l'angle de sortie du conteneur blindé vers le MINITRAC 31.

Montez le conteneur blindé si possible près du réservoir. S'il reste tout de même des espaces, assurez-vous qu'il soit impossible d'accéder à la zone de danger en utilisant des barrières et des grilles de protection.

41782-FR-221207

Position de montage

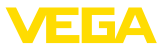

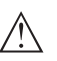

#### Avertissement !

Veillez à ce que le tube soit toujours rempli complètement. Les bulles d'air ou les dépôts de produit dans le tube peuvent fausser les résultats de mesure en particulier pour les parcours de mesure du tube positionnés horizontalement. Mesurer de préférence au milieu du tube.

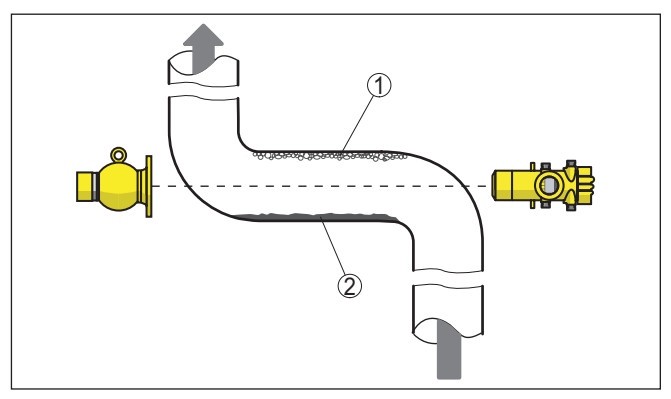

Fig. 6: Montage sur une tuyauterie horizontale

1 Bulles d'air

2 Dépôts

#### Mesure de densité

Une mesure de densité et de concentration est possible sur les tuyauteries et les cuves. La précision de la mesure augmente avec la longueur pénétrée (L) du produit. Cela est particulièrement important pour les produits qui ont une densité faible ou pour les petits diamètres de tube. Il y a différentes possibilités pour augmenter la longueur pénétrée (L) du produit.

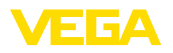

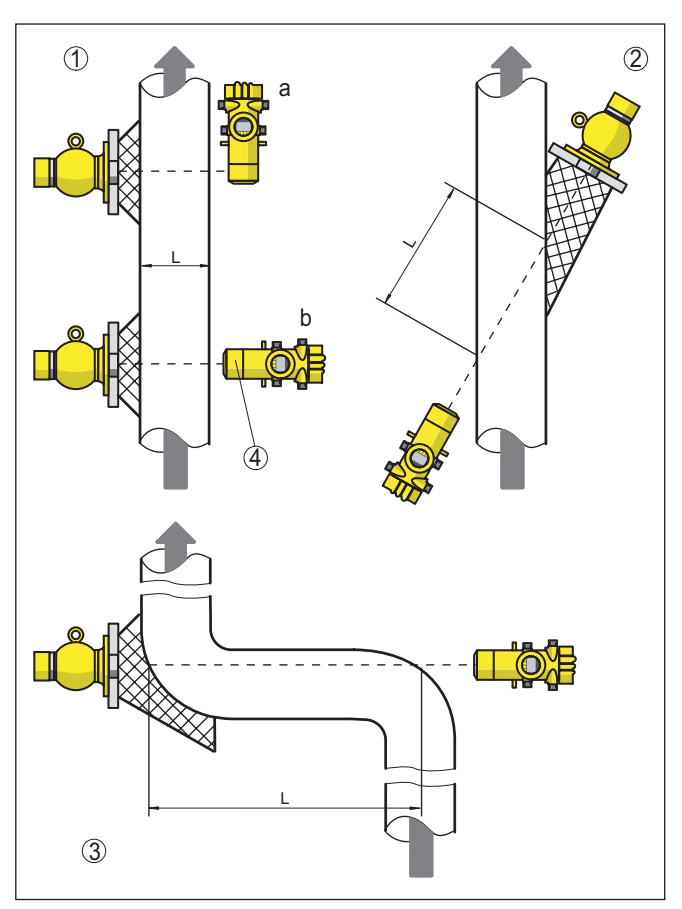

Fig. 7: Versions de montage - mesure de densité ou de concentration

- 1a Rayonnement radial montage vertical
- 1b Rayonnement axial montage horizontal ou lors de l'utilisation du manteau de plomb pour protéger l'environnement contre les rayons
- 2 Rayonnement diagonal pour augmenter la longueur pénétrée (L)
- 3 Augmentation de la longueur pénétrée (L) par l'insertion d'un angle de tube comme parcours de mesure
- 4 Manteau de plomb intégré pour protéger l'environnement contre les rayons l'appareil est ainsi protégé latéralement

Lors de la mesure de densité, la différence de rayonnement est très faible avec une densité variable. La variation est particulièrement faible avec les petits diamètres de tube.

Il est donc important d'avoir une protection contre les radiations externes négatives. Pour protéger l'appareil contre les radiations externes, vous pouvez monter la bague de plomb qui est disponible en option. L'équipement ultérieur de la bague de plomb n'est pas possible.

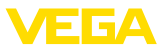

#### Débit massique

Si le MINITRAC 31 est utilisé en combinaison avec un appareil de mesure de débit, il est possible de mesurer le débit massique.

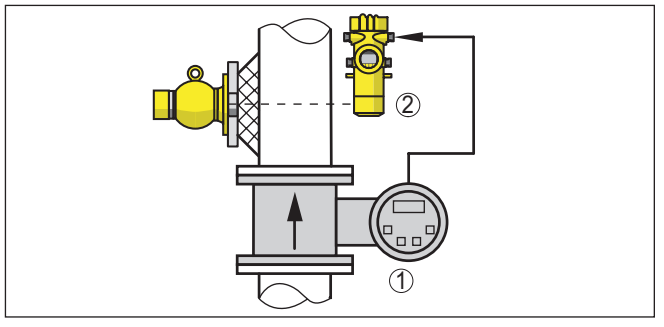

Fig. 8: Mesure de débit massique

- 1 Appareil de mesure de débit
- 2 MINITRAC 31

#### Détection de niveau

Pour la détection de niveau, le capteur est monté en règle général horizontalement à la hauteur du seuil de niveau souhaité. Veillez à ce qu'aucun renfort métallique ou arceau de renforcement ne soit dans la cuve à cet endroit.

Orientez l'angle de sortie du conteneur blindé exactement vers la plage de mesure du MINITRAC 31.

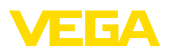

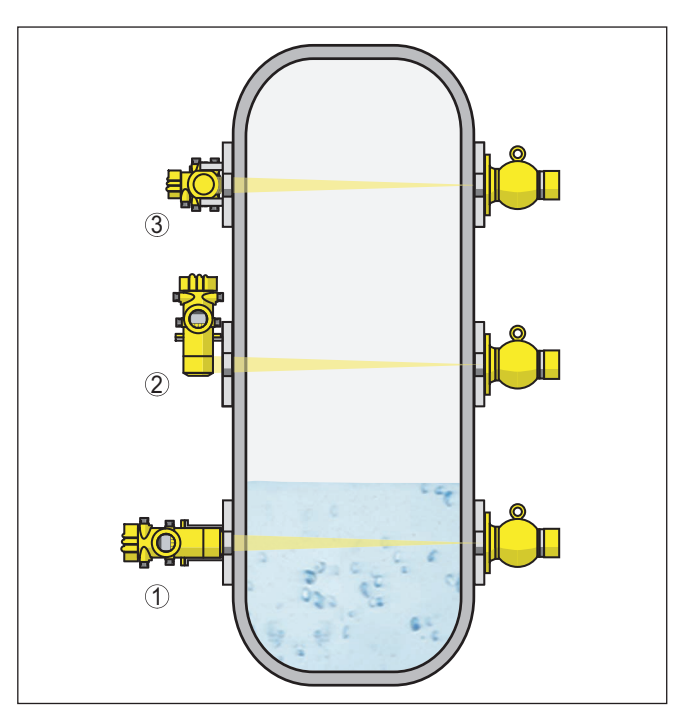

Fig. 9: Position de montage - Détection de niveau

- 1 Montage horizontal
- 2 Montage vertical
- 3 Montage horizontal, par rapport au réservoir

#### Mesure de niveau - détection des quantités restantes

Le MINITRAC 31 peut être utilisé pour la détection des quantités restantes, par exemple dans les cuves de stockage pour les liquides de qualité. L'appareil doit être monté au niveau du point le plus bas de la cuve.

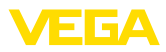

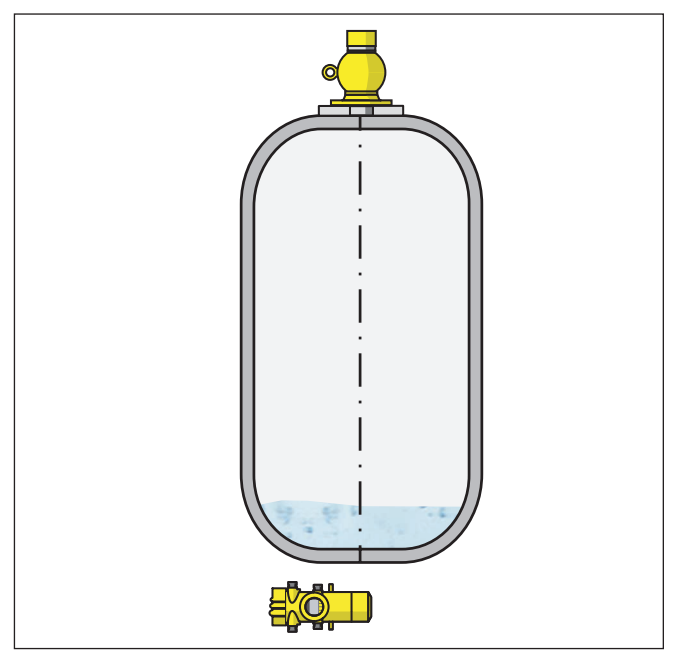

Fig. 10: Mesure de niveau - détection des quantités restantes sur une cuve de stockage

# Protection contre la chaleur

Si la température ambiante maximale est dépassée, des mesures appropriées doivent être prises afin de protéger l'appareil contre une surchauffe.

Pour cela, vous pouvez prévoir une isolation adaptée de l'appareil ou éloigner l'appareil de la source de chaleur.

Veillez à ce que ces mesures soient prises en compte dès la conception. Si vous voulez prendre ce genre de mesures ultérieurement, contactez nos spécialistes afin que la précision de l'application ne soit pas altérée.

Si ces mesures ne sont pas suffisantes pour maintenir la température ambiante maximale, nous proposons un refroidissement par eau ou par air pour le MINITRAC 31.

Le système de refroidissement doit également être inclus dans le calcul de la voie de mesure. Contactez nos spécialistes à propos de la conception du refroidissement.

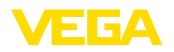

# 5 Raccordement à l'alimentation en tension

#### 5.1 Préparation du raccordement

Consignes de sécurité

Respectez toujours les consignes de sécurité suivantes :

- Le raccordement électrique ne doit être effectué que par du personnel qualifié, spécialisé et autorisé par l'exploitant de l'installation.
- En cas de risque de surtensions, installez des appareils de protection contre les surtensions.

#### Attention !

Raccordez ou débranchez qu'en état hors tension.

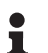

#### Remarque:

Installer un dispositif séparateur bien accessible pour l'appareil. Le dispositif séparateur doit être identifié pour l'appareil (CEI/EN61010).

# Alimentation tension via tension de réseau

L'exécution de l'appareil correspond à la classe de protection I. Afin de respecter cette classe de protection, il est absolument nécessaire de raccorder la terre sur la borne de terre interne. Respectez pour cela les règles d'installation spécifiques de votre pays.

L'alimentation de tension et la sortie signal s'effectueront par des câbles séparés si une séparation sûre est exigée. La plage de la tension d'alimentation peut différer en fonction de la version de l'appareil.

Vous trouverez les données concernant l'alimentation de tension au chapitre " *Caractéristiques techniques*".

Sélection du câble de raccordement

#### Exigences générales

- Veillez que le câble utilisé présente la résistance à la température et la sécurité anti-incendie nécessaires pour la température ambiante maximale pouvant se produire.
- Utilisez du câble de section ronde pour les appareils avec boîtier et presse-étoupe. Contrôlez pour quel diamètre extérieur du câble le presse-étoupe est approprié afin de garantir l'étanchéité du presse-étoupe (protection IP).
- Utilisez un presse-étoupe adapté au diamètre du câble.
- Les presse-étoupes inutilisés n'offrent pas une protection suffisante contre l'humidité et doivent être remplacés par des obturateurs.

#### **Tension d'alimentation**

Pour l'alimentation de tension, il est nécessaire d'utiliser un câble d'installation à trois brins homologué avec conducteur de protection PE.

#### Ligne signal

Utiliser pour la sortie de signal un câble conformément aux spécifications de bus correspondantes.

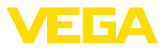

| Presse-étoupes                                     | <b>Filetage métrique</b><br>Dans le cas de boîtiers d'appareil avec filetages métriques, les<br>presse-étoupes sont vissés en usine. Ils sont bouchés à titre de pro-<br>tection de transport par des obturateurs en plastique.<br>Ces obturateurs doivent être retirés avant de procéder au branche-<br>ment électrique.                                                                                                    |
|----------------------------------------------------|----------------------------------------------------------------------------------------------------|
|                                                    | <b>Filetage NPT</b><br>Les presse-étoupes ne peuvent pas être vissés en usine pour les boî-<br>tiers d'appareil avec filetages NPT autoétanchéifiants. Les ouvertures<br>libres des entrées de câble sont pour cette raison fermées avec des<br>capots rouges de protection contre la poussière servant de protection<br>pendant le transport.                                                                                              |
|                                                    | Vous devez remplacer ces capots de protection par des presse-<br>étoupes agréés avant la mise en service ou les fermer avec des<br>obturateurs appropriés. Les presse-étoupes non utilisés n'offrent pas<br>de protection suffisante contre l'humidité et doivent être remplacés<br>par des obturateurs.                                                                                                    |
|                                                    | Les presse-étoupes et les obturateurs adaptés sont livrés avec l'appareil.                                                                                                    |
| Blindage électrique du<br>câble et mise à la terre | Veillez que le blindage du câble et la mise à la terre soient effectués selon la spécification du bus de terrain. Nous vous recommandons de relier le blindage du câble au potentiel de terre des deux côtés.                                                                                                    |
|                                                    | Dans les installations avec liaison équipotentielle, il faudra relier le<br>blindage du câble directement à la terre dans le bloc d'alimentation,<br>la boîte de raccordement et le capteur. Pour ce faire, le blindage du<br>capteur doit être raccordé directement à la borne de mise à la terre<br>interne. La borne de terre externe se trouvant sur le boîtier doit être<br>reliée à basse impédance au conducteur d'équipotentialité. |
| Technique de raccorde-<br>ment                     | Le branchement de la tension d'alimentation et du signal de sortie se fait par des bornes à ressort situées dans le boîtier.                                                                                                    |
|                                                    | La liaison vers le module de réglage et d'affichage ou l'adaptateur<br>d'interfaces se fait par des broches se trouvant dans le boîtier.                                                                                                    |
| Étapes de raccordement                             | Procédez comme suit :                                                                                                    |
|                                                    | Cette procédure est valable pour des appareils sans protection ATEX.                                                                                                    |
|                                                    | 1. Dévissez le grand couvercle du boîtier                                                                                                    |
|                                                    | 2. Desserrer l'écrou flottant du presse-étoupe et sortir l'obturateur                                                                                                    |
|                                                    | <ol> <li>Enlever la gaine du câble sur 10 cm (4 in) env. et dénuder l'extré-<br/>mité des conducteurs sur 1 cm (0.4 in) env.</li> </ol>                                                                                                    |
|                                                    | 4. Introduire le câble dans le capteur en le passant par le presse-<br>étoupe.                                                                                                    |

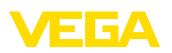

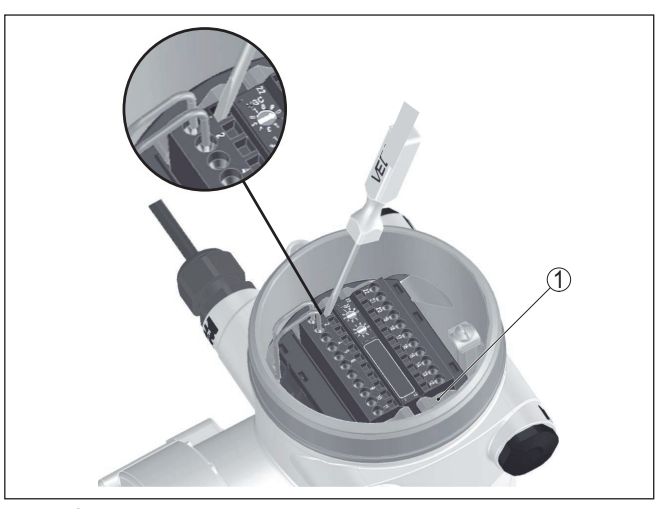

Fig. 11: Étapes de raccordement 4 et 5

- 1 Verrouillage des borniers
- Enficher vigoureusement un petit tournevis à fente dans l'ouverture rectangulaire du verrouillage de la borne de raccordement correspondante
- 6. Enfichez les extrémités des conducteurs dans les bornes rondes ouvertes suivant le schéma de raccordement

#### Information:

Les conducteurs rigides de même que les conducteurs souples avec embout seront enfichés directement dans les ouvertures des bornes. Pour les conducteurs souples sans embout, enfichez vigoureusement un petit tournevis à fente dans l'ouverture rectangulaire du verrouillage de la borne. L'ouverture est ainsi libérée. Lorsque vous enlevez le tournevis, l'ouverture de la borne se referme.

7. Vérifier la bonne fixation des conducteurs dans les bornes en tirant légèrement dessus

Afin de redesserrer une ligne, enfichez vigoureusement un petit tournevis à fente dans l'ouverture rectangulaire du verrouillage selon le croquis

- 8. Raccorder le blindage à la borne de terre interne et relier la borne de terre externe à la liaison équipotentielle
- 9. Bien serrer l'écrou flottant du presse-étoupe. L'anneau d'étanchéité doit entourer complètement le câble
- 10. Revisser le couvercle du boîtier

Le raccordement électrique est terminé.

#### Information:

Le bornier est enfichable et peut être enlevé de l'électronique. Pour ce faire, desserrez les deux manettes pivotantes latérales du bornier à l'aide d'un petit tournevis. Le bornier est extrait automatiquement

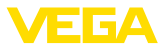

lorsque le verrouillage est desserré. Il doit s'encliqueter lorsqu'il est de nouveau enfiché.

#### 5.2 Raccordement - mesure de densité, mesure de débit massique

Appareils non Ex et appareils avec sortie signal pas à sécurité intrinsèque

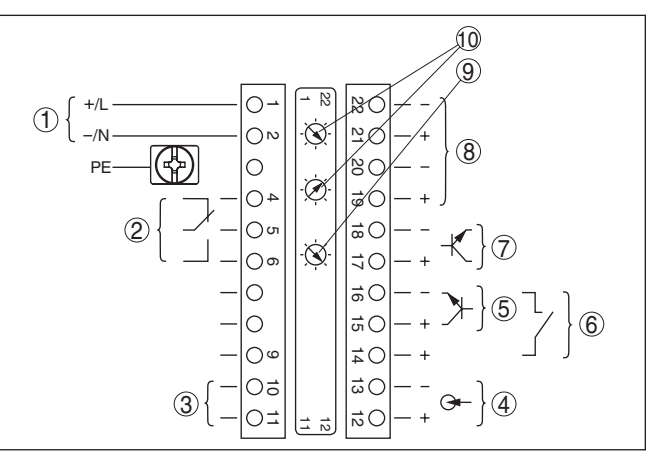

Fig. 12: Compartiment électronique et de raccordement des appareils non Ex et appareils avec sortie signal pas à sécurité intrinsèque

- 1 Tension d'alimentation
- 2 Sortie relais
- 3 Sortie signal Bus FF
- 4 Entrée signal 4 ... 20 mA (capteur actif)
- 5 Entrée de commutation pour transistor NPN
- 6 Entrée de commutation sans potentiel
- 7 Sortie transistor
- 8 Interface pour communication capteur-capteur (MGC)
- 9 Sélecteur de simulation (1 = simulation en marche)
- 10 Réglage adresse bus pour communication capteur-capteur (MGC) <sup>1)</sup>

Compartiment électronique et de raccordement - appareils non Ex et appareils avec sortie signal pas à sécurité intrinsèque

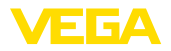

#### Compartiment de réglage et de raccordement - appareils non Ex et appareils avec sortie signal pas à sécurité intrinsèque

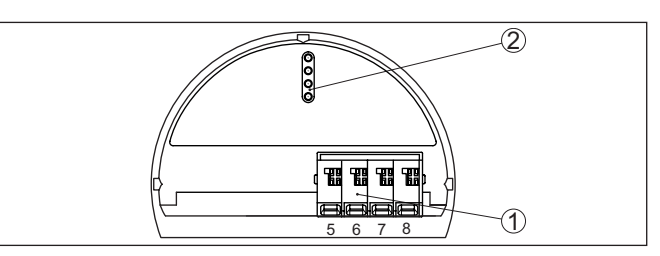

Fig. 13: Compartiment de réglage et de raccordement des appareils non Ex et appareils avec sortie signal pas à sécurité intrinsèque

- 1 Bornes de raccordement pour l'unité de réglage et d'affichage
- 2 Fiches de contact pour module de réglage et d'affichage ou adaptateur d'interfaces

#### Appareils avec sortie signal à sécurité intrinsèque

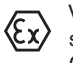

Vous trouverez des informations détaillées sur les versions explosibles (Ex ia, Ex d) dans les consignes de sécurité spécifiques Ex. Celles-ci font partie intégrante de la livraison et sont jointes à chaque appareil avec agrément Ex.

9 8  $\cap$ N ON Ì NO (7)PE 0 4 2 റഗ **a**C  $\overline{\mathbb{Q}}$ () ၈ ⊐C 0 đС 0 ъC 0 Ω¥ 0 üC 0 ъC 1

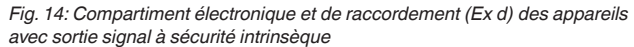

- 1 Tension d'alimentation
- 2 Sortie relais
- 3 Entrée signal 4 ... 20 mA (capteur actif)
- 4 Entrée de commutation pour transistor NPN
- 5 Entrée de commutation sans potentiel
- 6 Sortie transistor
- 7 Interface pour communication capteur-capteur (MGC)
- 8 Sélecteur de simulation (1 = simulation en marche)
- 9 Réglage adresse bus pour communication capteur-capteur (MGC)<sup>2)</sup>

Compartiment électronique et de raccordement - appareils avec sortie signal à sécurité intrinsèque

41782-FR-221207

<sup>2)</sup> MGC = Multi Gauge Communication

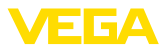

Compartiment de réglage et de raccordement - appareils avec sortie signal à sécurité intrinsèque

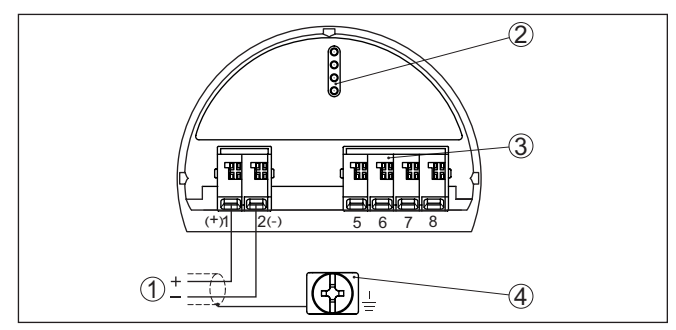

Fig. 15: Compartiment de réglage et de raccordement (Ex ia) des appareils avec sortie signal à sécurité intrinsèque

- 1 Bornes de raccordement pour sortie signal de sécurité intrinsèque Bus FF
- 2 Fiches de contact pour module de réglage et d'affichage ou adaptateur d'interfaces
- 3 Bornes de raccordement pour l'unité de réglage et d'affichage
- 4 Borne de mise à la terre

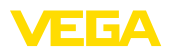

#### Compartiment électronique et de raccordement - appareils non Ex et appareils avec sortie signal pas à sécurité intrinsèque

#### 5.3 Raccordement - Détection de niveau

Appareils non Ex et appareils avec sortie signal pas à sécurité intrinsèque

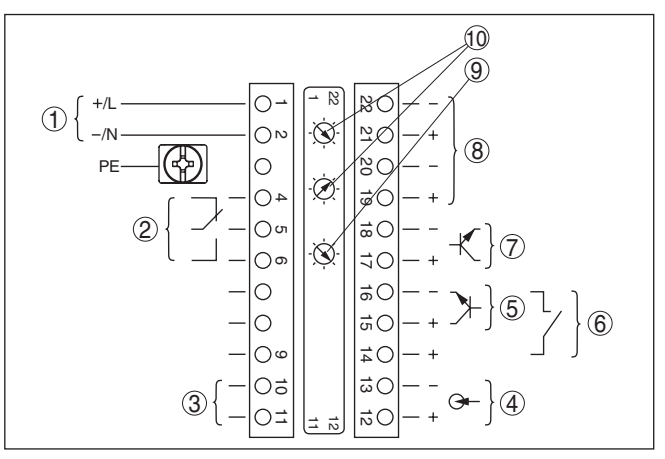

Fig. 16: Compartiment électronique et de raccordement des appareils non Ex et appareils avec sortie signal pas à sécurité intrinsèque

- 1 Tension d'alimentation
- 2 Sortie relais
- 3 Sortie signal Bus FF
- 4 Entrée signal 4 ... 20 mA (capteur actif)
- 5 Entrée de commutation pour transistor NPN
- 6 Entrée de commutation sans potentiel
- 7 Sortie transistor
- 8 Interface pour communication capteur-capteur (MGC)
- 9 Sélecteur de simulation (1 = simulation en marche)
- 10 Réglage adresse bus pour communication capteur-capteur (MGC) 3)

Compartiment de réglage et de raccordement - appareils non Ex et appareils avec sortie signal pas à sécurité intrinsèque

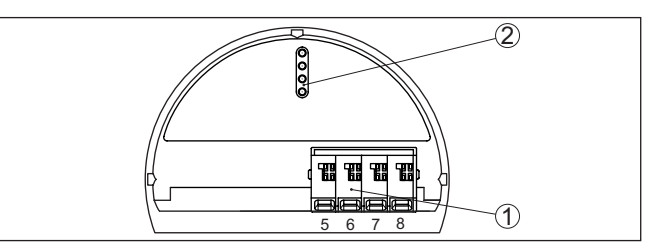

Fig. 17: Compartiment de réglage et de raccordement des appareils non Ex et appareils avec sortie signal pas à sécurité intrinsèque

- 1 Bornes de raccordement pour l'unité de réglage et d'affichage
- 2 Fiches de contact pour module de réglage et d'affichage ou adaptateur d'interfaces

Raccord à un API

41782-FR-221207

Si des charges inductives ou de forts courants sont commutés, le placage or des contacts relais sera irrémédiablement détérioré. Après

3) MGC = Multi Gauge Communication

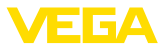

quoi le contact ne sera plus approprié à la commutation de petits tension courant.

Le raccordement à une entrée/sortie d'API et/ou les grandes longueurs de câbles peuvent aussi générer des charges inductives. Prévoyez impérativement un pare-étincelles pour protéger le contact du relais (par ex. diode Z), ou utilisez la sortie transistor ou 8/16 mA.

#### Appareils avec sortie signal à sécurité intrinsèque

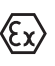

Vous trouverez des informations détaillées sur les versions explosibles (Ex ia, Ex d) dans les consignes de sécurité spécifiques Ex. Celles-ci font partie intégrante de la livraison et sont jointes à chaque appareil avec agrément Ex.

Compartiment électronique et de raccordement - appareils avec sortie signal à sécurité intrinsèque

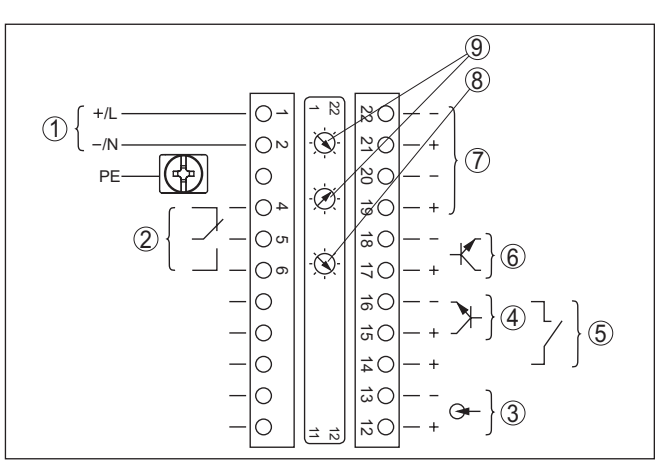

Fig. 18: Compartiment électronique et de raccordement (Ex d) des appareils avec sortie signal à sécurité intrinsèque

- 1 Tension d'alimentation
- 2 Sortie relais
- 3 Entrée signal 4 ... 20 mA (capteur actif)
- 4 Entrée de commutation pour transistor NPN
- 5 Entrée de commutation sans potentiel
- 6 Sortie transistor
- 7 Interface pour communication capteur-capteur (MGC)
- 8 Sélecteur de simulation (1 = simulation en marche)
- 9 Réglage adresse bus pour communication capteur-capteur (MGC)<sup>4)</sup>

<sup>4)</sup> MGC = Multi Gauge Communication

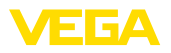

#### Compartiment de réglage et de raccordement - appareils avec sortie signal à sécurité intrinsèque

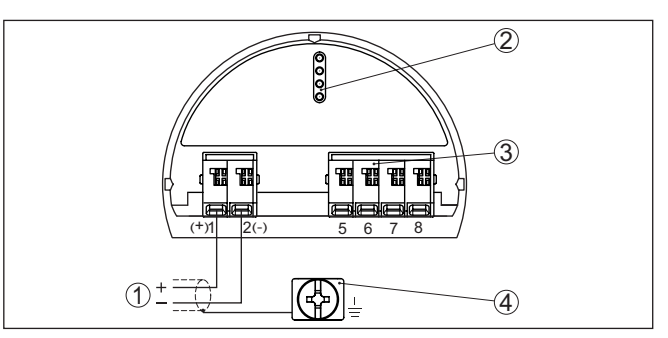

Fig. 19: Compartiment de réglage et de raccordement (Ex ia) des appareils avec sortie signal à sécurité intrinsèque

- 1 Bornes de raccordement pour sortie signal de sécurité intrinsèque Bus FF
- 2 Fiches de contact pour module de réglage et d'affichage ou adaptateur d'interfaces
- 3 Bornes de raccordement pour l'unité de réglage et d'affichage
- 4 Borne de mise à la terre

# Raccord à un APISi des charges inductives ou de forts courants sont commutés, le<br/>placage or des contacts relais sera irrémédiablement détérioré. Après<br/>quoi le contact ne sera plus approprié à la commutation de petits<br/>tension courant.

Le raccordement à une entrée/sortie d'API et/ou les grandes longueurs de câbles peuvent aussi générer des charges inductives. Prévoyez impérativement un pare-étincelles pour protéger le contact du relais (par ex. diode Z), ou utilisez la sortie transistor ou 8/16 mA.

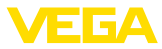

Monter/démonter le module de réglage et d'affichage

# 6 Mise en service avec le module de réglage et d'affichage

#### 6.1 Insertion du module de réglage et d'affichage

Vous pouvez insérer/enlever le module de réglage et d'affichage dans le/du capteur n'importe quand. Pour cela, il n'est pas nécessaire de couper la tension d'alimentation.

Procédez comme suit :

- 1. Dévissez le petit couvercle du boîtier
- Poser le module de réglage et d'affichage sur l'électronique dans la position désirée (choix entre quatre positions décalées de 90°).
- Mettre le module de réglage et d'affichage sur l'électronique et le tourner légèrement vers la droite jusqu'à ce qu'il vienne s'encliqueter
- 4. Visser fermement le couvercle du boîtier avec hublot

Le démontage s'effectue de la même façon, mais en sens inverse.

Le module de réglage et d'affichage est alimenté par le capteur, un autre raccordement n'est donc pas nécessaire.

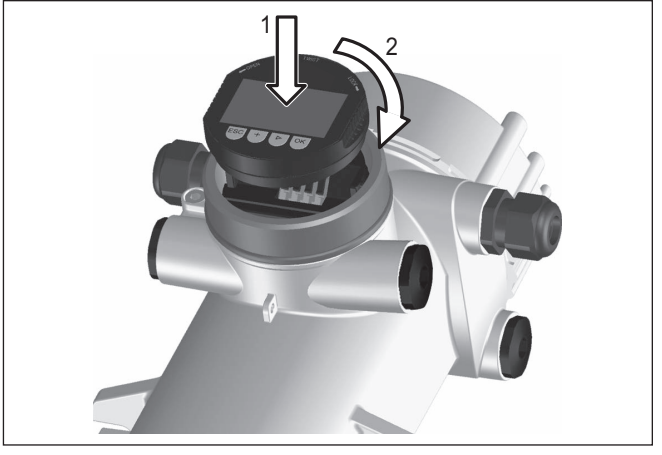

Fig. 20: Insertion du module de réglage et d'affichage

#### Remarque:

Si le module de réglage et d'affichage doit demeurer définitivement dans votre appareil pour disposer en permanence d'un affichage des valeurs de mesure, il vous faudra un couvercle plus haut muni d'un hublot.

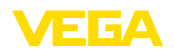

# 6.2 Système de commande

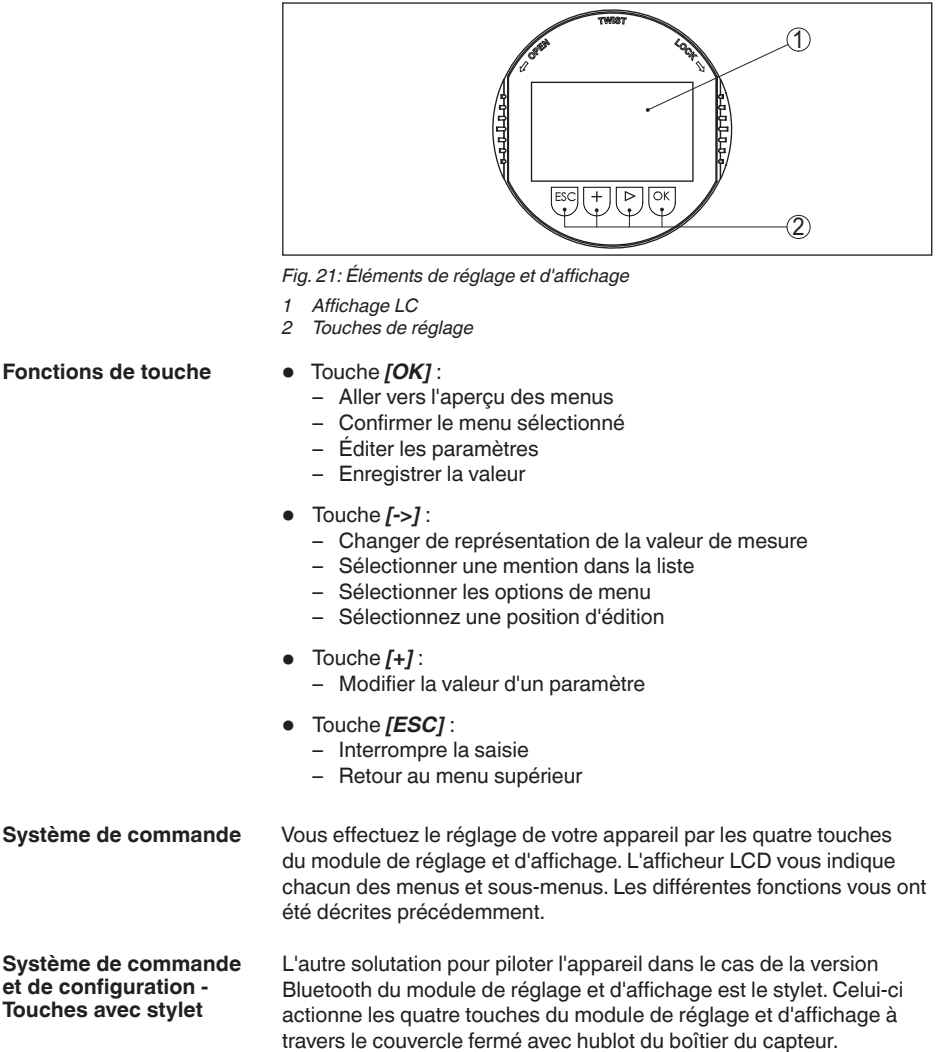

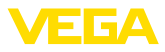

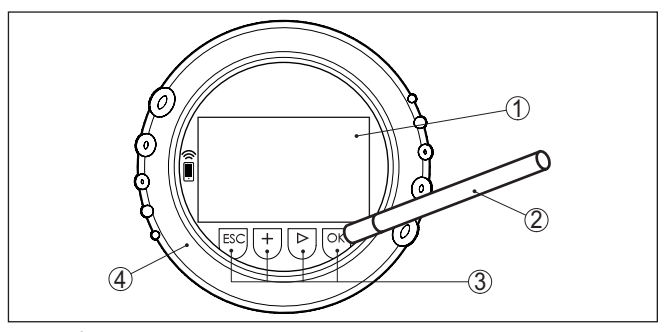

Fig. 22: Éléments de réglage et d'affichage - avec paramétrage par le stylet

- 1 Affichage LC
- 2 Stylet magnétique
- 3 Touches de réglage
- 4 Couvercle avec hublot

#### Fonctions temporelles

En appuyant une fois sur les touches *[+]* et *[->]*, vous modifiez la valeur à éditer ou vous déplacez le curseur d'un rang. En appuyant pendant plus d'1 s, la modification est continue.

En appuyant simultanément sur les touches **[OK]** et **[ESC]** pendant plus de 5 s, vous revenez au menu principal et la langue des menus est paramétrée sur " *Anglais*".

Environ 60 minutes après le dernier appui de touche, l'affichage revient automatiquement à l'indication des valeurs de mesure. Les saisies n'ayant pas encore été sauvegardées en appuyant sur **[OK]** sont perdues.

#### 6.3 Paramétrage - Mesure de niveau

Le paramétrage est l'adaptation de l'appareil aux conditions d'application. Il s'effectue par le biais d'un menu.

Mise en marche de l'appareil

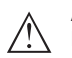

#### Avertissement !

Lors de la première mise en service ou après un reset de l'appareil, celui-ci démarre avec les valeurs standard préréglées. Ces valeurs ne conviennent pas pour votre application et doivent être remplacées par des valeurs réelles.

Effectuez une mise en service dans l'ordre prédéfini suivant.

Menu principal

Le menu principal est subdivisé en cinq domaines ayant les fonctionnalités suivantes :

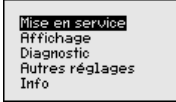

**Mise en service :** Réglages relatifs, par ex., au nom de la voie de mesure, à l'isotope, à l'application, au rayonnement ambiant, au réglage, à la sortie signal

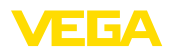

Écran : Réglages concernant, par ex., la langue, l'affichage de la valeur de mesure

**Diagnostic :** Informations concernant par ex. l'état de l'appareil, l'index suiveur, la simulation

Autres réglages : Unité de l'appareil, reset, date/heure, fonction copier

Info : Nom de l'appareil, version du matériel et du logiciel, date de l'étalonnage, caractéristiques de l'appareil

Procédure Vérifiez si l'écran est déjà réglé sur la langue correcte pour vous. Si ce n'est pas le cas, vous pouvez changer la langue dans l'option du menu " Affichage - Langue du menu ".

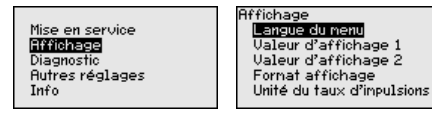

Commencez avec la mise en marche du MINITRAC 31.

Pour configurer de façon optimale la mesure, sélectionnez successivement les différents sous-menus du point de menu principal "*Mise en service*" et réglez les paramètres conformément à votre application. La procédure est décrite ci-après.

Maintenez autant que possible l'ordre des points du menu.

| 6.3.1 Mise en sei | rvice |
|-------------------|-------|
|-------------------|-------|

| Isotope             | Dans ce point du menu, vous pouvez régler le MINITRAC 31 sur<br>l'isotope installé dans le conteneur blindé.                                                                                                    |
|---------------------|----------------------------------------------------------------------------------------------------|
|                     | Vérifiez pour cela quel isotope est installé dans le conteneur blindé.<br>Vous trouverez cette indication sur la plaque signalétique du conte-<br>neur blindé.                                                                                                    |
| Application         | Entrez ici l'application correspondante.                                                                                                    |
|                     | Ce point de menu vous permet d'adapter le capteur à l'application<br>souhaitée. Vous pouvez sélectionner une des applications suivantes<br>: " <i>Niveau</i> ", " <i>Densité</i> ", " <i>Seuil de niveau</i> ", " <i>Alarme de radiations</i><br><i>externes</i> " et " <i>Correction de la valeur effective</i> ". |
| Rayonnement ambiant | Le rayonnement naturel sur la terre influe sur la précision de la mesure.                                                                                                    |
|                     | Avec l'aide de ce point du menu, vous pouvez faire disparaître ce rayonnement naturel.                                                                                                    |
|                     | Le MINITRAC 31 mesure pour cela le rayonnement naturel et place le<br>taux d'impulsions sur zéro.                                                                                                    |
|                     | Le taux d'impulsions de ce rayonnement sera dorénavant automati-<br>quement retiré du taux d'impulsions total. Cela signifie : seule la partie<br>du taux d'impulsions provenant de la source de rayonnement utilisée<br>est affiché.                                                                               |
|                     | Le conteneur blindé doit être fermé pour ce réglage.                                                                                                    |
|                     |                                                                                                    |

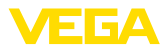

| Unités        | Dans ce point du menu, vous pouvez sélectionner les unités de la valeur process et de la température.                                                                                                    |
|---------------|----------------------------------------------------------------------------------------------------|
| Réglage       | Dans ce point du menu, vous pouvez entrer la plage de mesure (va-<br>leur process min. et max. ) du capteur.                                                                                             |
|               | Ces réglages ont une influence sur la sortie signal du capteur.                                                                                                    |
|               | Entrez dans la fenêtre du menu " <i>Valeur process max.</i> " le niveau maximal (plein) par ex. en " <i>t/h</i> ".                                                                                       |
|               | Entrez dans la fenêtre du menu " <i>Valeur process max</i> . " le niveau minimal (vide) par ex. en " <i>t/h</i> ".                                                                                       |
| Linéarisation | Dans ce point du menu, vous pouvez effectuer le réglage du capteur.                                                                                                    |
|               | En raison du principe de mesure, il n'y a aucun rapport linéaire entre<br>le taux d'impulsions et le niveau. C'est pourquoi ce réglage (ou la<br>linéarisation) doit être en tous les cas effectué.      |
| •             | Remarque:                                                                                                    |
| 1             | Si vous ne pouvez pas remplir la cuve avec le produit original, il est possible d'effectuer le réglage avec de l'eau.                                                                                    |
|               | Conditions requises :                                                                                                    |
|               | Le rayonnement est mis en route - le conteneur blindé est positionné<br>sur " Marche "                                                                                                    |
|               | La cuve est soit complètement remplie (100 %), soit complètement vide (0 %).                                                                                                    |
|               | Selon le niveau de remplissage de la cuve, vous pouvez effectuer tout<br>d'abord le réglage plein ou le réglage vide. Le MINITRAC 31 trie les<br>points automatiquement selon la hauteur de remplissage. |
|               | Sélectionnez " <i>Représenter tableau</i> " afin d'afficher et d'éditer les points de linéarisation.                                                                                                    |
|               | Sélectionnez " <i>Linéarisation - Nouveau</i> " afin d'entrer le premier point.                                                                                                    |
|               | Sélectionnez " <i>Déterminer taux d'impulsions</i> " afin d'entrer le premier point.                                                                                                    |
|               | La détermination du taux d'impulsions actuel dure 2 minutes. Après la<br>détermination du taux d'impulsions, vous pouvez reprendre la valeur<br>(ct/s).                                                  |
|               | Entrez maintenant le niveau respectif (m).                                                                                                    |
|               | Vous attribuez ainsi un niveau au taux d'impulsions actuel.                                                                                                    |
|               | Linéarisation<br>Linéarisation<br>No. 01<br>587 ct∕s<br>≅<br>0.000 99.999<br>0.30 m                                                                                                    |
|               | Reprenez la paire de valeurs avec " OK ".                                                                                                    |
|               | Selon que vous avez commencé avec un réservoir plein ou vide, vous<br>devez continuer à vider ou à remplir le réservoir.                                                                                 |
|               | Effectuez une telle linéarisation avec plusieurs hauteurs de remplis-<br>sage même si vous avez un réservoir linéaire.                                                                                   |

32 points de linéarisation maximum sont possibles.
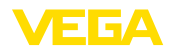

| Atténuation        | Ce point du menu vous permet de régler l'atténuation du capteur.<br>Vous pouvez éliminer ainsi les variations dans l'affichage des valeurs<br>de mesure, par ex. par des surfaces agitées. Cette durée peut se si-<br>tuer entre 1 et 1200 secondes. Tenez compte du fait que le temps de<br>réaction de la mesure augmente ainsi également et que l'appareil ne<br>réagit plus qu'avec un temps de retard aux modifications rapides des<br>valeurs de mesure. En général, une durée d'env. 60 secondes suffit<br>pour stabiliser l'affichage des valeurs de mesure. |  |  |
|--------------------|----------------------------------------------------------------------------------------------------|--|--|
| Alarme de rayons X | La radiation de source de rayonnements externes peut fausser le résultat de la mesure du capteur.                                                                                                    |  |  |
|                    | Des sources de rayonnement externes peuvent être, par ex., géné-<br>rées par une vérification de cordons de soudure sur une installation<br>voisine ou par d'autres appareils radiométriques.                                                                                                    |  |  |
|                    | Une alarme de rayons X est délivrée lorsque les impulsions (ct/s)<br>dépassent la valeur maximale du tableau de linéarisation de plus de<br>25 %.                                                                                                    |  |  |
|                    | Cette signalisation de défaut est seulement délivrée pour la durée<br>des rayons X plus élevées. Elle est ensuite remise automatiquement<br>à l'état initial.                                                                                                    |  |  |
|                    | Dans ce point du menu, vous pouvez définir le comportement du<br>capteur lors de l'apparition de sources de rayonnement externes.                                                                                                    |  |  |
| Relais             | Dans ce point du menu, vous pouvez activer la sortie relais et sa fon-<br>tion et définir les points de commutation.                                                                                                    |  |  |
|                    | Si la sortie de la valeur process est réglée, vous pouvez choisir entre<br>sécurité antidébordement ou protection contre la marche à vide.                                                                                                    |  |  |
|                    | Les sorties relais du capteur réagissent en conséquence.                                                                                                    |  |  |
|                    | Vous pouvez sélectionner " <i>aucune</i> " grandeur de référence. Dans ce cas, la sortie relais fonctionne comme relais de défaut.                                                                                                    |  |  |
|                    | Cela ne s'applique pas si un " <i>rayonnement externe</i> " est sélectionné<br>comme grandeur de référence. Dans ce cas, aucun signal de défail-<br>lance n'est actif.                                                                                                    |  |  |
| <u>/</u> !         | Avertissement !<br>Substant En cas de panne, le relais est désexcité indépendamment de la gran<br>deur de référence sélectionnée.                                                                                                    |  |  |
|                    | Exclu avec " <i>Rayonnement externe</i> " comme grandeur de référence<br>Dans ce cas, il n'y a pas de signal de défaut actif.                                                                                                    |  |  |
|                    | 6.3.2 Autres réglages                                                                                                    |  |  |
| Reset              | Si vous déclenchez un reset, tous les réglages, sauf quelques excep-<br>tions, seront réinitialisés. Ces exceptions sont : le code PIN, la langue<br>et SII                                                                                                    |  |  |
|                    | Reset           Reset         Reset           Sélectionner         Réglage de base         Renettre maintemant           reset         Index suiveur val. mes.         au réglage d'usine?                                                                                                    |  |  |

Les fonctions Reset suivantes sont disponibles :

41782-FR-221207

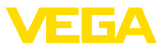

**Réglages de base :** Réinitialisation des réglages des paramètres existant au moment de la livraison départ usine. Les réglages spécifiques à la commande sont ainsi supprimés.

**Réglages d'usine :** Réinitialisation des réglages des paramètres comme pour les "*Réglages de base* ". Les paramètres spéciaux sont remis aux valeurs par défaut. Les réglages spécifiques à la commande sont alors supprimés.

**Index suiveur valeur de mesure :** Remise des réglages des paramètres du menu " *Mise en service* " aux valeurs par défaut de l'appareil respectif. Les réglages relatifs à la commande sont conservés, mais ne sont pas repris dans les paramètres actuels.

**Index suiveur température :** Réglage des températures min. et max. mesurées sur la valeur de mesure actuelle.

Le tableau suivant montre les valeurs de défaut de l'appareil. Les valeurs sont valables pour l'application "*Niveau* ". L'application doit d'abord être sélectionnée.

Selon la version de l'appareil, tous les points du menu ne sont pas disponibles ou sont occupés différemment :

| Menu            | Option du menu                                    | Valeur par défaut           |
|-----------------|---------------------------------------------------|-----------------------------|
| Mise en service | Nom de la voie de mesure                          | Capteur                     |
|                 | Isotope                                           | Cs-137                      |
|                 | Application                                       | Niveau                      |
|                 | Rayonnement ambiant                               | 0 ct/s                      |
|                 | Unité de la valeur process                        | %                           |
|                 | Unité de température                              | °C                          |
|                 | Réglage min.                                      | Valeur process min. = 0 %   |
|                 | Réglage max.                                      | Valeur process max. = 100 % |
|                 | Linéarisation                                     | 0 ct/s = 100 %              |
|                 |                                                   | 90000 ct/s = 0 %            |
|                 | Atténuation                                       | 60 s                        |
|                 | Correction de la valeur réelle                    | 0                           |
|                 | Mode de fonctionnement                            | Sécurité antidébordement    |
|                 | Point de commutation supérieur - valeur process   | 0 %                         |
|                 | Point de commutation inférieur - valeur process   | 0 %                         |
|                 | Point de commutation supérieur - tem-<br>pérature | 50 °C                       |
|                 | Point de commutation supérieur - tem-<br>pérature | 25 °C                       |
|                 | Grandeur de référence - Relais                    | aucun(e)                    |
|                 | Bloquer le paramétrage                            | Débloquée                   |
|                 | Adresse - Secondaire totalisateur                 | non occupé                  |

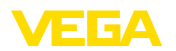

| Menu            | Option du menu              | Valeur par défaut   |
|-----------------|-----------------------------|---------------------|
| Afficheur       | Langue                      | Langue sélectionnée |
|                 | Valeur d'affichage          | Taux d'impulsions   |
|                 | Unité d'affichage           | ct/s                |
| Autres réglages | Unité de température        | °C                  |
|                 | Courbe de linéarisation     | vide                |
|                 | Mode de fonctionnement HART | Standard            |
|                 |                             | Adresse 0           |

# 6.4 Paramétrage - mesure de densité

Le paramétrage est l'adaptation de l'appareil aux conditions d'application. Il s'effectue par le biais d'un menu.

### **Conditions requises**

Les conditions suivantes doivent être remplies pour garantir un fonctionnement fiable et en toute sécurité :

- Le tube doit être rempli. Évitez tout formation de bulles d'air dans le tube.
- Le conteneur blindé est mis en marche.
- Le point d'échantillonnage se trouve à proximité du point de mesure.

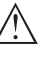

### Attention !

Le tube doit toujours être rempli lorsque le conteneur de blindé est en marche. Un tube vide peut entraîner un débit de dose local plus élevé. Lors de l'arrêt de l'installation, vous devez vérifier si le tube est rempli ou arrêter le conteneur blindé.

Mise en marche de l'appareil

Effectuez une mise en service dans l'ordre prédéfini suivant.

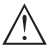

Avertissement !

Lors de la première mise en service ou après un reset de l'appareil, celui-ci démarre avec les valeurs standard préréglées. Ces valeurs ne conviennent pas pour votre application et doivent être remplacées par des valeurs réelles.

Menu principal

Le menu principal est subdivisé en cinq domaines ayant les fonctionnalités suivantes :

**Mise en service :** Réglages relatifs, par ex., au nom de la voie de mesure, à l'isotope, à l'application, au rayonnement ambiant, au réglage, à la sortie signal

Écran : Réglages concernant, par ex., la langue, l'affichage de la valeur de mesure

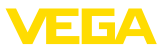

**Diagnostic :** Informations concernant par ex. l'état de l'appareil, l'index suiveur, la simulation

Autres réglages : Unité de l'appareil, reset, date/heure, fonction copier

**Info :** Nom de l'appareil, version du matériel et du logiciel, date de l'étalonnage, caractéristiques de l'appareil

Procédure

Vérifiez si l'écran est déjà réglé sur la langue correcte pour vous. Si ce n'est pas le cas, vous pouvez changer la langue dans l'option du menu " *Affichage - Langue du menu* ".

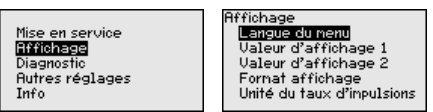

Commencez avec la mise en marche du MINITRAC 31.

Pour configurer de façon optimale la mesure, sélectionnez successivement les différents sous-menus du point de menu principal " *Mise en service*" et réglez les paramètres conformément à votre application. La procédure est décrite ci-après.

Maintenez autant que possible l'ordre des points du menu.

### 6.4.1 Mise en service

Dans ce point du menu, vous pouvez régler le MINITRAC 31 sur l'isotope installé dans le conteneur blindé.

Vérifiez pour cela quel isotope est installé dans le conteneur blindé. Vous trouverez cette indication sur la plaque signalétique du conteneur blindé.

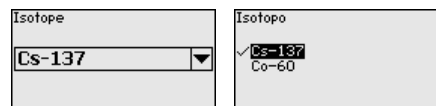

La sensibilité du capteur est adaptée de manière optimale à l'isotope grâce à cette sélection. La réduction normale de l'activité de la source de rayonnement causée par la désintégration radioactive est prise en compte.

Le MINITRAC 31 nécessite cette indication pour la compensation de désintégration. Cela permet une mesure correcte pendant toute la durée d'exploitation de l'émetteur gamma et un réétalonnage annuel n'est ainsi plus nécessaire.

Saisissez les paramètres désirés avec les touches respectives, sauvegardez vos saisies avec **[OK]** puis passez au point de menu suivant avec **[ESC]** et **[->]**.

### Application Entrez ici l'application correspondante.

Ce point de menu vous permet d'adapter le capteur à l'application souhaitée. Vous pouvez sélectionner une des applications suivantes : " *Niveau*", " *Densité*", " *Seuil de niveau*", " *Alarme de radiations externes*" et " *Correction de la valeur effective*". 41782-FR-221207

### Isotope

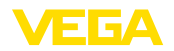

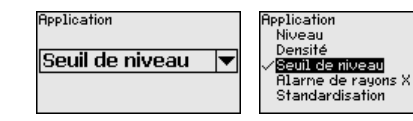

#### Rayonnement ambiant

Le rayonnement naturel sur la terre influe sur la précision de la mesure.

Avec l'aide de ce point du menu, vous pouvez faire disparaître ce rayonnement naturel.

### **Remarque:**

Considérez que guelques produits présentent une radiation propre. Cela concerne surtout le pétrole brut ou la solution de potasse. C'est la raison pour laquelle le tube doit être rempli lors de la détermination du rayonnement ambiant.

Le MINITRAC 31 mesure pour cela le rayonnement naturel et place le taux d'impulsions sur zéro.

Le taux d'impulsions de ce ravonnement sera dorénavant automatiquement retiré du taux d'impulsions total. Cela signifie : seule la partie du taux d'impulsions provenant de la source de rayonnement utilisée est affiché.

Le conteneur blindé doit être fermé pour ce réglage (OFF/ARRÊT).

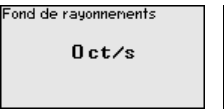

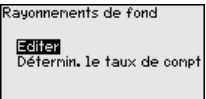

Unités

Dans ce point du menu, vous pouvez sélectionner les unités de la valeur process et de la température.

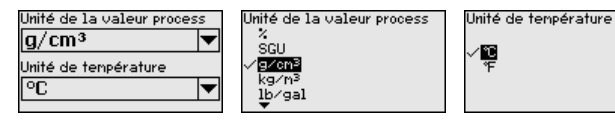

### Réglage

Dans ce point du menu, vous pouvez entrer la plage de mesure (valeur process min. et max. ) du capteur.

۲<u>۳</u>

Ces réglages ont une influence sur la sortie courant du capteur.

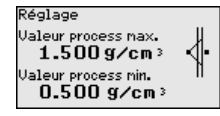

Entrez dans la fenêtre du menu " Valeur process max." la valeur de densité maximale, par exemple en " q/cm3". Cette valeur correspond à un courant de sortie de 20 mA.

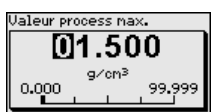

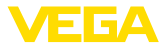

Entrez dans la fenêtre du menu " *Valeur process min.*" la valeur de densité minimale, par exemple en " *g/cm*<sup>3</sup>". Cette valeur correspond à un courant de sortie de 4 mA.

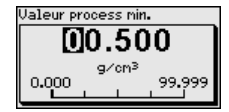

### Diamètre intérieur

Vous pouvez entrer le diamètre intérieur du tube ou la longueur pénétrée (L) dans ce point de menu.

Ce réglage a un effet sur la précision du capteur.

Dianètre intérieur 0.20 m

Sélectionnez d'abord l'unité du diamètre intérieur.

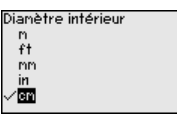

Entrez dans la fenêtre du menu "*Diamètre intérieur*" le diamètre intérieur du tube, par exemple en "*cm*".

Si le tube n'est pas traversé avec un angle de 90°, vous devez entrer ici la longueur pénétrée (L) à la place du diamètre intérieur du tube.

Entrez ici la longueur pénétrée sans l'épaisseur de paroi du tube.

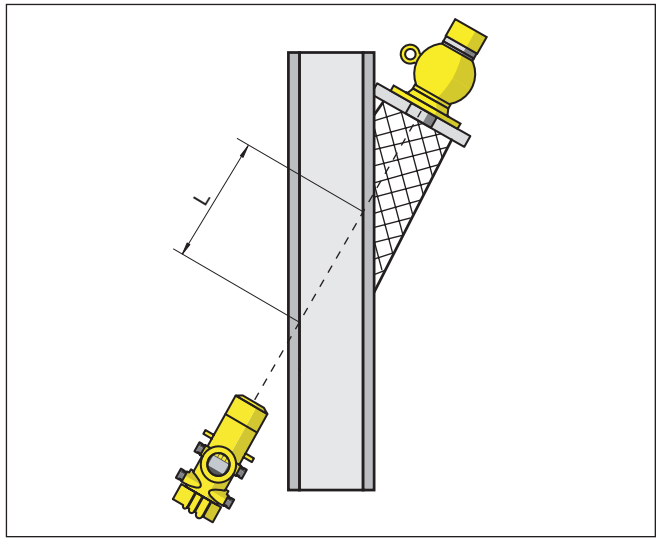

Fig. 23: Pour le montage incliné, la longueur pénétrée du tube est valable.

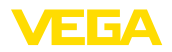

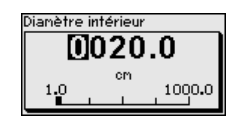

### Linéarisation

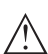

Dans ce point du menu, vous pouvez effectuer le réglage du capteur.

### Avertissement !

Lors de la première mise en service ou après un reset de l'appareil, la linéarisation est réglée sur une paire de valeurs préréglée (90000 ct/s et 0.500 g/cm<sup>3</sup>). Ces valeurs ne conviennent pas pour votre tâche de mesure et doivent être remplacées par des valeurs réelles. Vous devez effacer dans la procédure suivante cette paire de valeurs et effectuer la linéarisation suivante.

En raison du principe de mesure, il n'y a aucun rapport linéaire entre le taux d'impulsions et la densité. C'est pourquoi ce réglage (ou la linéarisation) doit être en tous les cas effectué.

Effectuez ce réglage avec plusieurs points afin d'augmenter la précision de la mesure.

#### • Remarque: L'eau a une

L'eau a une valeur de densité connue de 1 g/cm<sup>3</sup>. Effectuez le réglage avec de l'eau si possible.

• Conditions requises :

Le rayonnement est mis en route - le conteneur blindé est positionné sur " Marche "

Le tube est complètement rempli. Les bulles de gaz ou les poches d'air pourraient fausser les résultats de mesure.

Le MINITRAC 31 trie les points automatiquement selon leur densité.

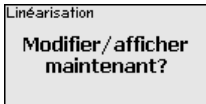

Sélectionnez " *Représenter tableau* " afin d'afficher et d'éditer les points de linéarisation.

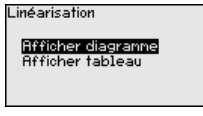

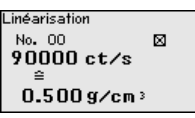

Sélectionnez " Linéarisation - Nouveau " afin d'entrer le premier point.

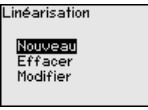

Sélectionnez " *Déterminer taux d'impulsions* " afin d'entrer le premier point.

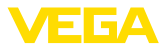

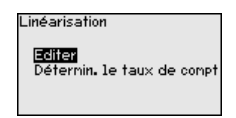

La détermination du taux d'impulsions actuel dure 2 minutes. Après la détermination du taux d'impulsions, vous pouvez reprendre la valeur (ct/s).

Le taux d'impulsions est indiqué en ct/s. C'est le nombre des counts par seconde, c'est à dire la quantité de radiation radioactive mesurée qui touche actuellement le capteur.

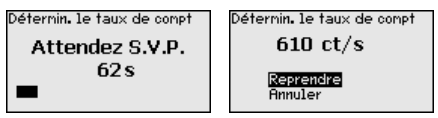

Entrez ensuite la valeur de densité correspondante (g/cm<sup>3</sup>).

Vous attribuez ainsi une densité au taux d'impulsions actuel.

### Remarque:

Si nécessaire, vous devez prélever en même temps un échantillon de produit au point d'échantillonnage et déterminer la densité.

Il est recommandé d'identifier les échantillons de produit avec la date et le taux d'impulsions correspondant. Il est ainsi possible d'assigner clairement les valeurs plus tard.

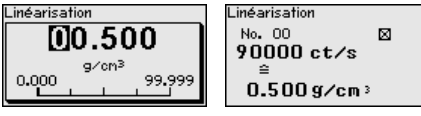

Reprenez la paire de valeurs avec " OK ".

Entrez autant de points de linéarisation que possible. Vous pouvez ainsi influencer la précision de la mesure de densité. Le plus de points de linéarisation vous entrez et plus la différence entre les valeurs de densité est élevée, le plus fiable seront les résultats de mesure.

Les paires de valeurs qui ne sont pas encore complètes car la détermination de densité n'est pas encore disponible peuvent être éditées plus tard en utilisant la fonction " *Mise en service - Linéarisation* " dans le point " *Modifier/Éditer* ".

32 points de linéarisation maximum sont possibles.

### Remarque:

Si vous ne pouvez pas modifier le produit lors du processus de réglage, il est possible d'effectuer la linéarisation avec un seul point. Si possible, vous devriez saisir d'autres points de linéarisation plus tard.

• Représenter diagramme

Ce point du menu n'est disponible que lorsqu'une linéarisation a déjà été effectuée.

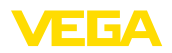

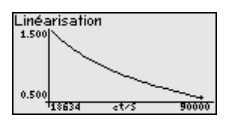

Représenter tableau

Dans ce point du menu, vous pouvez représenter les paires de valeurs de la linéarisation séparément.

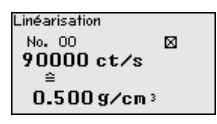

Linéarisation - Supprimer

Vous pouvez également effacer des points de linéarisation individuels. Pour ce faire, entrez le numéro du point à effacer.

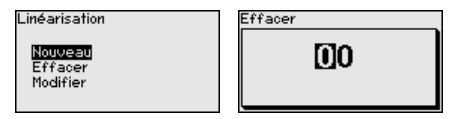

Linéarisation - Modifier

Vous pouvez, de même, modifier certains points de linéarisation.

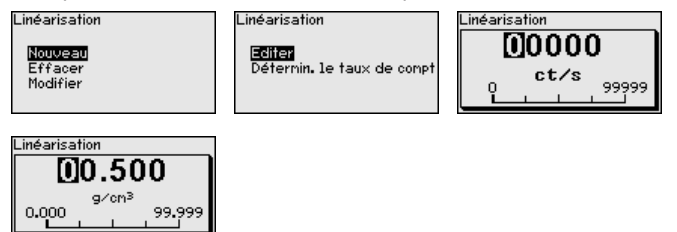

Après l'édition, vous pouvez activer la paire de valeurs complète afin d'activer le point de linéarisation.

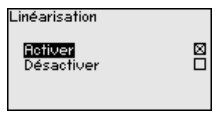

Vous pouvez reconnaître les points de linéarisation actifs au petit carré marqué se trouvant à côté du point de linéarisation.

### Atténuation

Ce point du menu vous permet de régler l'atténuation du capteur. Vous pouvez éliminer ainsi les variations dans l'affichage des valeurs de mesure, par ex. par des surfaces agitées. Cette durée peut se situer entre 1 et 1200 secondes. Tenez compte du fait que le temps de réaction de la mesure augmente ainsi également et que l'appareil ne réagit plus qu'avec un temps de retard aux modifications rapides des valeurs de mesure. En général, une durée d'env. 60 secondes suffit pour stabiliser l'affichage des valeurs de mesure.

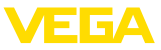

Pour le réglage " Automatique ", l'appareil calcule une atténuation en fonction du réglage et de l'évolution de la valeur de mesure. Ce réglage est surtout approprié pour des applications dans lesquelles des changements de niveau rapides et lents surviennent tour à tour.

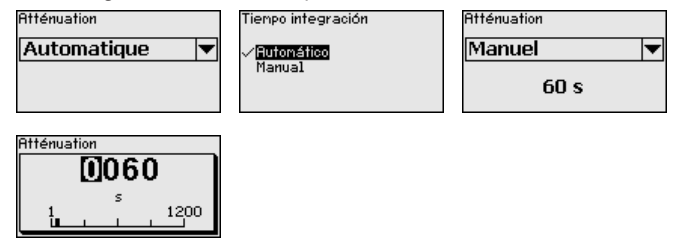

# Correction de valeur réelle (manuelle)

La réalisation d'une correction de la valeur effective n'est nécessaire que si les conditions régnant au point de mesure ont changé. C'est par exemple le cas lors d'un enlèvement abrasif sur un tube.

Si vous connaissez la densité pour un certain produit, vous pouvez entrer dans ce point du menu la densité effectivement déterminée afin de corriger la valeur de mesure. La fonction déplace la courbe de linéarisation sur ce point déterminé.

Ainsi, la mesure peut être exactement adaptée aux éléments dans le tube.

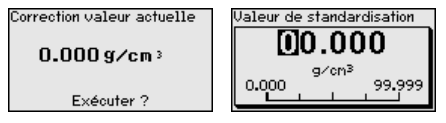

### Relais

Dans ce point du menu, vous pouvez activer la sortie relais et sa fonction et définir les points de commutation.

Si la sortie de la valeur process est réglée, vous pouvez choisir entre sécurité antidébordement ou protection contre la marche à vide.

Les sorties relais du capteur réagissent en conséquence.

Vous pouvez sélectionner " *aucune*" grandeur de référence. Dans ce cas, la sortie relais fonctionne comme relais de défaut.

Cela ne s'applique pas si un " *rayonnement externe*" est sélectionné comme grandeur de référence. Dans ce cas, aucun signal de défaillance n'est actif.

- Aucune Relais fonctionne comme relais de défaut
- Température de l'électronique
  - Valeur process
- Radiation externe

| Grandeur de référence | Grandeur de référence                                         |
|-----------------------|---------------------------------------------------------------|
| Aucune 💌              | √ <mark>Aucune</mark><br>Tenp. électronique<br>Valeur process |

Appuyez sur la touche [->] afin d'accéder aux réglages de relais. Exemple pour le réglage de la valeur process

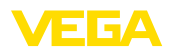

Sélectionnez d'abord le mode de fonctionnement (sécurité antidébordement ou protection contre la marche à vide).

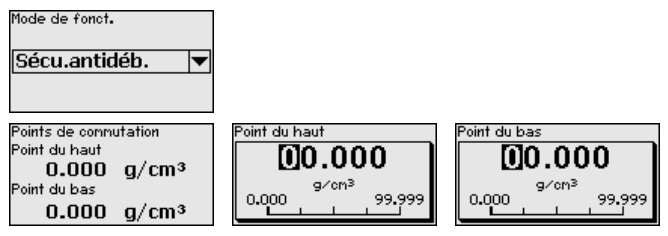

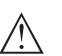

Avertissement ! En cas de panne, le relais est désexcité indépendamment de la grandeur de référence sélectionnée.

Cela ne s'applique pas si un " *rayonnement externe*" est sélectionné comme grandeur de référence. Dans ce cas, aucun signal de défaillance n'est actif.

### Verrouiller/débloquer le paramétrage

Dans l'option de menu " *Bloquer/autoriser réglage*", vous protégez les paramètres du capteur de modifications non souhaitées ou involon-taires. Le capteur est ce faisant activé/désactivé en permanence.

Si l'appareil est bloqué, seules les fonctions de réglage suivantes sont possibles sans saisie du code PIN :

- Sélectionner les points de menus et afficher les données
- Transférer des données du capteur dans le module de réglage et d'affichage

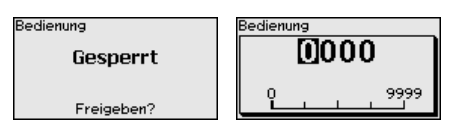

Avant de verrouiller le capteur avec un état débloqué, vous pouvez modifier le code PIN à quatre chiffres.

Notez bien le code PIN saisi. Le paramétrage du capteur n'est possible qu'avec ce code PIN.

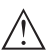

### Avertissement !

En cas d'activation du code PIN, le paramétrage par le biais de PAC-Tware/DTM ainsi que d'autres systèmes est également impossible.

À la livraison, le code PIN est réglé sur 0000.

Appelez notre service après-vente si vous avez modifié et oublié le code PIN.

### 6.4.2 Afficheur

Pour configurer de façon optimale de l'affichage, sélectionnez successivement les différents sous-menus de l'option de menu principal " *Affichage*" et réglez les paramètres conformément à votre application. La procédure est décrite ci-après.

Langue du menu

41782-FR-221207

Ce point de menu vous permet de régler une langue souhaitée.

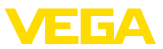

| Langue du menu | Langue du menu<br>Deutsch<br>Exalich |
|----------------|--------------------------------------|
| Français 💌     | √ Français                           |
|                | Español                              |
|                | Русский                              |

À la livraison, la langue indiquée à la commande est réglée dans le capteur.

Si aucune langue n'est préréglée, alors la langue est demandée lors de la mise en service.

Valeur d'affichage Avec ce paramètre, vous pouvez modifier la langue de l'affichage du display.

Vous pouvez choisir, entre l'affichage du taux d'impulsions actuel, de la température de l'électronique et de la valeur process.

Vous pouvez choisir si l'écran doit afficher le taux d'impulsions actuel, la température de l'électronique, la valeur process ou le signal de sortie.

| Valeur d'affichage 1 | Valeur affichage<br>√Taux d'impulsions |
|----------------------|----------------------------------------|
| Taux d'impulsions 🔻  | Temp. électronique<br>Densité          |
|                      | HI-Out2                                |

### 6.4.3 Diagnostic

### État appareil

Dans ce point du menu, vous pouvez demander le statut de votre capteur. En fonctionnement normal, le capteur affiche ici le message " **OK** ". En cas d'anomalie, vous trouverez ici le code d'anomalie correspondant.

| Etat du capteur |
|-----------------|
| OK              |
|                 |
|                 |

Index suiveur

La fonction index suiveur maintient les valeurs maximales et minimales pendant le fonctionnement.

- Taux d'impulsion min./max.
- Température min./max./actuelle

| Index suiveur     |          |
|-------------------|----------|
| Impulsions/sec-mi | Oct/s    |
| Impulsions/sec-n3 | 5467ct/s |
| Tmin.             | 21.5 °C  |
| Tmax.             | 31.5 °C  |
| Tact.             | 31.0 °C  |

Données de réglage Vous pouvez lire ici la valeur de réglage du capteur. C'est la valeur en pourcentage de la différence des points d'étalonnage (Delta I) min. et max. La valeur est un indice pour la fiabilité et la non-répétabilité de la mesure.

Plus les deux points d'étalonnage sont éloignés l'un de l'autre, plus la valeur différentielle (Delta I) est grande et plus la mesure est fiable. Une valeur Delta I inférieure à 10 % indique une mesure critique.

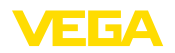

Afin d'augmenter la valeur Delta I, vous devez agrandir l'écart des points d'étalonnage min. et max. dans la linéarisation.

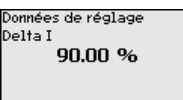

### Simulation

Cette option du menu vous permet de simuler des valeurs de mesure par la sortie signal. Vous pouvez ainsi contrôler la voie signal via des appareils d'affichage ou la carte d'entrée du système de conduite par exemple.

Remarque:
 Pour pouvoi

Pour pouvoir réaliser une simulation avec le module de réglage et d'affichage, vous devez commuter le sélecteur de simulation sur l'électronique (position de l'interrupteur 1).

Vous trouverez le sélecteur rotatif nécessaire sur l'électronique dans le compartiment de l'électronique et de raccordement (grand couvercle).

Vous pouvez simuler différentes valeurs :

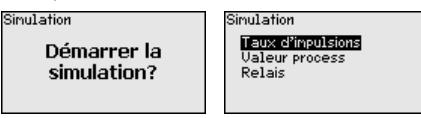

Taux d'impulsions du capteur

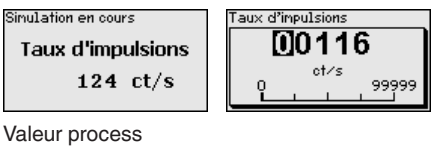

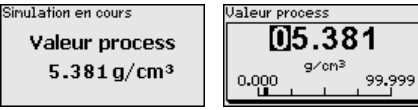

Fonction de commutation du relais

| Simulation en cours | Simulation en cours              |
|---------------------|----------------------------------|
| Relais              | Relais                           |
| Fermée 💌            | Ouverte<br>V <mark>Fermée</mark> |

Information:

La simulation sera interrompue automatiquement 10 minutes après le dernier appui sur une touche.

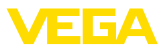

## 6.4.4 Autres réglages

### Date/Heure

| iate∕heure           |  |  |
|----------------------|--|--|
| 18:38                |  |  |
| 28.Nov 2016          |  |  |
| Modifier maintenant? |  |  |

Dans cette option du menu, vous pouvez régler la date et l'heure actuelles ainsi que le format d'affichage.

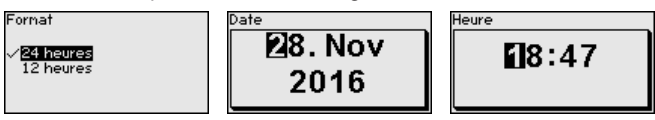

### Reset

Si vous déclenchez un reset, tous les réglages, sauf quelques exceptions, seront réinitialisés. Ces exceptions sont : le code PIN, la langue, SIL et le mode de fonctionnement HART.

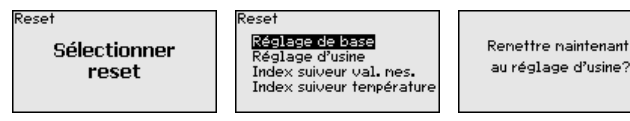

Les fonctions Reset suivantes sont disponibles :

**Réglages de base :** Réinitialisation des réglages des paramètres existant au moment de la livraison départ usine. Les réglages spécifiques à la commande sont ainsi supprimés.

**Réglages d'usine :** Réinitialisation des réglages des paramètres comme pour les "*Réglages de base* ". Les paramètres spéciaux sont remis aux valeurs par défaut. Les réglages spécifiques à la commande sont alors supprimés.

**Index suiveur valeur de mesure :** Remise des réglages des paramètres du menu " *Mise en service* " aux valeurs par défaut de l'appareil respectif. Les réglages relatifs à la commande sont conservés, mais ne sont pas repris dans les paramètres actuels.

Index suiveur température : Réglage des températures min. et max. mesurées sur la valeur de mesure actuelle.

Le tableau suivant montre les valeurs de défaut de l'appareil. Les valeurs sont valables pour l'application "*Densité*". L'application doit d'abord être sélectionnée.

Selon la version de l'appareil, tous les points du menu ne sont pas disponibles ou sont occupés différemment :

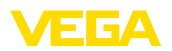

| Menu            | Option du menu                 | Valeur par défaut                     |
|-----------------|--------------------------------|---------------------------------------|
| Mise en service | Nom de la voie de mesure       | Capteur                               |
|                 | Isotope                        | Cs-137                                |
|                 | Application                    | Densité                               |
|                 | Rayonnement ambiant            | 0 ct/s                                |
|                 | Unité de la valeur process     | g/cm <sup>3</sup>                     |
|                 | Unité de température           | °C                                    |
|                 | Réglage valeur process min.    | 0,500 g/cm <sup>3</sup>               |
|                 | Réglage valeur process max.    | 1,500 g/cm <sup>3</sup>               |
|                 | Diamètre intérieur             | 0,20 m                                |
|                 | Linéarisation                  | 90000 ct/s et 0,500 g/cm <sup>3</sup> |
|                 | Atténuation                    | 60 s                                  |
|                 | Correction de la valeur réelle | 0                                     |
|                 | Grandeur de référence - Relais | aucun(e)                              |
|                 | Bloquer le paramétrage         | Débloquée                             |
| Display         | Langue                         | Langue sélectionnée                   |
|                 | Valeur d'affichage             | Taux d'impulsions                     |
|                 | Unité d'affichage              | ct/s                                  |

Copier réglages appareils Cette fonction vous permet :

- De lire les données de paramétrage du capteur dans le module de réglage et d'affichage
- d'écrire les données de paramétrage du module de réglage et d'affichage dans le capteur

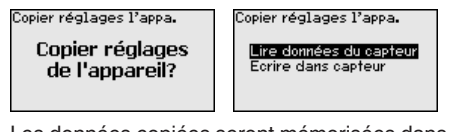

Les données copiées seront mémorisées dans une mémoire EE-PROM du module de réglage et d'affichage et y resteront mémorisées même en cas de panne de secteur. De là, elles pourront être écrites dans un ou plusieurs capteurs, ou stockées pour une sauvegarde des données en cas d'un remplacement éventuel du capteur.

# Remarque: Avant la cop

Avant la copie des données dans le capteur, la compatibilité de celles-ci avec le capteur est vérifiée. En cas d'incompatibilité, il y aura une signalisation de défaut. Lors de l'écriture des données dans le capteur, l'affichage indiquera de quel type de capteur celles-ci proviennent et quel numéro TAG avait ce capteur.

# 6.4.5 Info

Vous trouverez les points de menu suivants dans ce menu :

41782-FR-221207

Info

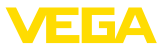

- Nom de l'appareil affiche le nom de l'appareil et le numéro de série
- Version d'appareil affiche la version du matériel et du logiciel de l'appareil
- Date d'étalonnage affiche la date d'étalonnage et la date de la dernière modification
- Device ID affiche les numéros d'identification des appareils et le TAG capteur (PD\_TAG)
- Caractéristiques de l'appareil affiche les caractéristiques de l'appareil comme par ex. agrément, électronique ...

Exemples pour l'affichage d'information :

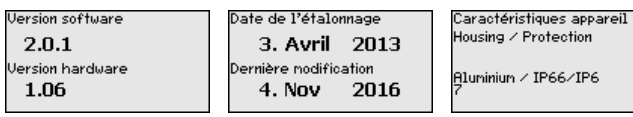

# 6.5 Paramétrage - Détection de niveau

Le paramétrage est l'adaptation de l'appareil aux conditions d'application. Il s'effectue par le biais d'un menu.

### Avertissement !

Lors de la première mise en service ou après un reset de l'appareil, celui-ci démarre avec les valeurs standard préréglées. Ces valeurs ne conviennent pas pour votre application et doivent être remplacées par des valeurs réelles.

Effectuez une mise en service dans l'ordre prédéfini suivant.

Menu principal

Mise en marche de

l'appareil

Le menu principal est subdivisé en cinq domaines ayant les fonctionnalités suivantes :

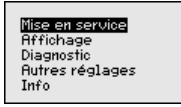

**Mise en service :** Réglages relatifs, par ex., au nom de la voie de mesure, à l'isotope, à l'application, au rayonnement ambiant, au réglage, à la sortie signal

Écran : Réglages concernant, par ex., la langue, l'affichage de la valeur de mesure

**Diagnostic :** Informations concernant par ex. l'état de l'appareil, l'index suiveur, la simulation

Autres réglages : Unité de l'appareil, reset, date/heure, fonction copier

Info : Nom de l'appareil, version du matériel et du logiciel, date de l'étalonnage, caractéristiques de l'appareil

Procédure Vérifiez si l'écran est déjà réglé sur la langue correcte pour vous. Si ce n'est pas le cas, vous pouvez changer la langue dans l'option du menu " Affichage - Langue du menu ".

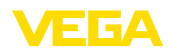

| Mise en service |  |
|-----------------|--|
| Affichage       |  |
| Diagnostic      |  |
| Autres réglages |  |
| Info            |  |

Affichage Langue du menu Valeur d'affichage 1 Valeur d'affichage 2 Fornat affichage Unité du taux d'inpulsions

Commencez avec la mise en marche du MINITRAC 31.

Pour configurer de façon optimale la mesure, sélectionnez successivement les différents sous-menus du point de menu principal " *Mise en service*" et réglez les paramètres conformément à votre application. La procédure est décrite ci-après.

Maintenez autant que possible l'ordre des points du menu.

### 6.5.1 Mise en service

#### Isotope

Dans ce point du menu, vous pouvez régler le MINITRAC 31 sur l'isotope installé dans le conteneur blindé.

Vérifiez pour cela quel isotope est installé dans le conteneur blindé. Vous trouverez cette indication sur la plaque signalétique du conteneur blindé.

| Isotope  | Isotopo                        |
|----------|--------------------------------|
| Cs-137 💌 | √ <mark>0s-137</mark><br>Co-60 |
|          |                                |

La sensibilité du capteur est adaptée de manière optimale à l'isotope grâce à cette sélection. La réduction normale de l'activité de la source de rayonnement causée par la désintégration radioactive est prise en compte.

Le MINITRAC 31 nécessite cette indication pour la compensation de désintégration. Cela permet une mesure correcte pendant toute la durée d'exploitation de l'émetteur gamma et un réétalonnage annuel n'est ainsi plus nécessaire.

Saisissez les paramètres désirés avec les touches respectives, sauvegardez vos saisies avec *[OK]* puis passez au point de menu suivant avec *[ESC]* et *[->]*.

### Application

Entrez ici l'application correspondante.

Ce point du menu vous permet d'adapter le capteur à l'application souhaitée. Vous pouvez sélectionner une des applications suivantes : " Niveau ", " Seuil de niveau " ou " Secondaire totalisateur " .

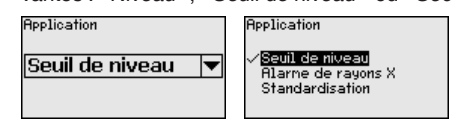

### Rayonnement ambiant

Le rayonnement naturel sur la terre influe sur la précision de la mesure.

Avec l'aide de ce point du menu, vous pouvez faire disparaître ce rayonnement naturel.

Le MINITRAC 31 mesure pour cela le rayonnement naturel et place le taux d'impulsions sur zéro.

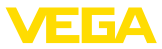

Le taux d'impulsions de ce rayonnement sera dorénavant automatiquement retiré du taux d'impulsions total. Cela signifie : seule la partie du taux d'impulsions provenant de la source de rayonnement utilisée est affiché.

Le conteneur blindé doit être fermé pour ce réglage.

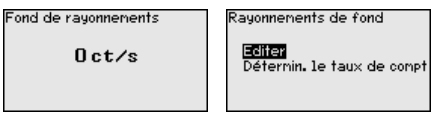

Dans ce point du menu, vous pouvez sélectionner l'unité de température.

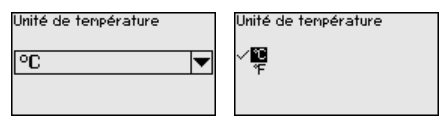

Mode de réglage Dans ce point du menu, vous pouvez choisir si vous voulez effectuer un réglage un point ou deux points sur le capteur.

Pour le réglage à deux points, la valeur Delta I est automatiquement sélectionnée.

Nous vous recommandons de sélectionner le réglage à deux points. Pour cela, vous devez pouvoir modifier le niveau de la cuve afin de pouvoir régler le capteur à l'état plein (couvert) et à l'état vide (découvert).

Vous obtenez ainsi un point de commutation très fiable.

Lors du réglage à un point, vous devez sélectionner vous-même la valeur différentielle des points d'étalonnage min. et max. (Delta I) au cours de la mise en service suivante.

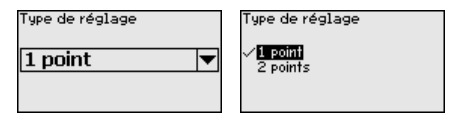

 Réglage émergé (réglage
 Ce point du menu n'apparaît que si vous sélectionnez " Réglage à un point)

 à un point)
 un point " lors du choix du type de réglage (Mise en service - Type de réglage).

Dans ce point de menu vous déterminez le point auquel le MINITRAC 31 commute en l'état émergé.

Videz la cuve jusqu'à ce que le capteur soit découvert.

Saisissez, de plus, manuellement le taux d'impulsions souhaité ou laissez le MINITRAC 31 le déterminer. La détermination du taux d'impulsions doit en tous les cas être préférée.

Le taux d'impulsions est indiqué en ct/s. C'est le nombre des counts par seconde, c'est à dire la quantité de radiation radioactive mesurée qui touche actuellement le capteur.

Conditions requises :

Unité

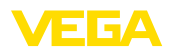

- Le rayonnement est mis en route le conteneur blindé est positionné sur " Marche "
- Aucun produit ne se trouve entre le conteneur blindé et le capteur.

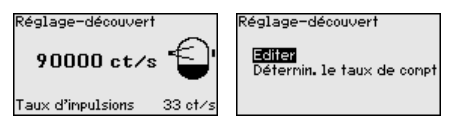

Vous pouvez entrer manuellement la valeur pour " Réglage émergé " (ct/s).

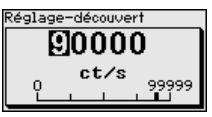

Vous pouvez faire calculer la valeur pour "*Réglage émergé* " par le MINITRAC 31.

| Détermin. le taux de compt |
|----------------------------|
| 610 ct/s                   |
| Reprendre<br>Annuler       |

 Delta I (réglage à un point)
 Ce point du menu n'apparaît que si vous sélectionnez " Réglage à un point " lors du choix du type de réglage (Mise en service - Type de réglage).

Ce point du menu vous permet de régler la valeur en pourcentage du taux d'impulsions maximal à partir de laquelle le capteur doit commuter.

Comme, dans la plupart des cas, la radiation est quasiment absorbée lorsque le capteur est couvert, le taux d'impulsions est alors très bas.

Le changement entre les deux états est clair.

C'est pourquoi, une valeur en pourcentage de 90 % pour la valeur Delta I est recommandée.

Des valeurs plus faibles seront sélectionnées pour la détection sensible d'angles de talutage ou de colmatages qui ne conduisent qu'à une absorption partielle de la radiation.

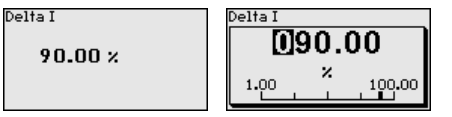

#### Réglage immergé (réglage à deux points)

Cette option du menu n'apparaît que si vous sélectionnez " **Réglage** à deux points " lors du choix du type de réglage (Mise en service -Type de réglage).

Ce point du menu vous permet de régler le taux d'impulsions minimal (ct/s) à partir duquel le capteur doit commuter.

Remplissez la cuve jusqu'à ce que le MINITRAC 31 soit couvert.

Vous obtenez ainsi le taux d'impulsions minimal (ct/s) pour le réglage immergé.

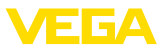

Saisissez, de plus, manuellement le taux d'impulsions ou laissez le MINITRAC 31 le déterminer. La détermination du taux d'impulsions doit en tous les cas être préférée.

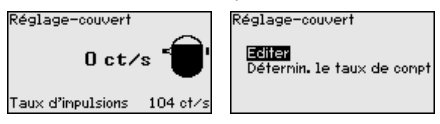

Vous pouvez entrer le point d'étalonnage (ct/s) manuellement.

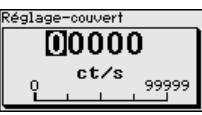

Vous pouvez laisser le MINITRAC 31 déterminer le point d'étalonnage.

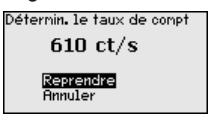

Réglage émergé (réglage à deux points) Cette option du menu n'apparaît que si vous sélectionnez " **Réglage** à deux points " lors du choix du type de réglage (Mise en service -Type de réglage).

Ce point du menu vous permet de régler le taux d'impulsions maximal (ct/s) à partir duquel le capteur doit commuter.

Videz la cuve jusqu'à ce que le MINITRAC 31 soit découvert.

Vous obtenez ainsi le taux d'impulsions maximal (ct/s) pour le réglage émergé.

Saisissez, de plus, manuellement le taux d'impulsions ou laissez le MINITRAC 31 le déterminer. La détermination du taux d'impulsions doit en tous les cas être préférée.

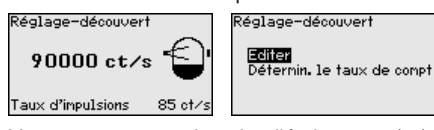

Vous pouvez entrer le point d'étalonnage (ct/s) manuellement.

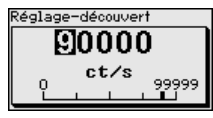

Vous pouvez laisser le MINITRAC 31 déterminer le point d'étalonnage.

| Détermin. le taux de compt |
|----------------------------|
| 610 ct/s                   |
|                            |
| Reprendre                  |
| Annuler                    |
|                            |

Relais

Ce point du menu vous permet de sélectionner le mode de fonctionnement du capteur.

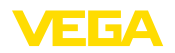

Vous pouvez choisir entre sécurité antidébordement ou protection contre la marche à vide.

Les sorties relais du capteur réagissent en conséquence.

Sécurité antidébordement = le relais est hors tension lorsque le niveau maximal est atteint (état de sécurité).

Protection contre la marche à vide = le relais est hors tension lorsque le niveau minimal est atteint (état de sécurité).

Mode de fonct.

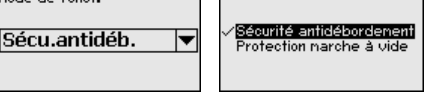

### Verrouiller/débloquer le paramétrage

Dans l'option de menu " *Bloquer/autoriser réglage*", vous protégez les paramètres du capteur de modifications non souhaitées ou involontaires. Le capteur est ce faisant activé/désactivé en permanence.

Si l'appareil est bloqué, seules les fonctions de réglage suivantes sont possibles sans saisie du code PIN :

- Sélectionner les points de menus et afficher les données
- Transférer des données du capteur dans le module de réglage et d'affichage

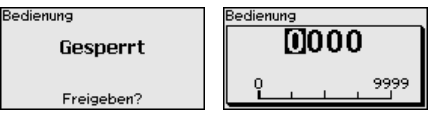

Avant de verrouiller le capteur avec un état débloqué, vous pouvez modifier le code PIN à quatre chiffres.

Notez bien le code PIN saisi. Le paramétrage du capteur n'est possible qu'avec ce code PIN.

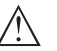

### Avertissement !

En cas d'activation du code PIN, le paramétrage par le biais de PAC-Tware/DTM ainsi que d'autres systèmes est également impossible.

À la livraison, le code PIN est réglé sur 0000.

Appelez notre service après-vente si vous avez modifié et oublié le code PIN.

### 6.5.2 Afficheur

Pour configurer de façon optimale de l'affichage, sélectionnez successivement les différents sous-menus de l'option de menu principal " *Affichage*" et réglez les paramètres conformément à votre application. La procédure est décrite ci-après.

### Langue du menu

Ce point de menu vous permet de régler une langue souhaitée.

| Langue du nenu<br>Français | Langue du menu<br>Deutsch<br>English<br>V <b>Franceis</b><br>Español<br>Pycckuu |
|----------------------------|---------------------------------------------------------------------------------|
|----------------------------|---------------------------------------------------------------------------------|

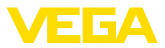

À la livraison, la langue indiquée à la commande est réglée dans le capteur.

Si aucune langue n'est préréglée, alors la langue est demandée lors de la mise en service.

Valeur d'affichage Avec ce paramètre, vous pouvez modifier la langue de l'affichage du display.

Vous pouvez choisir si l'afficheur doit afficher le taux d'impulsions ou la température de l'électronique.

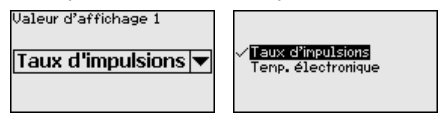

### 6.5.3 Diagnostic

État appareil

Dans ce point du menu, vous pouvez demander le statut de votre capteur. En fonctionnement normal, le capteur affiche ici le message " **OK** ". En cas d'anomalie, vous trouverez ici le code d'anomalie correspondant.

| tat du capteur |
|----------------|
| OK             |
|                |
|                |
|                |

Index suiveur

La fonction index suiveur maintient les valeurs maximales et minimales pendant le fonctionnement.

- Taux d'impulsion min./max.
- Température min./max./actuelle

| Index suiveur     |           |
|-------------------|-----------|
| Impulsions/sec-mi | Oct/s     |
| Impulsions/sec-m3 | 5467 ct/s |
| Tmin.             | 21.5 °C   |
| Tmax.             | 31.5 °C   |
| Tact.             | 31.0 °C   |

Données de réglage Vous pouvez interroger ici la valeur de réglage du capteur. C'est la valeur en pourcentage du taux d'impulsions maximale à partir de laquelle le capteur commute.

Si vous avez effectué un réglage à un point, ceci est la valeur entrée. Pour un réglage à deux points, c'est la valeur calculée.

La valeur indique la fiabilité et la non-répétabilité du point de commutation.

Plus la différence du taux d'impulsions entre les états couvert et découvert est grande, plus la valeur différentielle (Delta I) est grande et plus la mesure est fiable. L'atténuation calculée automatiquement s'oriente également vers la valeur Delta I. Plus la valeur est élevée, plus l'atténuation est faible.

Une valeur Delta I au-dessous de 10 % indique une mesure critique.

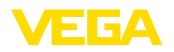

| Données de réglage |
|--------------------|
|                    |
| Dolto I            |
| venai              |
| 00.00.0/           |
| 90.00 %            |
| 50.00              |
|                    |
|                    |
|                    |
|                    |

### Simulation

Cette option du menu vous permet de simuler des valeurs de mesure par la sortie signal. Vous pouvez ainsi contrôler la voie signal via des appareils d'affichage ou la carte d'entrée du système de conduite par exemple.

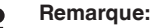

### Pour pouvoir réaliser une simulation avec le module de réglage et d'affichage, vous devez commuter le sélecteur de simulation sur l'électronique (position de l'interrupteur 1).

Vous trouverez le sélecteur rotatif nécessaire sur l'électronique dans le compartiment de l'électronique et de raccordement (grand couvercle).

Vous pouvez simuler différentes valeurs :

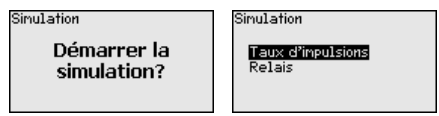

Taux d'impulsions du capteur

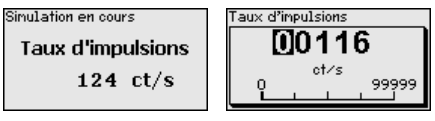

Fonction de commutation du relais

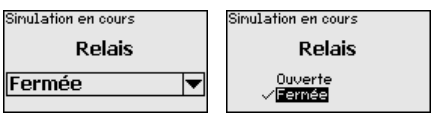

# Information:La simulation

La simulation sera interrompue automatiquement 10 minutes après le dernier appui sur une touche. Vous pouvez également interrompre la simulation à l'aide de l'interrupteur sur l'électronique.

### Atténuation calculée

Le capteur calcule automatiquement un temps d'intégration approprié.

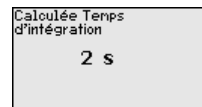

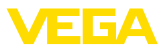

## 6.5.4 Autres réglages

### Date/Heure

| iate∕heure           |  |
|----------------------|--|
| 18:38                |  |
| 28.Nov 2016          |  |
| Modifier naintenant? |  |

Dans cette option du menu, vous pouvez régler la date et l'heure actuelles ainsi que le format d'affichage.

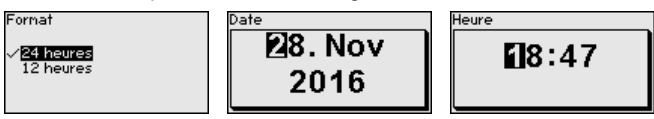

### Reset

Si vous déclenchez un reset, tous les réglages, sauf quelques exceptions, seront réinitialisés. Ces exceptions sont : le code PIN, la langue, SIL et le mode de fonctionnement HART.

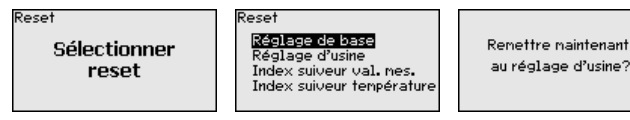

Les fonctions Reset suivantes sont disponibles :

**Réglages de base :** Réinitialisation des réglages des paramètres existant au moment de la livraison départ usine. Les réglages spécifiques à la commande sont ainsi supprimés.

**Réglages d'usine :** Réinitialisation des réglages des paramètres comme pour les "*Réglages de base* ". Les paramètres spéciaux sont remis aux valeurs par défaut. Les réglages spécifiques à la commande sont alors supprimés.

**Index suiveur valeur de mesure :** Remise des réglages des paramètres du menu " *Mise en service* " aux valeurs par défaut de l'appareil respectif. Les réglages relatifs à la commande sont conservés, mais ne sont pas repris dans les paramètres actuels.

**Index suiveur température :** Réglage des températures min. et max. mesurées sur la valeur de mesure actuelle.

Le tableau suivant montre les valeurs de défaut de l'appareil. Les valeurs sont valables pour l'application " *Seuil de niveau*". L'application doit d'abord être sélectionnée.

Selon la version de l'appareil, tous les points du menu ne sont pas disponibles ou sont occupés différemment :

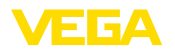

| Menu            | Option du menu                  | Valeur par défaut                     |
|-----------------|---------------------------------|---------------------------------------|
| Mise en service | Nom de la voie de mesure        | Capteur                               |
|                 | Isotope                         | Cs-137                                |
|                 | Application                     | Seuil de niveau                       |
|                 | Mode de réglage                 | Réglage à un point                    |
|                 | Réglage - découvert             | 90000 ct/s                            |
|                 | Réglage - couvert               | 9000 ct/s                             |
|                 |                                 | Uniquement pour réglage à deux points |
|                 | Delta I                         | 90 %                                  |
|                 | Rayonnement ambiant             | 0 ct/s                                |
|                 | Unité de température            | °C                                    |
|                 | Mode de réglage                 | 1-Point                               |
|                 | Réglage découvert               | 900000 ct/s                           |
|                 | Delta I                         | 90 %                                  |
|                 | Mode de fonctionnement - relais | Sécurité antidébordement              |
|                 | Bloquer le paramétrage          | Débloquée                             |
| Afficheur       | Langue                          | Langue sélectionnée                   |
|                 | Valeur d'affichage              | Taux d'impulsions                     |
|                 | Unité d'affichage               | ct/s                                  |

Copier réglages appareils Cette fonction vous permet :

- De lire les données de paramétrage du capteur dans le module de réglage et d'affichage
- d'écrire les données de paramétrage du module de réglage et d'affichage dans le capteur

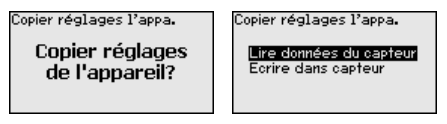

Les données copiées seront mémorisées dans une mémoire EE-PROM du module de réglage et d'affichage et y resteront mémorisées même en cas de panne de secteur. De là, elles pourront être écrites dans un ou plusieurs capteurs, ou stockées pour une sauvegarde des données en cas d'un remplacement éventuel du capteur.

# Remarque: Avant la cop

Avant la copie des données dans le capteur, la compatibilité de celles-ci avec le capteur est vérifiée. En cas d'incompatibilité, il y aura une signalisation de défaut. Lors de l'écriture des données dans le capteur, l'affichage indiquera de quel type de capteur celles-ci proviennent et quel numéro TAG avait ce capteur.

### 6.5.5 Info

Vous trouverez les points de menu suivants dans ce menu :

Info

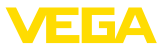

- Nom de l'appareil affiche le nom de l'appareil et le numéro de série
- Version d'appareil affiche la version du matériel et du logiciel de l'appareil
- Date d'étalonnage affiche la date d'étalonnage et la date de la dernière modification
- Device ID affiche les numéros d'identification des appareils et le TAG capteur (PD\_TAG)
- Caractéristiques de l'appareil affiche les caractéristiques de l'appareil comme par ex. agrément, électronique ...

Exemples pour l'affichage d'information :

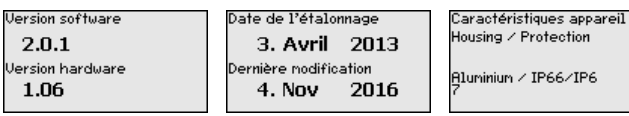

# 6.6 Paramétrage - alarme de radiations externes

Alarme de rayons X Les radiations externes issues, par exemple, lors des contrôles des cordons de soudure peuvent causer une falsification inaperçue de vos valeurs de mesure. Il est donc important de détecter toute radiation externe perturbatrice.

Le MINITRAC 31 détecte de manière fiable les radiations externes à partir d'une quantité de radiation à définir librement.

L'appareil de mesure de niveau ou de densité agit en tant que primaire et le MINITRAC 31 travaille en tant que secondaire.

Définissez tout d'abord la fonction des appareils secondaires avant de définir l'appareil primaire. L'appareil primaire peut ainsi reconnaître immédiatement les appareils secondaires raccordés.

Pour cela, l'appareil secondaire doit être défini comme " *Alarme de rayons X*". Sélectionnez la fonction " *Alarme de rayons X*". dans l'option du menu " *Mise en service - Application*".

Vous pouvez sélectionner librement le réglage de l'adresse (MGC) sur les appareils secondaires. Seule l'adresse "9--9" est réservée à l'appareil primaire.

Placez le réglage de l'adresse (MGC) sur l'appareil primaire sur "0--0"

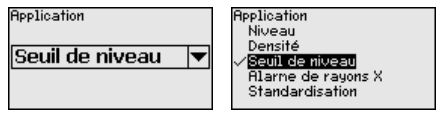

Vous devez inscrire les adresses des appareils secondaires dans la liste de l'appareil primaire. Cette fonction n'est pas disponible dans le module de réglage et d'affichage. Pour cela, PACTware et le DTM correspondant sont nécessaires.

 
 Menu principal
 Le menu principal est subdivisé en cinq domaines ayant les fonctionnalités suivantes :

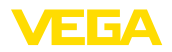

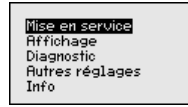

**Mise en service :** Réglages relatifs, par ex., au nom de la voie de mesure, à l'isotope, à l'application, au rayonnement ambiant, au réglage, à la sortie signal

Écran : Réglages concernant, par ex., la langue, l'affichage de la valeur de mesure

**Diagnostic :** Informations concernant par ex. l'état de l'appareil, l'index suiveur, la simulation

Autres réglages : Unité de l'appareil, reset, date/heure, fonction copier

**Info :** Nom de l'appareil, version du matériel et du logiciel, date de l'étalonnage, caractéristiques de l'appareil

Procédure

Vérifiez si l'écran est déjà réglé sur la langue correcte pour vous. Si ce n'est pas le cas, vous pouvez changer la langue dans l'option du menu " *Affichage - Langue du menu* ".

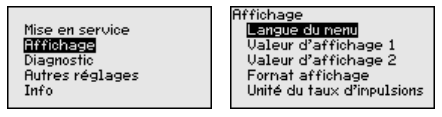

Commencez avec la mise en marche du MINITRAC 31.

Pour configurer de façon optimale la mesure, sélectionnez successivement les différents sous-menus du point de menu principal "*Mise en service*" et réglez les paramètres conformément à votre application. La procédure est décrite ci-après.

Maintenez autant que possible l'ordre des points du menu.

### 6.6.1 Mise en service

Isotope

Dans ce point du menu, vous pouvez régler le MINITRAC 31 sur l'isotope installé dans le conteneur blindé.

Vérifiez pour cela quel isotope est installé dans le conteneur blindé. Vous trouverez cette indication sur la plaque signalétique du conteneur blindé.

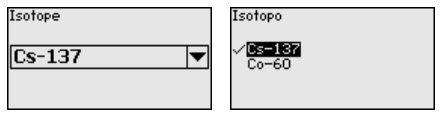

La sensibilité du capteur est adaptée de manière optimale à l'isotope grâce à cette sélection.

Le MINITRAC 31 nécessite cette indication pour la compensation de désintégration. Un réétalonnage annuel n'est ainsi plus nécessaire.

Saisissez les paramètres désirés avec les touches respectives, sauvegardez vos saisies avec **[OK]** puis passez au point de menu suivant avec **[ESC]** et **[->]**.

41782-FR-221207

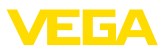

### Application

Entrez ici l'application correspondante.

Ce point de menu vous permet d'adapter le capteur à l'application souhaitée. Vous pouvez sélectionner une des applications suivantes : " Niveau", " Densité", " Seuil de niveau", " Alarme de radiations externes" et " Correction de la valeur effective".

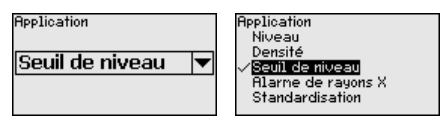

Verrouiller/débloquer le Dans l'option de menu " Bloquer/autoriser réglage", vous protégez les paramétrage paramètres du capteur de modifications non souhaitées ou involontaires. Le capteur est ce faisant activé/désactivé en permanence.

> Si l'appareil est bloqué, seules les fonctions de réglage suivantes sont possibles sans saisie du code PIN :

- Sélectionner les points de menus et afficher les données
- Transférer des données du capteur dans le module de réglage et d'affichage

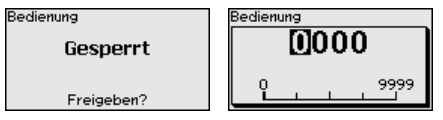

Avant de verrouiller le capteur avec un état débloqué, vous pouvez modifier le code PIN à guatre chiffres.

Notez bien le code PIN saisi. Le paramétrage du capteur n'est possible qu'avec ce code PIN.

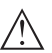

### Avertissement !

En cas d'activation du code PIN, le paramétrage par le biais de PAC-Tware/DTM ainsi que d'autres systèmes est également impossible.

À la livraison, le code PIN est réglé sur 0000.

Appelez notre service après-vente si vous avez modifié et oublié le code PIN.

#### 6.7 Paramétrage - correction de la valeur effective

Correction de la valeur Pour corriger une mesure de niveau, une correction de la valeur effective peut être effectuée si un certain niveau est atteint. Cela est nécessaire, par exemple, en cas de colmatages fréquents sur la paroi de la cuve.

> Il est ainsi possible de remettre la mesure de niveau à la valeur effective correcte.

L'appareil de mesure de niveau agit en tant que primaire et le MINI-TRAC 31 travaille en tant que secondaire.

Définissez tout d'abord la fonction des appareils secondaires avant de définir l'appareil primaire. L'appareil primaire peut ainsi reconnaître immédiatement les appareils secondaires raccordés.

41782-FR-221207

réelle

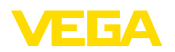

Pour cela, l'appareil secondaire doit être défini comme "correction de la valeur effective". Sélectionnez la fonction "Correction de la valeur effective" dans le point de menu " *Mise en service - Application*".

Vous pouvez sélectionner librement le réglage de l'adresse (MGC) sur les appareils secondaires. Seule l'adresse "9--9" est réservée à l'appareil primaire.

L'appareil primaire doit avoir la fonction " Niveau ". Sélectionnez pour cela la fonction " Niveau " dans le point du menu " *Mise en service - Application* ".

Placez le réglage de l'adresse (MGC) sur l'appareil primaire sur "0--0"

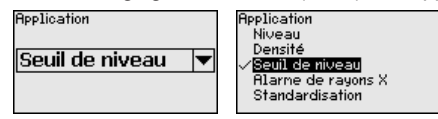

Vous devez inscrire les adresses des appareils secondaires dans la liste de l'appareil primaire. Cette fonction n'est pas disponible dans le module de réglage et d'affichage. Pour cela, PACTware et le DTM correspondant sont nécessaires.

Menu principal Le menu principal est subdivisé en cinq domaines ayant les fonctionnalités suivantes :

**Mise en service :** Réglages relatifs, par ex., au nom de la voie de mesure, à l'isotope, à l'application, au rayonnement ambiant, au réglage, à la sortie signal

Écran : Réglages concernant, par ex., la langue, l'affichage de la valeur de mesure

**Diagnostic :** Informations concernant par ex. l'état de l'appareil, l'index suiveur, la simulation

Autres réglages : Unité de l'appareil, reset, date/heure, fonction copier

**Info :** Nom de l'appareil, version du matériel et du logiciel, date de l'étalonnage, caractéristiques de l'appareil

Procédure Vérifiez si l'écran est déjà réglé sur la langue correcte pour vous. Si ce n'est pas le cas, vous pouvez changer la langue dans l'option du menu " Affichage - Langue du menu ".

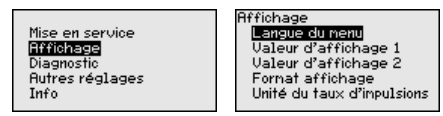

Commencez avec la mise en marche du MINITRAC 31.

Pour configurer de façon optimale la mesure, sélectionnez successivement les différents sous-menus du point de menu principal " *Mise* 

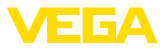

*en service*" et réglez les paramètres conformément à votre application. La procédure est décrite ci-après.

Maintenez autant que possible l'ordre des points du menu.

### 6.7.1 Mise en service

### Isotope

Dans ce point du menu, vous pouvez régler le MINITRAC 31 sur l'isotope installé dans le conteneur blindé.

Vérifiez pour cela quel isotope est installé dans le conteneur blindé. Vous trouverez cette indication sur la plaque signalétique du conteneur blindé.

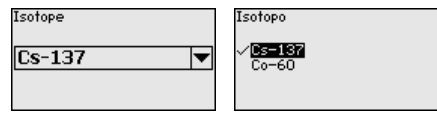

La sensibilité du capteur est adaptée de manière optimale à l'isotope grâce à cette sélection.

Le MINITRAC 31 nécessite cette indication pour la compensation de désintégration. Un réétalonnage annuel n'est ainsi plus nécessaire.

Saisissez les paramètres désirés avec les touches respectives, sauvegardez vos saisies avec **[OK]** puis passez au point de menu suivant avec **[ESC]** et **[->]**.

Application Entrez ici l'application correspondante.

Ce point de menu vous permet d'adapter le capteur à l'application souhaitée. Vous pouvez sélectionner une des applications suivantes : " *Niveau*", " *Densité*", " *Seuil de niveau*", " *Alarme de radiations externes*" et " *Correction de la valeur effective*".

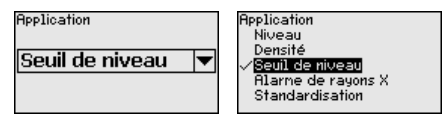

# Verrouiller/débloquer le Dans l'option de menu " *Bloquer/autoriser réglage*", vous protégez les paramétrage paramètres du capteur de modifications non souhaitées ou involon-taires. Le capteur est ce faisant activé/désactivé en permanence.

Si l'appareil est bloqué, seules les fonctions de réglage suivantes sont possibles sans saisie du code PIN :

- Sélectionner les points de menus et afficher les données
- Transférer des données du capteur dans le module de réglage et d'affichage

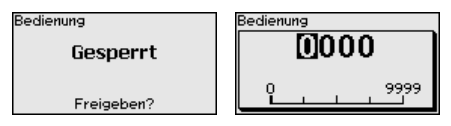

Avant de verrouiller le capteur avec un état débloqué, vous pouvez modifier le code PIN à quatre chiffres.

Notez bien le code PIN saisi. Le paramétrage du capteur n'est possible qu'avec ce code PIN.

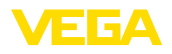

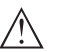

### Avertissement !

En cas d'activation du code PIN, le paramétrage par le biais de PAC-Tware/DTM ainsi que d'autres systèmes est également impossible.

À la livraison, le code PIN est réglé sur 0000.

Appelez notre service après-vente si vous avez modifié et oublié le code PIN.

# 6.8 Sauvegarder les données de paramétrage

Sur papier

Nous vous recommandons de noter les données réglées, par exemple dans cette notice de mise en service et de les archiver à la suite. Ainsi, elles seront disponibles pour une utilisation ultérieure et à des fins de maintenance.

 

 Dans le module d'affichage et de réglage
 Si l'appareil est équipé d'un module de réglage et d'affichage, alors les données de paramétrage peuvent y être enregistrées. La procédure est décrite dans l'option du menu " Copier les réglages de l'appareil"

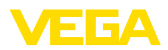

# 7 Mise en service avec PACTware

## 7.1 Raccordement du PC

Directement au capteur via adaptateur d'interfaces

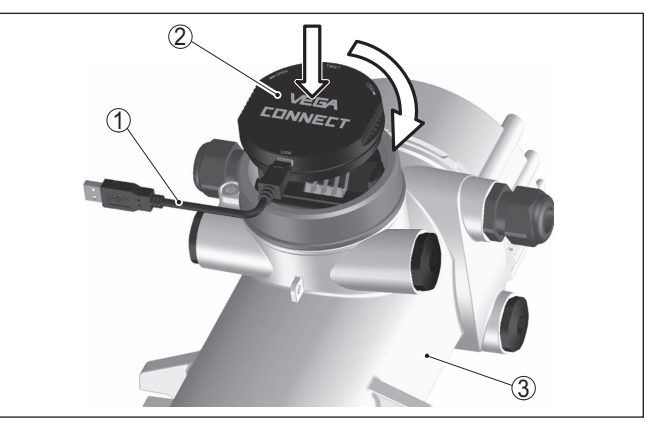

Fig. 24: Raccordement du PC directement au capteur via l'adaptateur d'interfaces

- 1 Câble USB vers le PC
- 2 Adaptateur d'interfaces VEGACONNECT 4
- 3 Capteur

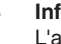

### Information:

L'adaptateur d'interface VEGACONNECT 3 ne convient pas au raccordement au capteur.

# 7.2 Paramétrage via PACTware

**Conditions requises** 

Pour le paramétrage du capteur via un PC Windows, le logiciel de configuration PACTware et un driver d'appareil (DTM) adéquat selon le standard FDT sont nécessaires. La version PACTware actuelle correspondante ainsi que tous les DTM disponibles sont réunis dans un catalogue DTM. De plus, les DTM peuvent être intégrés dans d'autres applications cadres selon le standard FDT.

### Remarque:

Utilisez toujours l toute dernier catalogue DTM paru pour pouvoir disposer de toutes les fonctions de l'appareil. En outre, la totalité des fonctions décrites n'est pas comprise dans les anciennes versions de firmware. Vous pouvez télécharger le logiciel d'appareil le plus récent sur notre site web. Une description de la procédure de mise à jour est également disponible sur internet.

Pour continuer la mise en service, veuillez vous reporter à la notice de mise en service " *Collection DTM/PACTware*", qui est jointe à chaque catalogue DTM et peut être téléchargée sur notre site internet. Vous trouverez des informations complémentaires dans l'aide en ligne de PACTware et des DTM.

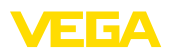

| PACTware                                                                                                    | x          |
|----------------------------------------------------------------------------------------------------|------------|
| Fichier Edition Affichage Projet Appareil Outlis Fenetire Aide                                                                                                    |            |
| Assistant projet VEGA      SENSOR # Paramétrage en ligne     4                                                                                                    | X Catalo   |
| Reuniori republicani. Inimi ruce     Copieur radiométrique de mesure de densité et d'enregistrement.     Nem voie mesure: SENSOR     Application: Densité                                                                                                    | gue d'appa |
| □ ▼                                                                                                    | reils      |
| C Mee newnice Physionement anbart Physionement anbart Physionement Anbart Physionement Anbart Physionemen |            |
| Vesion logiciel         1.4.0         Unité de la valeur process         g/cm³         v           N°. de série         15245347         Valeur process maximale         1.5000 g/cm³           Ést d'appareil         OK         Valeur process maximale         1.5000 g/cm³                                                                                                    |            |
| Taux d'impulsion         Valeur process minimale         0.5000 g/cm <sup>2</sup> 44 ct/s         U Les réglages pour la valeur process sont également valables comme réglages par défaut pour la sortie courant.                                                                                                    |            |
| OK Ander Applave                                                                                                    |            |
| Luason etable   Cut gu Apparei et enregistre                                                                                                    |            |

Fig. 25: Exemple de masque DTM

# Version standard/version complète

Tous les DTM d'appareil sont disponibles en version standard gratuite et en version complète payante. Toutes les fonctions requises pour une mise en service complète sont comprises dans la version standard. Un assistant pour la structuration simple du projet facilite considérablement la configuration. La mémorisation/l'impression du projet ainsi qu'une fonction d'importation/d'exportation font également partie intégrante de la version standard.

Avec la version complète, vous disposez en outre d'une fonction d'impression étendue pour la documentation intégrale du projet ainsi que de la possibilité de mémoriser des courbes de valeurs de mesure et d'échos. Un programme de calcul de cuves ainsi qu'un multiviewer pour l'affichage et l'analyse des courbes de valeurs de mesure et d'échos mémorisées sont également disponibles.

La version standard peut être téléchargée sur <u>www.vega.com/Téléchargements</u> et "*Logiciels*". Vous pouvez vous procurer la version complète sur cédérom auprès de votre agence VEGA.

# 7.3 Sauvegarder les données de paramétrage

Nous vous recommandons de documenter et de sauvegarder les données de paramétrage à l'aide de PACTware. Ainsi, celles-ci seront disponibles pour des utilisations multiples et à des fins de maintenance ou de service.

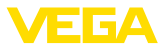

# 8 Mise en service avec d'autres systèmes

# 8.1 Programmes de configuration DD

Des descriptions d'appareil sont disponibles en tant qu'Enhanced Device Description (EDD) pour des programmes de configuration DD, comme par ex. AMS<sup>™</sup> et PDM.

Les données peuvent être téléchargées sur www.vega.com/Téléchargements et " Logiciels".

# 8.2 Field Communicator 375, 475

Pour l'appareil, il existe des descriptions d'appareil sous forme d'EDD pour le paramétrage avec le Field Communicator 375 ou 475.

Pour l'intégration de l'EDD dans le Field Communicator 375 ou 475, le logiciel "Easy Upgrade Utility" disponible du fabricant est nécessaire. Ce logiciel est mis à jour via l'Internet et les nouveaux EDD sont ajoutés automatiquement au catalogue d'appareils de ce logiciel après l'autorisation par le fabricant. Ils peuvent ensuite être transmis à un Field Communicator.

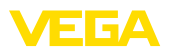

# 9 Diagnostic et maintenance

### 9.1 Maintenance

Si l'on respecte les conditions d'utilisation, aucun entretien particulier ne sera nécessaire en fonctionnement normal.

Le conteneur blindé associé doit être contrôlé régulièrement. Vous trouverez d'autres informations dans la notice de mise en service du conteneur blindé.

# 9.2 Signalisations d'état

L'appareil est doté d'une fonction d'autosurveillance et de diagnostic selon NE 107 et VDI/VDE 2650. Des signalisations de défaut détaillées concernant les signalisations d'état indiquées dans les tableaux suivants sont visibles sous le point du menu "*Diagnostic*" via l'outil de commande correspondant.

### Signalisations d'état

Les signalisations d'état sont réparties selon les catégories suivantes :

- Défaillance
- Contrôle de fonctionnement
- En dehors de la spécification
- Maintenance requise

Elles sont signalées au moyen des pictogrammes suivants :

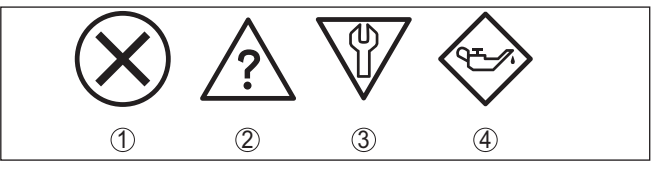

Fig. 26: Pictogramme des signalisations d'état

- 1 Erreur (Failure) rouge
- 2 En dehors de la spécification (Out of specification) jaune
- 3 Contrôle de fonctionnement (Function check) orange
- 4 Maintenance requise (Maintenance) bleu

### Défaillance (Failure) :

L'appareil émet une signalisation de défaut car il reconnaît un défaut de fonctionnement.

Cette signalisation d'état est toujours activée et ne peut pas être désactivée par l'utilisateur.

### Contrôle de fonctionnement (Function check) :

Travaux en cours sur l'appareil, la valeur de mesure est provisoirement invalide (par ex. pendant la simultation).

Cette signalisation d'état est inactive par défaut.

### En dehors de la spécification (Out of specification) :

La valeur de mesure est incertaine, car la spécification de l'appareil est dépassée (par ex. température de l'électronique).

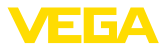

Cette signalisation d'état est inactive par défaut.

### Maintenance requise (Maintenance) :

La fonction de l'appareil est limitée par des influences externes. Celles-ci ont des répercussions sur la mesure, mais la valeur de mesure est encore valable. Une maintenance de l'appareil est à prévoir car il faut s'attendre à ce que celui-ci tombe bientôt en panne (par ex. du fait de colmatages).

Cette signalisation d'état est inactive par défaut.

| Code                                    | Cause                                                                     | Suppression                                                              |
|-----------------------------------------|---------------------------------------------------------------------------|--------------------------------------------------------------------------|
| Message                                 |                                                                           |                                                                          |
| F008                                    | D'autres capteurs non mis en marche                                       | Vérifier câblage entre les capteurs                                      |
| Erreur communication mul-<br>ticapteur  | Influences CEM                                                            | Raccordez les capteurs correctement et<br>préparez-les au fonctionnement |
|                                         | Aucun autre capteur disponible                                            |                                                                          |
| F013<br>Capteur signale erreur          | Erreur à la sortie courant/l'entrée nu-                                   | Vérifier entrée courant                                                  |
|                                         | mérique                                                                   | contrôler les appareils connectés (appareils secondaires)                |
|                                         | Aucune valeur de mesure valable                                           |                                                                          |
|                                         | Appareils raccordés sans fonction                                         |                                                                          |
| F016                                    | Les valeurs du réglage min. et max. sont                                  | Corriger données de réglage                                              |
| Données de réglage inter-<br>verties    | Interverties                                                              |                                                                          |
| F017                                    | Les valeurs du réglage min. et max. sont proches                          | Corriger données de réglage                                              |
| Écart de réglage trop petit             |                                                                           |                                                                          |
| F025                                    | Tableau de linéarisation erroné ou vide                                   | Créer tableau de linéarisation                                           |
| Tableau de linéarisation non valable    | (1074, 1075, 1080, 1100, 1106)                                            | Corriger tableau de linéarisation                                        |
|                                         | Valeur erronée dans le tableau de linéa-<br>risation (1143, 1144)         |                                                                          |
| F029                                    | Le mode de simulation est activé                                          | Désactiver la simulation                                                 |
| Simulation active                       |                                                                           | La simulation est automatiquement ter-<br>minée après 60 minutes         |
| F030                                    | Les valeurs process ne sont pas situées<br>dans la plage de mesure réglée | Recommencer le réglage                                                   |
| Valeur process en dehors<br>des limites |                                                                           |                                                                          |
| F034                                    | Électronique défectueuse                                                  | Redémarrer l'appareil                                                    |
| Erreur de matériel EPROM                |                                                                           | Remplacement de l'électronique                                           |
| F035                                    | Erreur dans la communication interne de l'appareil                        | Effectuer un reset                                                       |
| Erreur de données EPROM                 |                                                                           | Remplacement de l'électronique                                           |
| F036                                    | Erreur lors de la mise à niveau du lo-<br>giciel                          | Recommencer la mise à jour du logiciel                                   |
| Mémoire du programme dé-<br>fectueuse   |                                                                           | Remplacement de l'électronique                                           |
| F037                                    | Erreur dans RAM                                                           | Redémarrer l'appareil                                                    |
| Erreur de matériel RAM                  |                                                                           | Remplacement de l'électronique                                           |

### Failure
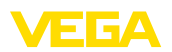

| Code                                                                     | Cause                                                                     | Suppression                                                                                         |
|--------------------------------------------------------------------------|---------------------------------------------------------------------------|----------------------------------------------------------------------------------------------------|
| Message                                                                  |                                                                           |                                                                                                    |
| F038                                                                     | Ligne de liaison à l'appareil secondaire                                  | Contrôler la ligne de connexion à l'appa-                                                           |
| Secondaire signale défaut                                                | Appareil non défini comme appareil se-                                    | Définir l'appareil comme secondaire                                                                 |
|                                                                          | condaire                                                                  | Contrôler les appareils secondaires                                                                 |
|                                                                          | Un des appareils secondaires signale<br>des erreurs                       |                                                                                                    |
| F040                                                                     | Appareil défectueux (1092, 1126)                                          | Redémarrer l'appareil                                                                               |
| Erreur du hardware                                                       | Température hors spécification (1091)                                     | Remplacement de l'électronique                                                                      |
|                                                                          |                                                                           | Refroidir l'appareil ou le protéger contre<br>la chaleur/le froid avec un matériel d'iso-<br>lation |
| F041                                                                     | Erreur dans la saisie des valeurs de me-                                  | Redémarrer l'appareil                                                                               |
| Erreur du photomultipli-<br>cateur                                       | sure                                                                      | Remplacement de l'électronique                                                                      |
| F045                                                                     | La sortie courant est activée, aucun ap-                                  | Contrôler le paramétrage                                                                            |
| Erreur à la sortie courant                                               | pareil n'est branché à la sortie courant                                  | Appelez notre service                                                                               |
| F052                                                                     | Paramétrage non valable                                                   | Effectuer un reset                                                                                  |
| Configuration incorrecte                                                 |                                                                           |                                                                                                    |
| F053                                                                     | Écart de réglage des entrées analo-                                       | Effectuer le réglage                                                                                |
| Écart de réglage de l'entrée trop petit                                  | giques hors de la plage admissible                                        | Appelez notre service                                                                               |
| F057                                                                     | Erreur dans la compensation de tem-                                       | Vérifier le tableau de linéarisation pour la                                                        |
| Erreur dans le tableau de li-<br>néarisation pour l'appareil<br>d'entrée | pérature                                                                  | compensation de température et l'adap-<br>ter si nécessaire.                                        |
| F066                                                                     | Réglage non encore effectué                                               | Effectuer le réglage                                                                                |
| Réglage incorrect                                                        | Erreur lors du réglage ou lors de l'entrée<br>du tableau de linéarisation | Effectuer linéarisation                                                                             |
| F068                                                                     | Réglages de l'appareil incorrects (1031)                                  | Effectuer un reset                                                                                  |
| Taux d'impulsions trop éle-<br>vé                                        | Compensation étanche à la vapeur dé-<br>fectueuse (1101)                  | Contrôler l'appareil secondaire (étan-<br>chéité à la vapeur)                                       |
| F071                                                                     | Interruption inattendue pendant la véri-                                  | Exécuter la vérification SIL une fois                                                               |
| Erreur SIL - vérifier le pa-<br>ramètre                                  | fication SIL                                                              |                                                                                                    |
| F072                                                                     | Réglages de l'appareil incorrect                                          | Effectuer un reset                                                                                  |
| Limite dépassée                                                          |                                                                           |                                                                                                    |
| F073                                                                     | Correction de la valeur rélle inexacte                                    | Effectuer de nouveau correction de la                                                               |
| Erreur correction de la va-<br>leur réelle                               |                                                                           | valeur réelle                                                                                       |
| F080                                                                     | Erreurs d'appareil                                                        | Redémarrer l'appareil                                                                               |
| Erreurs de système                                                       |                                                                           | Appelez notre service                                                                               |
| F086                                                                     | Erreur dans la communication bus de                                       | Redémarrer l'appareil                                                                               |
| Erreur de communication                                                  | terrain                                                                   | Appelez notre service                                                                               |

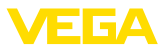

| Code                                                                      | Cause                                               | Suppression                                                                |  |
|---------------------------------------------------------------------------|-----------------------------------------------------|----------------------------------------------------------------------------|--|
| Message                                                                   |                                                     |                                                                            |  |
| F114                                                                      | Accumulateur déchargé                               | Corriger le réglage de l'horloge à temps                                   |  |
| Erreur horloge à temps réel                                               |                                                     | réel                                                                       |  |
| F120                                                                      | Réglage de l'appareil incorrect ou man-             | Effectuer le réglage                                                       |  |
| Erreur de la durée de fil-<br>trage                                       | quant                                               |                                                                            |  |
| F121                                                                      | Appareils secondaires introuvables                  | Contrôler les appareils secondaires                                        |  |
| Liste des participants au bus de communication mul-                       | Appareil secondaire avec adresse er-<br>ronée       | Contrôler la liste d'appareils secondaire<br>dans l'appareil primaire      |  |
| ticapteur incorrecte                                                      |                                                     | Corriger l'adresse de l'appareil secon-<br>daire                           |  |
| F122                                                                      | L'adresse de l'appareil a été donnée plu-           | Changer adresses des appareils                                             |  |
| Adresses doubles sur le<br>bus de communication mul-<br>ticapteur         | sieurs fois                                         |                                                                            |  |
| F123                                                                      | Appareils externes provoquent une ra-               | Rechercher cause pour la radiation ex-                                     |  |
| Alarme de rayons X                                                        | diation                                             | terne                                                                      |  |
|                                                                           | Hayonnement au-dela de la valeur<br>d'ajustage max. | raire : surveiller pendant ce temps<br>sorties de commutation manuellement |  |
| F124                                                                      | Dose de radiation trop élevée                       | Rechercher cause pour la radiation plus                                    |  |
| Alarme en raison d'une ra-<br>diation plus élevée                         |                                                     | élevée                                                                     |  |
| F125                                                                      | Température ambiante sur le boîtier en              | Refroidir l'appareil ou le protéger contre                                 |  |
| Température ambiante trop<br>élevée                                       | dehors de la spécification                          | la chaleur de la radiation avec un maté-<br>riel d'isolation               |  |
| F126                                                                      | Erreurs d'appareil                                  | Appelez notre service                                                      |  |
| Erreur dans l'enregistre-<br>ment de tendance                             |                                                     |                                                                            |  |
| F127                                                                      | Enregistrement de valeur de mesure dé-              | Arrêter l'enregistrement de valeur de                                      |  |
| Tendance erreur d'exé-<br>cution                                          | fectueux                                            | mesure et le redémarrer                                                    |  |
| F141                                                                      | L'appareil secondaire ne répond pas                 | Contrôler les appareils secondaires                                        |  |
| Erreur de communication<br>sur le bus de communica-<br>tion multicapteurs |                                                     |                                                                            |  |

Tab. 4: Codes d'erreur et messages de texte, remarques relatives à la cause et à l'élimination

#### Function check

| Code       | Cause             | Suppression                                  |
|------------|-------------------|----------------------------------------------|
| Message    |                   |                                              |
| C029       | Simulation active | Interrompre la simulation                    |
| Simulation |                   | Attendre la fin automatique après<br>60 min. |

Tab. 5: Codes d'erreur et messages de texte, remarques relatives à la cause et à l'élimination

#### Out of specification

| Code                                           | Cause                                   | Suppression                                        |  |
|------------------------------------------------|-----------------------------------------|----------------------------------------------------|--|
| Message                                        |                                         |                                                    |  |
| S017                                           | Précision en dehors de la spécification | Corriger données de réglage                        |  |
| Précision en dehors de la spécification        |                                         |                                                    |  |
| S025                                           | Mauvais tableau de linéarisation        | Effectuer linéarisation                            |  |
| Mauvais tableau de linéa-<br>risation          |                                         |                                                    |  |
| S038                                           | Appareil secondaire en dehors de la     | Contrôler les appareils secondaires                |  |
| Secondaire en dehors de la spécification       | spécification                           |                                                    |  |
| S125                                           | Température ambiante trop élevée/trop   | Protéger l'appareil contre des tem-                |  |
| Température ambiante trop<br>élevée/trop basse | basse                                   | pératures extrêmes avec un matériel<br>d'isolation |  |

Tab. 6: Codes d'erreur et messages de texte, remarques relatives à la cause et à l'élimination

#### Maintenance

L'appareil n'a pas de signalisations d'état pour le domaine " Maintenance ".

C'est à l'exploitant de l'installation qu'il incombe la responsabilité de

prendre les mesures appropriées pour éliminer les défauts survenus.

# 9.3 Élimination des défauts

Comportement en cas de défauts

Procédure à suivre pour l'élimination des défauts

Premières mesures à prendre :

- Évaluation des signalisations de défaut au moyen du module d'affichage et de réglage
- Vérification du signal de sortie
- Traitement des erreurs de mesure

Un PC équipé du logiciel PACTware et du DTM adapté vous offre d'autres possibilités de diagnostics.

Dans de nombreux cas, ces mesures vous permettront de pouvoir faire un constat des défauts et de les éliminer.

Vérifier signal de sortie<br/>(mesure de niveau)Le tableau ci-dessous contient une description des pannes possibles<br/>pour le signal de sortie et des méthodes permettant d'y remédier :

| Erreur                                     | Cause                | Suppression                                                                                               |
|--------------------------------------------|----------------------|----------------------------------------------------------------------------------------------------|
| Manque de stabilité du signal<br>de sortie | Variations de niveau | Régler l'atténuation, selon les appareils, via le<br>module de réglage et d'affichage ou PACTware/<br>DTM |

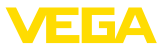

| Erreur                                                         | Cause                          | Suppression                                                                                                    |
|----------------------------------------------------------------|--------------------------------|----------------------------------------------------------------------------------------------------|
| Signal de sortie manque Raccordement électrique in-<br>correct |                                | Vérifier le raccordement selon le chapitre "<br>Étapes de raccordement" et le corriger si besoin<br>est selon le chapitre " Schéma de raccorde-<br>ment" |
|                                                                | Pas d'alimentation tension     | Vérifier s'il y a une rupture de lignes et la répa-<br>rer si besoin est                                                                                 |
|                                                                | Tension de service trop faible | Vérifier et adapter si nécessaire                                                                                                    |

# Vérifier signal de sortie (détection de niveau)

Le tableau suivant décrit les erreurs possibles ne conduisant éventuellement pas à une signalisation de défaut :

| Erreur                                                  | Cause                                              | Suppression                                                                                                    |
|---------------------------------------------------------|----------------------------------------------------|----------------------------------------------------------------------------------------------------|
| L'appareil signale immergé<br>sans immersion du produit | Pas d'alimentation tension                         | Vérifier s'il y a une rupture de lignes et la répa-<br>rer si besoin est                                                                                              |
| L'appareil signale émergé                               | Tension de service trop faible                     | Vérifier et adapter si nécessaire                                                                                                    |
| avec immersion au produit                               | Raccordement électrique in-<br>correct             | Vérifier le raccordement selon le chapitre "<br>Étapes de raccordement" et le corriger si besoin<br>est selon le chapitre " Schéma de raccorde-<br>ment"              |
|                                                         | Électronique défectueuse                           | Modifiez le comportement de commutation du<br>capteur sous " Diagnostic/Simulation ". Si l'ap-<br>pareil ne commute pas, envoyez l'appareil au<br>service réparation. |
|                                                         | Colmatages sur la paroi inté-<br>rieure de la cuve | Supprimer colmatages<br>Contrôlez la valeur Delta I<br>Améliorez le seuil de commutation - effectuez<br>un réglage à deux points                                      |

#### Comportement après élimination des défauts

Suivant la cause du défaut et les mesures prises pour l'éliminer, il faudra le cas échéant recommencer les étapes décrites au chapitre " *Mise en service*" ou vérifier leur plausibilité et l'intégralité.

Service d'assistance technique 24h/24

Si toutefois ces mesures n'aboutissent à aucun résultat, vous avez la possibilité - en cas d'urgence - d'appeler le service d'assistance technique VEGA, numéro de téléphone de la hotline +49 1805 858550.

Ce service d'assistance technique est à votre disposition également en dehors des heures de travail, à savoir 7 jours sur 7 et 24h/24.

Étant proposé dans le monde entier, ce service est en anglais. Il est gratuit, vous n'aurez à payer que les frais de communication.

# 9.4 Remplacement de l'électronique

En cas de défaut, l'électronique peut être remplacée par l'utilisateur.

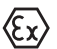

Les applications Ex nécessitent l'utilisation d'un appareil et d'une électronique avec agrément Ex adéquat.

Si vous ne disposez pas d'une électronique sur site, vous pouvez la commander auprès de votre agence commerciale. Les électroniques

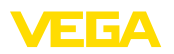

sont adaptées au capteur correspondant et diffèrent en outre par la sortie signal et l'alimentation tension.

La nouvelle électronique doit comprendre les réglages d'usine du capteur. Ceux-ci peuvent être chargés de la façon suivante :

- En usine
- Sur le site par l'utilisateur

Dans les deux cas, il est nécessaire d'indiquer le numéro de série du capteur. Vous trouverez celui-ci sur la plaque signalétique de l'appareil, à l'intérieur du boîtier et sur le bordereau de livraison de l'appareil.

Avant de procéder au chargement sur le site, les données de commande doivent être téléchargées via Internet (voir notice de mise en service " *Électronique*").

# Information: Tous les parai

Tous les paramètres spécifiques de l'application doivent être redéfinis. C'est pourquoi vous devez procéder à une nouvelle mise en service après le remplacement de l'électronique.

Si, lors de la première mise en service du capteur, vous avez sauvegardé les données de paramétrage, vous pouvez les transférer dans l'électronique de rechange. Il ne sera pas nécessaire d'effectuer une nouvelle mise en service.

# 9.5 Mise à jour du logiciel

Pour la mise à jour du logiciel de l'appareil, les composants suivants sont nécessaires :

- Appareil
- Tension d'alimentation
- Adaptateur d'interfaces VEGACONNECT
- PC avec PACTware
- Fichier du logiciel actuel de l'appareil

Pour le logiciel d'appareil actuel et d'autres informations détaillées sur la procédure à suivre, voir la zone de téléchargement sous <u>www.vega.com</u>.

Les informations concernant l'installation sont contenues dans le fichier de téléchargement.

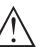

#### Avertissement !

Les appareils avec agréments peuvent être liés à certaines versions logicielles. Veillez à ce que l'agrément reste valable lors d'une mise à jour du logiciel.

Vous trouverez des informations détaillées dans la zone de téléchargement sous <u>www.vega.com</u>.

## 9.6 Procédure en cas de réparation

La procédure suivante ne se rapporte pas seulement au capteur. Si une réparation du conteneur blindé est nécessaire, vous trouverez les indications correspondantes dans la notice de mise en service du conteneur blindé.

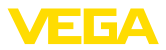

Pour la fiche de renvoi d'appareil et d'autres informations détaillées sur la procédure à suivre, voir la zone de téléchargement sous <u>www.vega.com</u>

Vos informations précises nous aideront à accélérer les délais de réparation.

Si une réparation venait à s'imposer, contactez au préalable votre interlocuteur local :

- Imprimez et remplissez un formulaire par appareil
- Nettoyez et emballez l'appareil soigneusement de façon qu'il ne puisse être endommagé
- Apposez sur l'emballage de l'appareil le formulaire dûment rempli et éventuellement une fiche de données de sécurité.
- Veuillez demander l'adresse de retour à votre agence. Vous trouverez celle-ci sur notre site Internet <u>www.vega.com</u>.

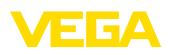

# 10 Démontage

# 10.1 Étapes de démontage

Pour la dépose de l'appareil, exécutez les étape des chapitres " *Monter*" et "*Raccoder à l'alimentation tension*" de la même manière en sens inverse.

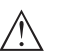

#### Attention !

Lors de la dépose, tenez compte des conditions process dans les cuves ou les conduites tubulaires. Il existe un risque de blessures par ex. par des pressions ou des températures élevées ainsi que par des produits agressifs ou toxiques. Évitez ces situations en prenant de mesures de protection adéquates.

# 10.2 Recyclage

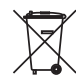

Menez l'appareil à une entreprise de recyclage, n'utilisez pas les points de collecte communaux.

Enlevez au préalable les éventuelles batteries dans la mesure où elles peuvent être retirées de l'appareil et menez celles-ci à une collecte séparée.

Si des données personnelles devaient être enregistrées sur l'appareil à mettre au rebut, supprimez-les avant l'élimination.

Au cas où vous n'auriez pas la possibilité de faire recycler le vieil appareil par une entreprise spécialisée, contactez-nous. Nous vous conseillerons sur les possibilités de reprise et de recyclage.

# 11 Annexe

## 11.1 Caractéristiques techniques

#### Remarque relative aux appareils homologués

Dans le cas des appareils homologués (par ex. avec agrément Ex), ce sont les caractéristiques techniques dans les consignes de sécurité respectives qui s'appliquent. Celles-ci peuvent dévier des données répertoriées ici par ex. au niveau des conditions process ou de l'alimentation tension.

Tous les documents des agréments peuvent être téléchargés depuis notre page d'accueil.

| Caractéristiques générales                                                    |                                                                                    |
|-------------------------------------------------------------------------------|------------------------------------------------------------------------------------|
| 316L correspondant au 1.4404 ou 1.443                                         | 5                                                                                  |
| Matériaux, sans contact avec le produit                                       |                                                                                    |
| <ul> <li>Matériau scintillateur</li> </ul>                                    | Nal (iodure de sodium)                                                             |
| <ul> <li>Boîtier en aluminium coulé sous<br/>pression</li> </ul>              | Aluminium coulé sous pression AlSi10Mg, revêtu de<br>poudre (Base : polyester)     |
| <ul> <li>Boîtier en acier inoxydable</li> </ul>                               | 316L                                                                               |
| <ul> <li>Joint entre boîtier et couvercle du<br/>boîtier</li> </ul>           | NBR (boîtier en acier inoxydable, cire-perdue), silicone<br>(boîtier en aluminium) |
| <ul> <li>Hublot sur le couvercle du boîtier (en<br/>option)</li> </ul>        | Polycarbonate ou verre                                                             |
| <ul> <li>Borne de mise à la terre</li> </ul>                                  | 316L                                                                               |
| <ul> <li>Plaque signalétique en acier inoxy-<br/>dable (en option)</li> </ul> | 316L                                                                               |
| <ul> <li>Presse-étoupe</li> </ul>                                             | PA, acier inoxydable, laiton                                                       |
| <ul> <li>Joint d'étanchéité du presse-étoupe</li> </ul>                       | NBR                                                                                |
| <ul> <li>Obturateur du presse-étoupe</li> </ul>                               | PA, acier inoxydable                                                               |
| Raccords process                                                              |                                                                                    |
| <ul> <li>Colliers de fixation</li> </ul>                                      | ø 9 mm (0.35 in), écartement des trous 119 mm (4.69 in)                            |
| Poids                                                                         |                                                                                    |
| <ul> <li>Boîtier en aluminium, avec électro-<br/>nique</li> </ul>             | 4,1 kg (9 lbs)                                                                     |
| <ul> <li>Boîtier en acier inoxydable, avec<br/>électronique</li> </ul>        | 9,1 kg (20.1 lbs)                                                                  |
| <ul> <li>Poids total maximum, accessoires<br/>inclus</li> </ul>               | 72 kg (158 lbs)                                                                    |
| Couple de serrage max. boulons de mon                                         | tage                                                                               |
| <ul> <li>Colliers de fixation sur le boîtier du<br/>capteur</li> </ul>        | 15 Nm (11.1 lbf ft), acier inoxydable A4-70                                        |
| Couple de serrage max. pour presse-éto                                        | upes NPT et conduits                                                               |
| <ul> <li>Boîtier en aluminium/acier inox</li> </ul>                           | 50 Nm (36 88 lbf ft)                                                               |

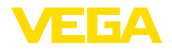

| Grandeur d'entrée                                  |                                                                                                    |
|----------------------------------------------------|----------------------------------------------------------------------------------------------------|
| Grandeur de mesure                                 | La grandeur de mesure est l'intensité d'un rayonnement<br>gamma d'un isotope. Si l'intensité de la radiation baisse,<br>par ex. à cause d'une densité de produit croissante,<br>la valeur de mesure du MINITRAC 31 se modifie de<br>manière proportionnelle à la densité. |
| Entrée analogique                                  |                                                                                                    |
| <ul> <li>Type d'entrée</li> </ul>                  | 4 20 mA, passif                                                                                                    |
| <ul> <li>Charge interne</li> </ul>                 | 250 Ω                                                                                                    |
| <ul> <li>Tension d'entrée</li> </ul>               | max. 6 V                                                                                                    |
| Entrée de commutation                              |                                                                                                    |
| <ul> <li>Type d'entrée - Open Collector</li> </ul> | 10 mA                                                                                                    |
| <ul> <li>Type d'entrée - Contact relais</li> </ul> | 100 mA                                                                                                    |
| <ul> <li>Tension d'entrée</li> </ul>               | max. 24 V                                                                                                    |

# Grandeur de sortie - Mesure de niveau

| Oonle                                           |                                                                |
|-------------------------------------------------|----------------------------------------------------------------|
| - Signal                                        | Signal de sortie numérique, protocole Fieldbus Founda-<br>tion |
| <ul> <li>Couche physique</li> </ul>             | selon IEC 61158-2                                              |
| Atténuation (63 % de la grandeur d'en-<br>trée) | 0 999 s, réglable                                              |
| Channel Numbers                                 |                                                                |
| - Channel 1                                     | Valeur process (niveau)                                        |
| – Channel 8                                     | Température de l'électronique                                  |
| – Channel 9                                     | Taux d'impulsions                                              |
| Vitesse de transmission                         | 31,25 Kbit/s                                                   |
| Valeur courant                                  | 10 mA, ±0.5 mA                                                 |
| Résolution de mesure numérique                  | > 0,1 mm (0.004 in)                                            |
|                                                 |                                                                |

| Grandeur de sortie - mesure de densite |  |  |  |  |
|----------------------------------------|--|--|--|--|
| Sortie                                 |  |  |  |  |
|                                        |  |  |  |  |

| - Signal                                        | Signal de sortie numérique, protocole Fieldbus Founda-<br>tion |
|-------------------------------------------------|----------------------------------------------------------------|
| <ul> <li>Couche physique</li> </ul>             | selon IEC 61158-2                                              |
| Atténuation (63 % de la grandeur d'en-<br>trée) | 0 999 s, réglable                                              |
| Channel Numbers                                 |                                                                |
| - Channel 1                                     | Valeur process (densité)                                       |
| - Channel 3                                     | Température process (avec capteur de température externe)      |
| – Channel 8                                     | Température de l'électronique                                  |
| – Channel 9                                     | Taux d'impulsions                                              |
| Vitesse de transmission                         | 31,25 Kbit/s                                                   |

Sortie

Valeur courant Résolution de mesure numérique 10 mA, ±0.5 mA > 0,1 mm (0.004 in)

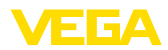

#### Grandeur de sortie - Détection de niveau

| - Signal                                        | Signal de sortie numérique, protocole Fieldbus Founda-<br>tion |
|-------------------------------------------------|----------------------------------------------------------------|
| <ul> <li>Couche physique</li> </ul>             | selon IEC 61158-2                                              |
| Atténuation (63 % de la grandeur d'en-<br>trée) | 0 999 s, réglable                                              |
| Channel Numbers                                 |                                                                |
| - Channel 1                                     | Valeur process (état de commutation)                           |
| – Channel 8                                     | Température de l'électronique                                  |
| - Channel 9                                     | Taux d'impulsions                                              |
| Vitesse de transmission                         | 31,25 Kbit/s                                                   |
| Valeur courant                                  | 10 mA, ±0.5 mA                                                 |
| Résolution de mesure numérique                  | > 0,1 mm (0.004 in)                                            |
|                                                 |                                                                |

## Grandeur de sortie - alarme de radiations externes

| Grandeur de Sortie - alarine de radiar          | Grandeur de sortie - alarme de l'adlations externes            |  |  |
|-------------------------------------------------|----------------------------------------------------------------|--|--|
| Sortie                                          |                                                                |  |  |
| - Signal                                        | Signal de sortie numérique, protocole Fieldbus Founda-<br>tion |  |  |
| <ul> <li>Couche physique</li> </ul>             | selon IEC 61158-2                                              |  |  |
| Atténuation (63 % de la grandeur d'en-<br>trée) | 0 999 s, réglable                                              |  |  |
| Channel Numbers                                 |                                                                |  |  |
| – Channel 1                                     | Valeur process                                                 |  |  |
| – Channel 8                                     | Température de l'électronique                                  |  |  |
| – Channel 9                                     | Taux d'impulsions                                              |  |  |
| Vitesse de transmission                         | 31,25 Kbit/s                                                   |  |  |
| Valeur courant                                  | 10 mA, ±0.5 mA                                                 |  |  |

#### Grandeur de sortie - correction de la valeur effective

Résolution de mesure numérique

| Sortie                                          |                                                                |
|-------------------------------------------------|----------------------------------------------------------------|
| - Signal                                        | Signal de sortie numérique, protocole Fieldbus Founda-<br>tion |
| <ul> <li>Couche physique</li> </ul>             | selon IEC 61158-2                                              |
| Atténuation (63 % de la grandeur d'en-<br>trée) | 0 999 s, réglable                                              |
| Channel Numbers                                 |                                                                |
| - Channel 1                                     | Valeur process                                                 |
| – Channel 8                                     | Température de l'électronique                                  |

> 0,1 mm (0.004 in)

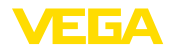

| – Channel 9                                           | Taux d'impulsions                                                                                                    |  |
|-------------------------------------------------------|----------------------------------------------------------------------------------------------------|--|
| Vitesse de transmission                               | 31,25 Kbit/s                                                                                                    |  |
| Valeur courant                                        | 10 mA, ±0.5 mA                                                                                                    |  |
| Résolution de mesure numérique                        | > 0,1 mm (0.004 in)                                                                                                    |  |
| Sortie relais                                         |                                                                                                    |  |
| Sortie                                                | Sortie relais (SPDT), 1 contact inverseur libre de poten-<br>tiel                                                                                                    |  |
| Tension de commutation                                | max. 253 V CA/CC                                                                                                    |  |
|                                                       | Pour les circuits courants > 150 V AC/DC, les contacts<br>relais doivent se trouver dans le même circuit courant.                                                                                                    |  |
| Courant de commutation                                | max. 3 A CA (cos phi > 0,9), 1 A CC                                                                                                    |  |
| Courant de commutation                                |                                                                                                    |  |
| - Standard                                            | max. 3 A CA (cos phi > 0,9), 1 A CC                                                                                                    |  |
| – USA, Canada                                         | max. 3 A CA (cos phi > 0,9)                                                                                                    |  |
| Puissance de commutation                              |                                                                                                    |  |
| – Min.                                                | 50 mW                                                                                                    |  |
| – Max.                                                | Standard : 750 VA CA, 40 W CC (avec U < 40 V CC)                                                                                                    |  |
|                                                       | USA, Canada : 750 VA CA                                                                                                    |  |
|                                                       | Si des charges inductives ou de forts courants sont<br>commutés, le placage or des contacts relais sera irrémé-<br>diablement détérioré. Après quoi le contact ne sera plus<br>approprié à la commutation de petits signaux courant. |  |
| Matériau des contacts (contacts relais)               | AgNi ou AgSnO2 avec respectivement un placage d'or de 3 $\mu m$                                                                                                    |  |
| Sortie transistor                                     |                                                                                                    |  |
| Sortie                                                | Sortie transistor libre de potentiel protégé contre les courts-circuits permanents                                                                                                    |  |
| Courant de charge                                     | < 400 mA                                                                                                    |  |
| Chute de tension                                      | < 1 V                                                                                                    |  |
| Tension de commutation                                | < 55 V DC                                                                                                    |  |
| Courant de blocage                                    | < 10 µA                                                                                                    |  |
| Précision de mesure (selon DIN EN 6                   | 0770-1)                                                                                                    |  |
| Conditions de référence du process selo               | n DIN EN 61298-1                                                                                                    |  |
| - Température                                         | +18 +30 °C (+64 +86 °F)                                                                                                    |  |
| <ul> <li>Humidité relative de l'air</li> </ul>        | 45 75 %                                                                                                    |  |
| - Pression d'air                                      | 860 1060 mbar/86 106 kPa (12.5 15.4 psig)                                                                                                    |  |
| Non répétabilité                                      | ≤ 0,1 %                                                                                                    |  |
| Écart de mesure pour solides en vrac/<br>pulvérulents | Les valeurs dépendent fortement de l'application. C'est<br>pourquoi il est impossible de donner des indications<br>spécifiques.                                                                                                    |  |
| Écart de mesure sous influence CEM                    | ≤1%                                                                                                    |  |
|                                                       |                                                                                                    |  |

#### Caractéristiques de mesure et données de puissance

Temps de réponse impulsionnelle 5)

≤ 5 s (pour atténuation 1 s)

#### **Conditions ambiantes**

| Température de stockage et de transport  | -40 +60 °C | (-40 +140 °F) |  |
|------------------------------------------|------------|---------------|--|
| ionipolataro do otoonago ot do hanopolit |            | (             |  |

#### **Conditions de process**

Pour les conditions de process, respectez en plus les indications de la plaque signalétique. La valeur valable est celle étant la plus basse.

| Pression process                                    | Sans pression                                                                                          |
|-----------------------------------------------------|----------------------------------------------------------------------------------------------------|
| Température process (mesurée sur le tube détecteur) | -40 +60 °C (-40 +140 °F)                                                                               |
|                                                     | Nous recommandons l'utilisation d'un refroidissement<br>par eau pour des températures de plus de 60 °C |
| Tenue aux vibrations 6)                             | oscillations mécaniques jusqu'à 5 g dans la plage de fréquence de 5 200 Hz                             |

#### Caractéristiques électromécaniques - version IP66/IP67

Options de l'entrée de câble

84

- Entrée de câbleM20 x 1,5; ½ NPT- Presse-étoupeM20 x 1,5; ½ NPT (diamètre du câble voir tableau en<br/>bas)- ObturateurM20 x 1,5; ½ NPT- Bouchon fileté½ NPT

| Matériau          | Matériau                  | Diamètre du câble |        |         |         |          |
|-------------------|---------------------------|-------------------|--------|---------|---------|----------|
| presse-<br>étoupe | pour l'insert<br>du joint | 4,5 8,5 mm        | 5 9 mm | 6 12 mm | 7 12 mm | 10 14 mm |
| PA                | NBR                       | -                 | •      | •       | -       | •        |
| Laiton nickelé    | NBR                       | •                 | •      | •       | -       | -        |
| Acier inox        | NBR                       | -                 | •      | •       | -       | ٠        |

Classe de combustibilité - Conduites min. VW-1 conductrices

Section des conducteurs (bornes auto-serrantes)

 - Âme massive/torsadée
 0,2 ... 2,5 mm² (AWG 24 ... 14)

 - Âme torsadée avec embout
 0,2 ... 1,5 mm² (AWG 24 ... 16)

| Horloge intégrée                      |                 |
|---------------------------------------|-----------------|
| Format de la date                     | jour.mois.année |
| Format de l'heure                     | 12 h/24 h       |
| Fuseau horaire en usine               | CET             |
| Déviation de précision de marche max. | 10,5 min/an     |

<sup>5)</sup> Temps qui s'écoule, après une variation brusque de la distance de mesure de 0,5 m au max. pour des applications dans le domaine des liquides, jusqu'à ce que le signal de sortie atteigne pour la première fois 90 % de sa valeur en régime permanent (IEC 61298-2).

<sup>6)</sup> Contrôlée selon les réglementations du Germanischen Lloyd, courbe GL 2.

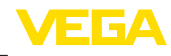

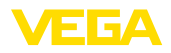

| Grandeur de sortie | supplémentaire - | <ul> <li>température de</li> </ul> | e l'électronique |
|--------------------|------------------|------------------------------------|------------------|
|--------------------|------------------|------------------------------------|------------------|

Sortie des valeurs de température

| - Analogue  | Via la sortie courant                                                           |
|-------------|---------------------------------------------------------------------------------|
| - numérique | Via le signal de sortie numérique (en fonction de la version de l'électronique) |
| Plage       | -40 +50 °C (-40 +122 °F)                                                        |
| Résolution  | < 0,1 K                                                                         |
| Précision   | ±5 K                                                                            |

#### Tension d'alimentation

Tension de service

| - Alimentation du capteur | 24 … 65 V CC (-15 … +10 %) ou 24 … 230 V CA (-15 … +10 %), 50/60 Hz |
|---------------------------|---------------------------------------------------------------------|
| – Bus FF                  | 9 32 V DC                                                           |

#### Mesures de protection électrique

| Domaine d'application                                   | Zone extérieure                        |
|---------------------------------------------------------|----------------------------------------|
| Altitude de mise en œuvre au-dessus du niveau de la mer | 2000 m (6561 ft)                       |
| Classe de protection                                    | 1                                      |
| Degré de pollution                                      | 4 7)                                   |
| Humidité relative de l'air                              | max. 100 %                             |
| Protection, selon la variante du boîtier                | IP66/IP67 (NEMA Type 4X) <sup>8)</sup> |
| Catégorie de surtensions                                | III <sup>9)</sup>                      |
|                                                         |                                        |

## 11.2 Communication d'appareil Foundation Fieldbus

Les détails nécessaires spécifiques à l'appareils sont représentés dans ce qui suit. Vous trouverez de plus amples informations sur le Foundation Fieldbus sous <u>www.filedbus.org</u>.

#### Aperçu

Le tableau suivant libre un aperçu sur les états de la version de l'appareil et des descriptions d'appareil respectives, sur les grandeurs caractéristiques électriques du système bus ainsi que sur les blocs de fonction utilisés.

| Revisions Data | DD-Revision                            | Rev_02     |  |  |  |  |
|----------------|----------------------------------------|------------|--|--|--|--|
|                | CFF-File                               | 020101.cff |  |  |  |  |
|                | Device Revision                        | 0201.ffo   |  |  |  |  |
|                |                                        | 0201.sym   |  |  |  |  |
|                | Cff-Revision                           | xx xx 01   |  |  |  |  |
|                | Device révision logicielle             | > 1.7.0    |  |  |  |  |
|                | ITK (Interoperability Test Kit) Number | 6.0.1      |  |  |  |  |

- 7) Micro-environnement dans le boîtier : degré de pollution 2
- 8) La condition pour le respect du degré de protection est un câble approprié
- <sup>9)</sup> Alternative : catégorie de surtension II à une altitude de mise en œuvre jusqu'à 5 000 m

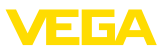

| Electricial Characteristics | Physicial Layer Type                                 | Low-power signaling, bus-powe-<br>red, FISCO I.S. |  |  |  |  |
|-----------------------------|------------------------------------------------------|---------------------------------------------------|--|--|--|--|
|                             | Input Impedance                                      | > 3000 Ohms between 7.8 KHz -<br>39 KHz           |  |  |  |  |
|                             | Unbalanced Capacitance                               | < 250 pF to ground from either input terminal     |  |  |  |  |
|                             | Output Amplitude                                     | 0.8 V P-P                                         |  |  |  |  |
|                             | Electrical Connection                                | 4 Wire                                            |  |  |  |  |
|                             | Polarity Insensitive                                 | Yes                                               |  |  |  |  |
|                             | Max. Current Load                                    | 10 mA                                             |  |  |  |  |
|                             | Device minimum operating voltage                     | 9 V                                               |  |  |  |  |
| Transmitter Function Blocks | Resource Block (RB)                                  | 1                                                 |  |  |  |  |
|                             | Transducer Block (TB)                                | 1                                                 |  |  |  |  |
|                             | Standard Block (AI)                                  | 3                                                 |  |  |  |  |
|                             | Execution Time                                       | 30 ms                                             |  |  |  |  |
| Diagnostics                 | Standard                                             | Yes                                               |  |  |  |  |
|                             | Advanced                                             | Yes                                               |  |  |  |  |
|                             | Performance                                          | No                                                |  |  |  |  |
|                             | Function Blocks Instantiable                         | No                                                |  |  |  |  |
| General Information         | LAS (Link Active Scheduler)                          | No                                                |  |  |  |  |
|                             | Primary Capable                                      | No                                                |  |  |  |  |
|                             | Number of VCRs (Virtual Communication Relationships) | 24                                                |  |  |  |  |

## Liste des paramètres

Le tableau suivant offre un aperçu des paramètres utilisés.

| FF descriptor                    | Rel. In-<br>dex | Description                                                                                                    | Unit                             |  |  |  |
|----------------------------------|-----------------|----------------------------------------------------------------------------------------------------|----------------------------------|--|--|--|
| PRIMARY_VALUE                    | 13              | PRIMARY_VALUE (Linearized value). This is the process value after min/max adjustment and Linearization with the status of the transducer block. The unit is defined in " <i>PRIMARY_VALUE_UNIT</i> " | FF_PRIMARY_VALUE_<br>UNIT        |  |  |  |
| FF_PRIMARY_VALUE_<br>UNIT        | 14              | Selected unit code for " PRIMARY_VALUE"                                                                                                    | -                                |  |  |  |
| FF_VAPOR_DENSITY                 | 15              | Density with Temperature correction                                                                                                    | FF_VAPOR_DENSITY_<br>UNIT        |  |  |  |
| FF_VAPOR_DENSITY<br>_UNIT        | 16              | Selected unit code for "FF_VAPOR_DENSITY"                                                                                                    | -                                |  |  |  |
| FF_PROCESS_TEM-<br>PERATURE      | 17              | Process temperature                                                                                                    | FF_PROCESS_TEM-<br>PERATURE_UNIT |  |  |  |
| FF_PROCESS_TEM-<br>PERATURE_UNIT | 18              | Selected unit code for "FF_PROCESS_TEMPE-<br>RATURE"                                                                                                    | -                                |  |  |  |
| FF_DENSITY                       | 19              | Density                                                                                                    | FF_DENSITY_UNIT                  |  |  |  |

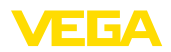

| FF descriptor                      | Rel. In-<br>dex | Description                                             | Unit                               |  |  |  |  |  |
|------------------------------------|-----------------|---------------------------------------------------------|------------------------------------|--|--|--|--|--|
| FF_DENSITY_UNIT                    | 20              | Selected unit code for "FF_DENSITY"                     | -                                  |  |  |  |  |  |
| FF_VOLUMETRIC_<br>FLOW             | 21              | Volumetric flow                                         | FF_VOLUMETRIC_<br>FLOW_UNIT        |  |  |  |  |  |
| FF_VOLUMETRIC_<br>FLOW_UNIT        | 22              | Selected unit code for "FF_VOLUMETRIC_<br>FLOW"         | -                                  |  |  |  |  |  |
| FF_WEIGHT                          | 23              | Weight on belt                                          | FF_WEIGHT_UNIT                     |  |  |  |  |  |
| FF_WEIGHT_UNIT                     | 24              | Selected unit code for "FF_WEIGHT"                      | -                                  |  |  |  |  |  |
| FF_BELT_SPEED                      | 25              | Belt speed                                              | FF_BELT_SPEED_<br>UNIT             |  |  |  |  |  |
| FF_BELT_SPEED_<br>UNIT             | 26              | Selected unit code for "FF_BELT_SPEED"                  | -                                  |  |  |  |  |  |
| FF_ELECTRONIC_<br>TEMPERATURE      | 27              | Electronics temperature                                 | FF_ELECTRONIC_<br>TEMPERATURE_UNIT |  |  |  |  |  |
| FF_ELECTRONIC_<br>TEMPERATURE_UNIT | 28              | Selected unit code for "FF_ELECTRONIC_TEM-<br>PERATURE" | -                                  |  |  |  |  |  |
| FF_COUNT_RATE                      | 29              | Count rate                                              | FF_COUNT_RATE_<br>UNIT             |  |  |  |  |  |
| FF_COUNT_RATE_<br>UNIT             | 30              | Selected unit code for "FF_COUNT_RATE"                  | -                                  |  |  |  |  |  |
| DEVICE_TAG                         | 31              | Tagname                                                 | -                                  |  |  |  |  |  |
| DEVICE_NAME                        | 32              | Device type                                             | -                                  |  |  |  |  |  |
| DEVICE_STATE                       | 33              | Error code                                              | -                                  |  |  |  |  |  |
| PEAK_MEAS_VAL_MIN                  | 34              | Pulse rate (min.)                                       | -                                  |  |  |  |  |  |
| PEAK_MEAS_VAL_<br>MAX              | 35              | Pulse rate (max.)                                       | -                                  |  |  |  |  |  |
| PEAK_TEMP_VAL_MIN                  | 36              | Electronics temperature (min.)                          | -                                  |  |  |  |  |  |
| PEAK_TEMP_VAL_<br>MAX              | 37              | Electronics temperature (max.)                          | -                                  |  |  |  |  |  |
| APPLICATION_TYPE_<br>SEL           | 38              | Selected application                                    | -                                  |  |  |  |  |  |
| TEMP_COMP_UNIT                     | 39              | Selected unit code for process temperature              | -                                  |  |  |  |  |  |
| DELTA_I                            | 40              | Calculated percent delta I                              | -                                  |  |  |  |  |  |
| GAUGE_TEMPERA-<br>TURE             | 41              | Electronics temperature                                 | -                                  |  |  |  |  |  |
| DECAY_COMPENSA-<br>TION_FACTOR     | 42              | Factor for the decay compensation                       | -                                  |  |  |  |  |  |
| PMT_VOLTAGE_CA-<br>LIBRATION       | 43              | Photomultiplier voltage on delivery                     | -                                  |  |  |  |  |  |
| CORRELATION_<br>COEFF              | 44              | Correlation coefficient for linearizer table            | -                                  |  |  |  |  |  |
| ERROR_TEXT                         | 45              | Error text                                              | -                                  |  |  |  |  |  |
| PMT_VOLTAGE_AC-<br>TUAL            | 46              | Current photomultiplier voltage                         | -                                  |  |  |  |  |  |

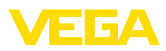

| FF descriptor                | Rel. In-<br>dex | Description                             | Unit |  |  |  |
|------------------------------|-----------------|-----------------------------------------|------|--|--|--|
| STANDARDIZATION_<br>FACTOR   | 47              | Factor for the real value correction    | -    |  |  |  |
| SERIALNUMBER                 | 48              | Serial number                           | -    |  |  |  |
| NAMUR_STATE                  | 49              | NAMUR state                             | -    |  |  |  |
| NULL_COUNT_RATE              | 50              | Zero count rate                         | -    |  |  |  |
| COUNT_RATE_PMT               | 51              | Pulse rate photomultiplier (raw values) | -    |  |  |  |
| ADJ_DENSITY_ABS_<br>COEFF    | 52              | Process absorption coefficient          | -    |  |  |  |
| DEV_SW_VER_ASCII             | 53              | Software version                        | -    |  |  |  |
| POINT_LEVEL_AD-<br>JUST_MODE | 54              | Point level adjustment mode             | -    |  |  |  |
| RELAY_VALUE_SEL              | 55              | Relay basic value                       | -    |  |  |  |
| DIGITAL_IN                   | 56              | Frequency of digital input              | -    |  |  |  |
| DIGITAL_IN_BOOL              | 57              | State of digital input                  | -    |  |  |  |
| ANALOG_IN                    | 58              | Current on analog input                 | -    |  |  |  |
| FF_CHANNEL_AVAI-<br>LABLE    | 59              | Available channels                      | -    |  |  |  |
| FF_CHANNEL_USED              | 60              | Used channels                           | -    |  |  |  |

# Mapping of Process Value Status

| Hex  | Quality   | Sub-Status          | Condition                                                                                                    |
|------|-----------|---------------------|----------------------------------------------------------------------------------------------------|
| 0x00 | Bad       | Non-specific        | Unexpected error                                                                                                    |
| 0x01 | Bad       | Configuration Error | It was tried to set a wrong unit with FF interface                                                                  |
|      |           |                     | On user error codes: 16, 17, 25, 52, 57, 66, 72, 117, 120                                                           |
| 0x0C | Bad       | Device Failure      | Five or more internal communications have failed<br>while "Process Data Update". Last usable value is<br>displayed  |
|      |           |                     | On user error codes: 8, 34, 35, 36, 37, 38, 73, 80, 86, 121, 122, 141                                               |
| 0x10 | Bad       | Sensor Failure      | On user error codes: 40, 41, 53, 68, 123, 124, 125                                                                  |
| 0x1C | Bad       | Out of Service      | Transducer block is in mode "Out of Service"                                                                        |
|      |           |                     | Channel is not assigned to an AIFB                                                                                  |
|      |           |                     | Channel is not available in running application                                                                     |
| 0x20 | Bad       | Transducer in MAN   | Transducer block is in mode "Manual"                                                                                |
| 0x44 | Uncertain | Last Usable Value   | Three or more internal communications have failed<br>while "Process Data Update". Last usable value is<br>displayed |
| 0x48 | Uncertain | Substitute          | On user error codes: 29                                                                                             |

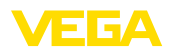

| Hex  | Quality   | Sub-Status    | Condition                                                                                                    |
|------|-----------|---------------|----------------------------------------------------------------------------------------------------|
| 0x4C | Uncertain | Initial Value | After startup of device or channel assignment<br>in AIFB was changed. The channel unit may be<br>unknown until next "Process Data Update"<br>On user error codes: 13 |
| 0x80 | Good (NC) | Non-specific  | No errors concerning to channel handling                                                                                                    |
|      |           |               | On user error codes: 0, 33, 45, 71, 126, 127                                                                                                    |

## Mapping of User Error Codes to FF Field Diagnostics

| Priority | Description                      | User Error Codes                        | NE-107 Status  |
|----------|----------------------------------|-----------------------------------------|----------------|
| 31       | Hardware failure                 | 40, 41                                  | FAILURE        |
| 30       | Memory failure                   | 34, 35, 36, 37                          | FAILURE        |
| 29       | Software failure                 | 80                                      | FAILURE        |
| 28       | Paramererization corrupt         | 72                                      | FAILURE        |
| 27       | Undefined 27                     | -                                       | -              |
| 26       | Undefined 26                     | -                                       | -              |
| 25       | Paramererization error           | 16, 17, 25, 52, 53, 57, 66, 117,<br>120 | FAILURE        |
| 24       | Conflict in MGC                  | 121, 122, 141                           | FAILURE        |
| 23       | Communication error in MGC       | 8                                       | FAILURE        |
| 22       | MGC secondary reports error      | 38                                      | FAILURE        |
| 21       | Undefined 21                     | -                                       | -              |
| 20       | Undefined 20                     | -                                       | -              |
| 19       | Undefined 19                     | -                                       | -              |
| 18       | Detector temperature critical    | 125                                     | OUT_OF_SPEC    |
| 17       | Error while auto-standardization | 73                                      | FAILURE        |
| 16       | Excessive radiation              | 123, 124                                | FAILURE        |
| 15       | Input out of bounds              | 13                                      | OUT_OF_SPEC    |
| 14       | Error while signal processing    | 68                                      | FAILURE        |
| 13       | Undefined 13                     | -                                       | -              |
| 12       | Undefined 12                     | -                                       | -              |
| 11       | Undefined 11                     | -                                       | -              |
| 10       | Undefined 10                     | -                                       | -              |
| 9        | Undefined 9                      | -                                       | -              |
| 8        | Undefined 8                      | -                                       | -              |
| 7        | AITB simulated                   | 29                                      | FUNCTION_CHECK |
| 6        | Undefined 6                      | -                                       | -              |
| 5        | Undefined 5                      | -                                       | -              |
| 4        | Undefined 4                      | -                                       | -              |

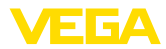

| Priority    | Description                 | User Error Codes | NE-107 Status |  |  |  |
|-------------|-----------------------------|------------------|---------------|--|--|--|
| 3           | Undefined 3                 | -                | -             |  |  |  |
| 2           | Undefined 2                 | -                | -             |  |  |  |
| 1           | Error while trend recording | 126, 127         | GOOD          |  |  |  |
| 0           | Reserved                    | -                | Reserved      |  |  |  |
| Not display | ed                          | 33, 45, 71, 86   | -             |  |  |  |

# 11.3 Dimensions

Les dessins cotés suivants ne représentent qu'une partie des versions possibles. Vous pouvez télécharger des dessins cotés détaillés sur <u>www.vega.com/Téléchargements</u> et " *Dessins*".

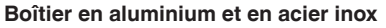

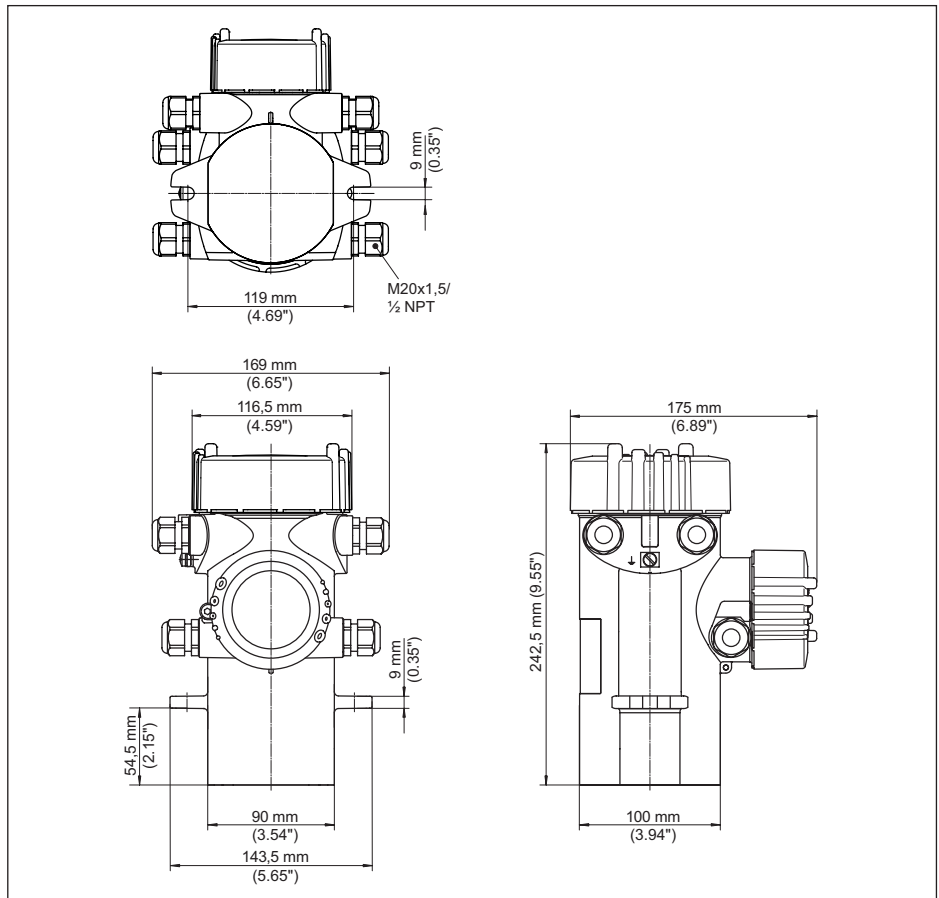

Fig. 27: Boîtier en aluminium ou boîtier en acier inox (moulage cire-perdue)

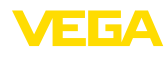

## **MINITRAC 31**

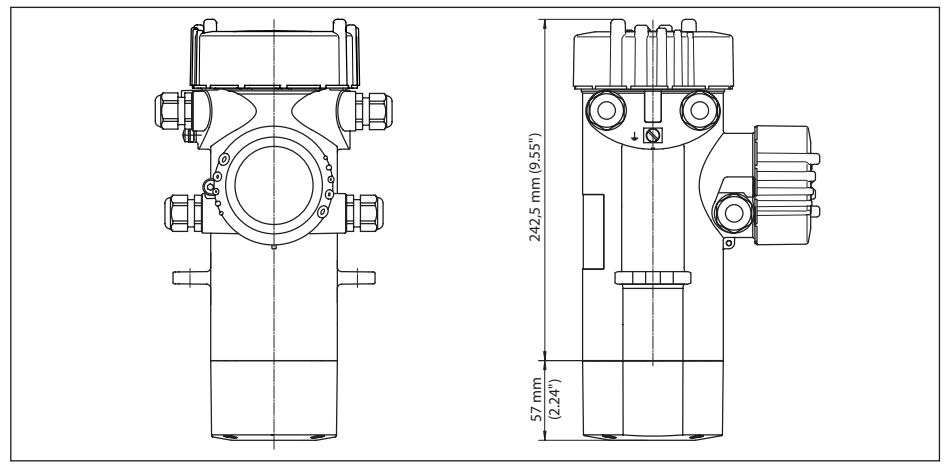

Fig. 28: MINITRAC 31

L Plage de mesure

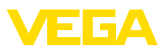

## 11.4 Droits de propriété industrielle

VEGA product lines are global protected by industrial property rights. Further information see <u>www.vega.com</u>.

VEGA Produktfamilien sind weltweit geschützt durch gewerbliche Schutzrechte.

Nähere Informationen unter www.vega.com.

Les lignes de produits VEGA sont globalement protégées par des droits de propriété intellectuelle. Pour plus d'informations, on pourra se référer au site <u>www.vega.com</u>.

VEGA lineas de productos están protegidas por los derechos en el campo de la propiedad industrial. Para mayor información revise la pagina web <u>www.vega.com</u>.

Линии продукции фирмы ВЕГА защищаются по всему миру правами на интеллектуальную собственность. Дальнейшую информацию смотрите на сайте <u>www.vega.com</u>.

VEGA系列产品在全球享有知识产权保护。

进一步信息请参见网站< www.vega.com。

#### 11.5 Marque déposée

Toutes les marques utilisées ainsi que les noms commerciaux et de sociétés sont la propriété de leurs propriétaires/auteurs légitimes.

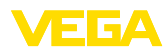

# INDEX

## Α

Accessoires 12 – Modulateur gamma 13 Accessoires de montage 12 Alarme de rayons X 37, 62 Application 35, 40, 53, 64, 66 Atténuation 37, 45, 59 Autorisation d'utilisation 14

# В

Bloquer le paramétrage 47, 57, 64, 66

# С

Câble de raccordement 23 Caractéristiques de l'appareil 51, 61 Chaleur 22 Classe de protection 23 Conteneur blindé 13 Correction de la valeur réelle 46, 64

# D

Date 50, 60 Date d'étalonnage 51, 61 Delta I 55 Diamètre intérieur 42 Dispositif de fixation 12 Données de réglage 48, 58 DTM d'appareil 68

# Ε

EDD (Enhanced Device Description) 70 Élimination des défauts 75 Entrée de câble 17, 24 Étapes de raccordement 24 État appareil 48, 58

## F

Fiche de renvoi d'appareil 77

### Н

Heure 50, 60 Hotline de service 76

# I

Index suiveur 48, 58 Isotope 35 - Co-60 35, 40, 53, 63, 66 - Cs-137 35, 40, 53, 63, 66

# L

Langue 47, 57 Linéarisation 36, 43

#### Μ

Menu principal 34, 39, 52, 62, 65 Mode de réglage 54 Modulateur gamma 13

## Ν

NAMUR NE 107 71 – Failure 72 – Function check 74 – Maintenance 75 – Out of specification 75 Nom de l'appareil 51, 61

# Ρ

PACTware 68 Paramètre FF 86 Personne compétente en radioprotection 14 Pièces de rechange – Électronique 12 Plaque signalétique 8 Plaque signalétique en acier inoxydable 8 Point d'étalonnage 54 Position de montage 17 Presse-étoupe 17, 24 Principe de fonctionnement 10 Protection contre les radiations 14

### R

Rayonnement ambiant 35, 41, 53 Refroidissement 12 Refroidissement par eau 22 Réglage 36, 41 Réglages d'appareil Copier 51, 61 Relais 37, 46, 56 Réparation 77 Reset 37, 50, 60

## S

Simulation 49, 59 Source de rayonnement 35, 40, 53, 63, 66 Substance 40, 53, 63, 66

# Т

Technique de raccordement 24 Tension d'alimentation 23, 85

## U

Unité 54 Unités 36, 41

# V

Valeur d'affichage 48, 58 Valeurs par défaut 38, 50, 60 Vérifier le signal 75, 76

# Ζ

Zones contrôlées 14

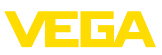

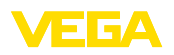

Date d'impression:

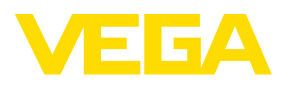

Les indications de ce manuel concernant la livraison, l'application et les conditions de service des capteurs et systèmes d'exploitation répondent aux connaissances existantes au moment de l'impression. Sous réserve de modifications

© VEGA Grieshaber KG, Schiltach/Germany 2022

CE

VEGA Grieshaber KG Am Hohenstein 113 77761 Schiltach Allemagne

Tél. +49 7836 50-0 E-mail: info.de@vega.com www.vega.com